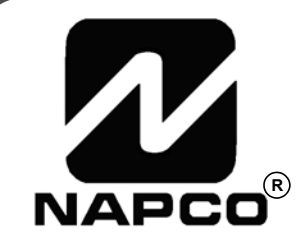

# PROGRAMMING INSTRUCTIONS

HARDWIRE

WIRELESS

# **GEM-P1632** CONTROL PANEL/COMMUNICATOR

GEMINI™

Programming the GEM-P1632 Control Panel with the "Classic" GEM-RP2ASe2, GEM-RP3DGTL, and GEM-RP4RFC/GEM-RP4C Keypads and the "K Series" GEM-K2AS, GEM-K3DGTL, and GEM-K4/GEM-K4RF Keypads

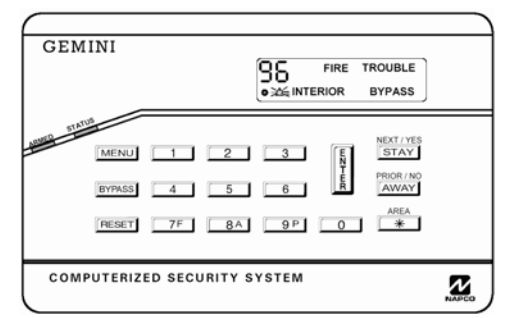

#### "K Series" GEM-K4/GEM-K4RF

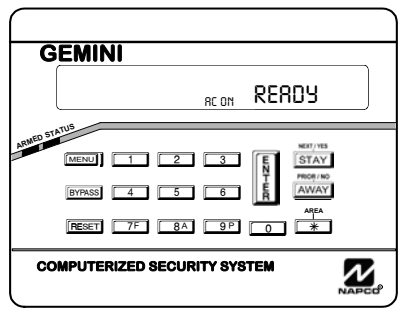

"K Series" GEM-K2AS

#### Quick Start (for GEM-K2AS):

- 1. Refer to the wiring diagram, connect Siren, Aux. Power, PGM Output, Remote Bus, Earth Ground, Zone and Telephone Wiring. NOTE: See Installation Instructions (WI808).
- 2. Connect AC power first and then the battery.
- 3. Configure the keypad (see page 55).
- 4. Access the Easy Menu Driven (Dealer Program) Mode:

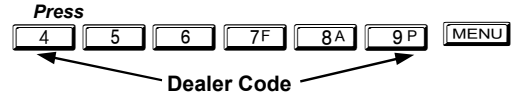

Press NO until "TURNON PROG Y/N" appears on the keypad display.

Press NEXT/YES to enter Dealer Program Mode. See page 5.

© NAPCO 2006 Publicly traded on NASDAQ Symbol: NSSC

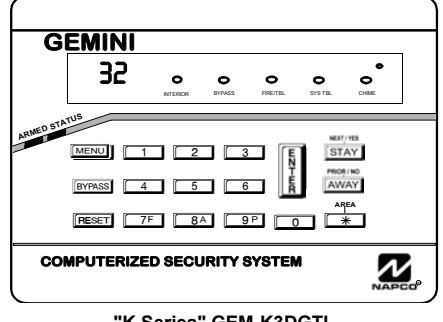

"K Series" GEM-K3DGTL

#### Quick Start (for GEM-K3DGTL):

- Refer to the wiring diagram, connect Siren, Aux. Power, PGM Output, Remote Bus, Earth Ground, Zone and Telephone Wiring. NOTE: See Installation Instructions (WI808).
- 2. Connect AC power first and then the battery.
- 3. Configure the keypad (see page 55).
- 4. Access the Easy Menu Driven (Dealer Program) Mode:

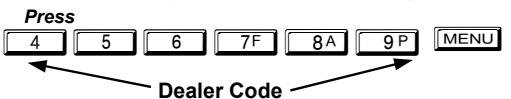

Press NO until "17" appears on the keypad display.

Press NEXT/YES to enter Dealer Program Mode. See page 5.

#### THIS MANUAL INCLUDES FEATURES WHICH ARE ONLY AVAILABLE IN CONTROL PANEL FIRMWARE VERSION 30B OR LATER.

#### CHANGES FROM PREVIOUS EDITION

The following changes have been made to this manual (WI1148B) since the previous edition (WI1148A):

- Added new feature to address 2054 bit 2 (option 3) "TCP/IP Panel/Site Initiated Functions" on page 29.
- Added new feature to addresses 0461, 0483 and 0505 bit 6 (option 7) "Enable TCP/IP AES RPT" on page 30.

#### IMPORTANT NOTE

This manual supports the keypad programming of the GEM-P1632 control panel with the NAPCO "classic" GEM-RP2ASe2, GEM-RP3DGTL and GEM-RP4RFC series keypads as well as the GEM-K2AS, GEM-K3DGTL and GEM-K4RF "K Series" keypads. The new "K Series" models offer the new STAY and AWAY buttons with simplified functionality, along with the new MENU and ENTER buttons. While the instructions in this manual are depicted using the "K Series" keypads, the manual applies to both the "classic" and the "K Series" keypads.

**Program Mode** is the same for both keypads--only the button names have changed, as follows:

- The **FUNCTION** button and the **MENU** button operate identically (in Program Mode) for both keypads.
- button operate identically (in Program Mode) for both keypads. button and the  $\|$ The

PRIOR / NO

|   | NEXT / TES                  | NEXT/TES                                                                   |           |
|---|-----------------------------|----------------------------------------------------------------------------|-----------|
| • | The INTERIOR button and the | <b>STAY</b> button operate identically (in Program Mode) for both keypads. | The words |
|   | "NEXT/YES button" are used  | in this manual.                                                            |           |

- PRIOR / NO The **INSTANT** button and the **AWAY** button operate identically (in Program Mode) for both keypads. The words "PRIOR/NO button" are used in this manual.
- INF For consistency, it is recommended that all keypads either be all "classic" or all "K Series"--both keypad types should not be used in one alarm system.

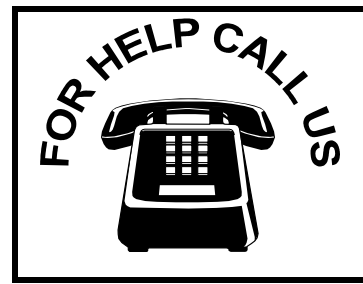

### NAPCO Security Systems, Inc.

333 Bayview Avenue, Amityville, New York 11701 For Sales and Repairs, call toll free: (800) 645-9445 For direct line to Technical Service, call toll free: (800) 645-9440 Internet: http://www.napcosecurity.com

### TABLE OF CONTENTS

| SYSTEM PROGRAMMING OPTIONS                  | 4  |
|---------------------------------------------|----|
| Introduction                                | 4  |
| Downloading From a Computer                 | 4  |
| EASY MENU DRIVEN PROGRAM MODE               | 5  |
| Dealer Program - Preliminary Information    | 5  |
| Accessing Dealer Program Mode               | 5  |
| Customizing a Default Program               | 5  |
| Easy Program Menu:                          |    |
| GEM-RP2ASe2/GEM-K2AS KEYPAD                 | 6  |
| GEM-RP3DGTL/GEM-K3DGTL and                  |    |
| GEM-RP4RFC/GEM-K4RF KEYPAD                  | 13 |
| DIRECT ADDRESS PROGRAM MODE                 | 20 |
| Keypad Programming Overview                 | 20 |
| Accessing Direct Address Program Mode       | 20 |
| Keypad Address Program Mode Display         | 21 |
| Direct Address Program Mode Keypad Commands | 21 |
| Direct Address Programming Example          | 22 |
| Conventions Used in this Manual             | 23 |
| SYSTEM DELAYS & TIMEOUTS                    | 24 |
| SYSTEM OUTPUT TIMEOUTS                      | 25 |
| DOWNLOAD/CALLBACK OPTIONS                   | 25 |
| PAGER FORMAT OPTIONS                        | 25 |
| SYSTEM OPTIONS                              | 26 |
| GLOBAL AMBUSH CODE                          | 26 |
| SYSTEM OPTIONS                              | 27 |
| CS RECEIVER OPTIONS                         | 30 |
| CS SUBSCRIBER ID OPTIONS                    | 31 |
| CS SYSTEM REPORTING OPTIONS                 | 32 |
| CS AREA & SYSTEM REPORTING OPTIONS          | 32 |
| CS ZONE REPORTING OPTIONS                   | 33 |
| CS USER REPORTING OPTIONS                   | 34 |

| CS USER REPORTING OPTIONS               | 35 |
|-----------------------------------------|----|
| EZM GROUP OPTIONS                       | 36 |
| AREA ARMING OPTIONS                     | 36 |
| AREA BELL CONTROL OPTIONS               | 37 |
| KEYPAD OPTIONS                          | 41 |
| TEMPERATURE DISPLAY AT KEYPAD           | 42 |
| ZONE OPTIONS - ZONES 1 TO 16            | 43 |
| ZONE OPTIONS - ZONES 17 TO 32           | 44 |
| EXTERNAL RELAY CONTROL                  | 47 |
| RF RECEIVER & SUPERVISORY TIMER OPTIONS | 50 |
| CLEAR PROGRAM OPTIONS                   | 51 |
|                                         |    |

| USER PROGRAM MODE             | 51 |
|-------------------------------|----|
| Preliminary Information       | 51 |
| Accessing User Program Mode   | 51 |
| User Codes                    | 52 |
| KEYPAD CONFIGURATION MODE     | 53 |
| Keypad Installation           | 53 |
| Configuring the Keypads       | 53 |
| ALPHABETICAL INDEX            | 54 |
| ADDRESS NUMBER LOCATION INDEX | 59 |
| GEM-P1632 WIRING DIAGRAM      | 64 |

Refer to accompanying GEM-P1632 Installation Instructions (WI808) for installation information.

NOTE: THESE PROGRAMMING INSTRUCTIONS ARE INTENDED AND WRITTEN FOR THE PROFESSIONAL INSTALLER HAVING SUITABLE EXPERIENCE AND INSTALLATION EQUIPMENT. THE UNIT IS DESIGNED TO BE PROGRAMMED USING AN IBM-COMPATIBLE COMPUTER WITH NAPCO PCD-WINDOWS SOFTWARE. AFTER PROGRAMMING, BE SURE TO RUN THE PCD-WINDOWS ERROR-CHECK UTILITY TO GUARD AGAINST PROGRAMMING CONFLICTS FOR THE TYPE OF SERVICE SELECTED FOR THE INSTALLATION.

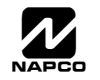

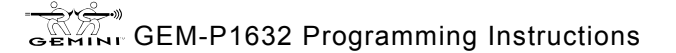

### STEM PROGRAMMING OPTIONS

#### INTRODUCTION

The GEM-P1632 control panel may be programmed by various means, each of which will be covered in detail in the sections that follow. Keypad displays shown are for a GEM-K2AS, GEM-K3DGTL and GEM-K4RF series keypads. With the GEM-RP2ASe2 and GEM-K2AS keypads, because of their reduced display capabilities, messages are abbreviated and will scroll through two or more screens. Zone descriptions cannot be programmed using GEM-K2AS or GEM-RP2ASe2 keypad, therefore a GEM-RP1CAe2/GEM-K1CA must be used (see WI897).

- ✓ **Downloading From a Computer.** This is the preferred method of programming. The panel may be downloaded from (or uploaded to) an IBM PC-compatible computer, either locally or remotely. Napco's PCD-Windows Quickloader software features context-sensitive help screens as well as an error-checking utility that prevents programming of incompatible or conflicting data to ensure proper panel operation. Note: Unattended downloading from a computer is not allowed for Fire Alarm or UL installations.
- ✓ Easy Menu-Driven Program (Dealer Program) Mode Keypad Programming. The Easy Menu-Driven Program Mode allows keypad programming of number of zones in area 1, panel zone doubling, number of fire zones (both 4-wire and 2-wire), local or Central Station reporting, number of exit/entry zones, number of interior zones, number of 24 hour zones, number of chime zones, Chime 2 zones, Exit/Entry2 zones, 50ms loop response zones (Note: 750mS is required for Loop Response time in UL installations), aux output activated on alarm zones, sensor watch zones, keypad sounder on alarm zones, auto bypass re-entry zones, EOLR zones, number of keypads in area 1, Central Station telephone number, Central Station account number, Central Station receiver format, User Codes, RF transmitter points, RF keyfob transmitters, zone descriptions, dealer code, Telco line fault test, Burg output chirp on keyfob, enable CP-01, and clear dealer program/cold start. For new panels, a custom default program may be created at the keypad. A menu-driven utility prompts the installer to configure the system. Further detailed customization is accomplished in the Direct Address Program Mode.
- ✓ Direct Address (Dealer Program) Program Mode Keypad Programming. The Direct Address Program Mode is an extension of the Dealer Program Mode wherein data is entered at the keypad by specific location. This mode is accessed from the Easy Menu Driven Program Mode by pressing the [RESET] button at any time.
- ✓ User Program Mode Keypad programming. The User Program Mode is intended for authorized users and is limited to keypad programming of User Codes.

#### DOWNLOADING FROM A COMPUTER

to PCI-MINI Installation Instructions WI767).

The control-panel program may be downloaded from the computer by any of the following methods.

#### Local Downloading

(Note: This procedure should be used after installation, after peripheral devices are connected).

For direct high-speed data transfer to the control panel from a desktop computer, connect the download jack (JP2) on the panel to the LOCAL jack (J3) on the Napco PCI2000/3000 computer interface using the supplied 6conductor cable. (Refer to PCI2000/3000 Installation Instructions WI443 for wiring diagram and procedures). Similarly, a high-speed local download may be made in the field using a notebook or laptop computer. Connect JP2 on the control panel to a Napco PCI-MINI computer interface using the 6-conductor cable supplied. (Refer

#### **Remote Downloading**

(Also see PCI2000/3000 Installation Instructions WI443). Note: Unattended downloading from a computer is not allowed for Fire Alarm or UL installations.

#### **Function Mode.**

Start by establishing a Telco connection between the computer operator and the installer. During this procedure, voice contact will be lost, therefore both the installer and the computer operator should be familiar with the operation. When a steady high-pitched tone is heard at the site phone, access the "RCTIVATE DOWNLORD" Function (see Keypad Programming Modes), then press the 📲 button or the YES button; the site phone will go dead.

Hang up the phone and wait for a call from the central station confirming a successful download.

#### Callback Method.

An installed, unattended panel may be programmed or reprogrammed remotely using the Callback-Method Download feature of the PCD Windows software. Remote downloading requires a modem compatible with the PCI2000/3000. Upon answering the call from the computer, the panel will verify the Download Security Code and, if confirmed, will establish a connection. If a Callback Number is programmed into the panel, the panel will automatically disconnect and call the computer at this number before establishing a connection.

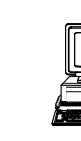

🖹 Page 4

### EASY MENU DRIVEN PROGRAM MODE

### **DEALER PROGRAM - PRELIMINARY INFORMATION**

| ß | The Default Dealer Code is 4 5 6 7F 8A 9P.                               | Use this code to enter the Dealer Program Mode |
|---|--------------------------------------------------------------------------|------------------------------------------------|
|   | to program a custom Dealer Code, which replaces the Default Dealer Code. | If you clear your Dealer Code, use the Default |
|   | Dealer Code once again to enter programming.                             |                                                |
|   |                                                                          |                                                |

- 🐼 After entering codes or data, press the save 👔 button. Data will not be stored into memory unless 👔 is pressed.
- 13 If the keypad is in the Program Mode and no activity is detected for longer than 4 minutes, a steady tone will sound.

Silence the sounder by the 👘 button to continue, or by pressing the RESET button to exit.

137 When programming a Multiple Area System, Direct Address Programming Mode must be used to complete the program.

### ACCESSING DEALER PROGRAM MODE

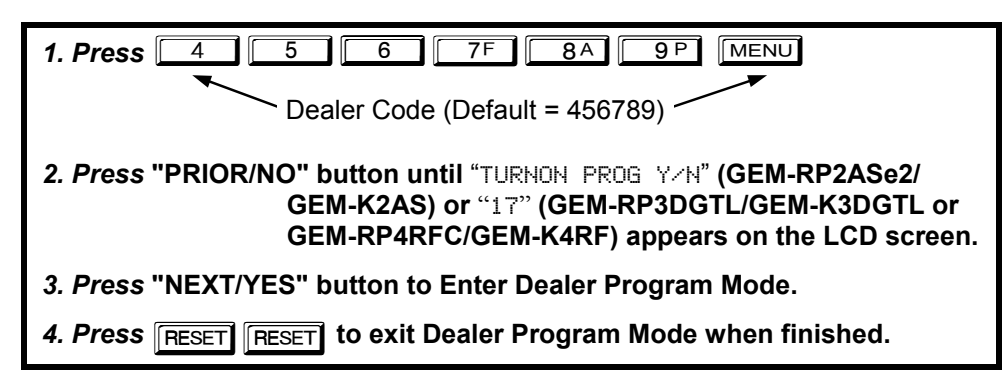

### **CUSTOMIZING A DEFAULT PROGRAM**

For new panels, you can design a default program that will best suit your application. Using this procedure, you will configure the panel for:

- Number of Zones in Area 1
- Panel Zone Doubling
- Fire Zones in Area 1
- 2-Wire Fire Zones in Area 1
- Local or Central Station Reporting System
- Exit/Entry Zones in Area 1
- Interior Zones in Area 1
- 24 Hour Zones in Area 1
- Chime Zones in Area 1
- Chime 2 Zones in Area 1
- Exit/Entry2 Zones in Area 1

- 50mS Loop Response Zones (Note: 750mS is
- required for Loop Response time in UL installations)
   Aux Output Activated on Alarm Zones
- Sensor Watch Zones
- Keypad Sounder on Alarm Zones
- Auto Bypass re-entry Zones
- Enable no EOLR Zones
- Enable Telco Line Fault Test
- Enable Burg Output Chirp on Keyfob
- Enable CP-01
- Enable CP-01
  Number of Keypads in Area 1

- Central Station Receiver 1 Tel. Number
- Central Station Receiver 1 Account Number
- Central Station Receiver 1 Format
- Enter User Codes
- RF Transmitter Points
- Quick Enroll Method
- Keyfob Transmitters
- Enter Zone Descriptions
- Dealer Code
- Test Timer
- This procedure will automatically set up system keypads, EZMs, wireless transmitters, etc. After your basic default program has been loaded, you may alter it as necessary in the Direct Address Program Mode.

**NEW PANELS:** The custom default program may be created for new panels only. Once the panel has been programmed by any means, the number zones will be suppressed and cannot be changed. Should it be necessary to create a new custom default program, (a) from the Dealer Program Mode, press the **NEET** button to enter the Direct Address Program Mode; (b) access Location

2285 (Clear Program); (c) press the 📲 button and start over.

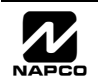

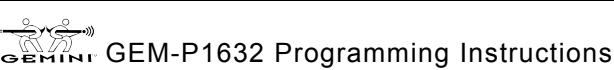

### 🖹 Page 6

to save, and

### GEM-RP2ASe2/GEM-K2AS Keypad Easy Program Menu

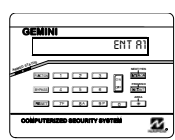

Enter the Dealer Security Code (default = 456789) for a new panel or enter your custom Dealer Program Code if programmed. Press the PRIOR/NO button repeatedly until "TURNON/PROG" is displayed. NOTE: If you pass "TURNON/PROG", you can scroll back by pressing BYPASS. Press the NEXT/YES button to enter the Dealer Program Mode. In each of the following steps, press MENU to jump to the next screen, the NEXT/YES button to go forwards, the PRIOR/NO button to go

backwards, 1 to save and RESET twice to exit at any time.

#### Total Number of Zones in Area 1 (Appears for New Panel Only)

Ent A1 #ZnXX (Direct Entry)

Directly enter the total number of zones to be programmed for Area 1. Valid entries are from 01 to 32. Directly enter the total number of zones, including leading zeros. Use number buttons 1 through 9P. NOTE: Press of for a zero. The system is based on groups of 4 zones each (after the first 8 zones), and will automatically round up to the next group of 4. For example, if you enter 18, it will automatically convert this to 20 zones. Press II to save. Press the NEXT/YES button to proceed. NOTE: If you are programming a 2 Area

system, enter the total number of zones required for Areas 1 & 2. The Direct Address Program Mode can then be used to remove zones from Area 1 and place them in Area 2. See Zone Options. If Programming a Wireless-Only system, or using Wireless-Only on Zones 9-32, enter the total number of zones in system. Enter the transmitter points in the RF Transmitter section of the Easy Menu Driven Programming Mode.

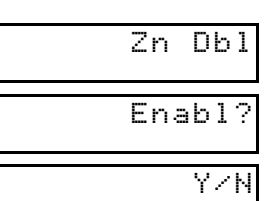

#### Panel Zone Doubling (Appears for New Panel Only)

Fire Zones in Area 1 (Appears for New Panel Only)

2-Wire Fire Zones in Area 1 (Appears for New Panel Only)

If the total number of zones in Area 1 entered was 16 or greater, press the NEXT/YES button to effectively double the capacity of the control panel's hard wired zones from 8 to 16. The 16 zones will remain EOL terminated zones, but will be designated for Normally Closed devices only. The terminal for Zone 1 will now support Zones 1 and 9 with the use of the supplied EZ Zone Doubling<sup>™</sup> resistors, E & Z supplied. (Refer to Wiring Diagram and Installation Instructions). If Panel Zone doubling is not desired, press the PRIOR/NO button.

Enter the zone number of any zones which are to be used as Fire Zones (both 2-wire, 4-wire or wireless). Valid

NOTE: If you are programming a 2 Area system, enter all the zone numbers required for Areas 1 & 2. The

Direct Address Program Mode can then be used to remove zones from Area 1 and place them in Area 2. See

Enter the zone numbers of any Fire Zones (from previous question) which are to be used with 2-wire smoke detectors. The only valid entries are 07 and 08. Directly enter each zone number, including leading zeros.

as Fire Zones in the prior question may be programmed as 2 Wire Fire zones. Press the NEXT/YES button to

Press the NEXT/YES button for all zones to report; press the PRIOR/NO button for no zones to report (LOCAL

proceed. NOTE: JP3 must be set to "2-WF" position for 2-wire fire zones (refer to Installation Instructions).

to save, and then repeat for any additional zone(s). NOTE: Only zones which have been designated

entries are from 01 to 32. Directly enter each zone number, including leading zeros, and press

then repeat for any additional zone(s). Press NEXT/YES button to proceed.

Local or Central Station Reporting System (Appears for New Panel Only)

(Press YES or NO)

| Ent F | r |
|-------|---|
| Zn#X  | Х |

(Direct Entry)

| E | n | ţ | 2 | ω | F |
|---|---|---|---|---|---|
|   |   | - |   |   |   |

Zn#XX

(Direct Entry)

Report Zn all

YZN

(Press YES or NO)

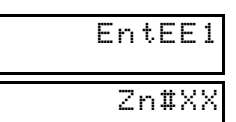

#### Exit/Entry Zones in Area 1 (Appears for New Panel Only)

Directly enter the zone number of any zones which are to be used as Exit/Entry zones. Valid entries are from 01 to 32. Directly enter each zone number, including leading zeros. Use number buttons 1 through 9P

Zone Options.

Press 📲

SYSTEM).

(Direct Entry)

**NOTE:** Press the  $\boxed{0}$  button for a zero. Press  $\begin{bmatrix} \frac{1}{2} \\ \frac{1}{2} \end{bmatrix}$  to save and then repeat for any additional zone(s). Press

#### the NEXT/YES button to proceed.

NOTE: Chime will automatically be programmed for all E/E zones. If you are programming a multiple area system, enter all exit/entry zone numbers required for Areas 1 & 2. The Direct Address Program Mode can then be used to remove zone from Area 1 and place them in Area 2. See Zone Options.

ອຍທານr GEM-P1632 Programming Instructions

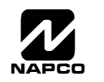

GEM-RP2ASe2/GEM-K2AS--Easy Menu Driven Program Mode

| EntFol                       | Directly enter the zone number of any zones which are to be used as Interior Follower Zones. Valid entries are from 01 to 32. Directly enter each zone number, including leading zeros. Use number buttons                 |
|------------------------------|----------------------------------------------------------------------------------------------------|
| Zn‡XX                        | <b>NOTE:</b> Press <b>O</b> for a zero. Press <b>I</b> to save and then repeat for any additional zone(s). Press                                                                                                    |
| (Direct Entry)               | the NEXT/YES button to proceed. <b>NOTE:</b> All Interior Follower zones will also be automatically programmed                                                                                                    |
| total number of zones requir | as "Exit/Entry Follower" and "Power Up Delay" zones. If you are programming a multiple Area system, enter the                                                                                                    |
| them in Area 2. See Zone C   | bytions.                                                                                                    |
| Ent24H                       | 24 Hour Zones in Area 1 (New Program Only)                                                                                                    |
|                              | <ul> <li>Valid entries are from 01 to 32. Directly enter each zone number, including leading zeros.</li> </ul>                                                                                                    |
| Zn#XX                        | • Press to save and repeat for any additional zone(s); press the NEXT/YES button to proceed.                                                                                                    |
| (Direct Entry)               |                                                                                                    |
| EntCZ1                       | Chime Zones in Area 1 (New Program Only)                                                                                                    |
|                              | • Enter the zone numbers which are to be used as Chime Zones.                                                                                                    |
| Zn#XX                        | • Valid entries are from 01 to 32. Directly enter each zone number, including leading zeros.                                                                                                    |
| (Direct Entry)               | • Press in to save and then repeat for any additional zone(s), press the NEXT/YES button to proceed.                                                                                                    |
|                              | NOTE. A chime time of 2 seconds will be automatically programmed.                                                                                                    |
| EntCZ2                       | Chime 2 Zones in Area 1 (New Program Only)  Enter the zone numbers which are to be used as Chime 2 Zones                                                                                                    |
| 76#88                        | <ul> <li>Valid entries are from 01 to 32. Directly enter each zone number, including leading zeros.</li> </ul>                                                                                                    |
| 211#111                      | • Press to save and then repeat for any additional zone(s), Press the NEXT/YES button to proceed.                                                                                                    |
| (Direct Entry)               | <ul> <li>NOTE: A chime time of 2 seconds will be automatically programmed.</li> <li>Chime 2 zones give a distinct pulsating tone when zone is faulted.</li> </ul>                                                          |
| EntEE2                       | <ul> <li>Exit/Entry2 Zones in Area 1 (New Program Only)</li> <li>Enter the zone numbers of zones to be used as Exit/Entry 2 zones.</li> </ul>                                                                              |
| 7                            | • Valid entries are from 01 to 32. Directly enter each zone number, including leading zeros.                                                                                                    |
| 20400                        | • Press to save and repeat for any additional zone(s); press the NEXT/YES button to proceed.                                                                                                    |
| (Direct Entry)               | NOTE: An Exit/Entry 2 Entry Time of 30 sec. will automatically be programmed.                                                                                                    |
| Ent50m                       | 50 mS Loop Response Zones (New Program Only)                                                                                                    |
|                              | • Enter the zone numbers of zones to be have a 50mS loop response. Note: Time can also be adjusted via address 2280. Note: 750mS is required for Loop Persones time in LLL installations.                                  |
| Zn#XX                        | <ul> <li>Valid entries are from 01 to 08. Directly enter each zone number, including leading zeros.</li> </ul>                                                                                                    |
| (Direct Entry)               | • Press to save and then repeat for any additional zone(s), Press the NEXT/YES button to proceed.                                                                                                    |
| (2                           | AUX Output Activated on Alarm Zones (New Program Only)                                                                                                    |
| Entruz                       | <ul> <li>Enter the zone numbers of zones to activate the PGM2 output upon alarm.</li> </ul>                                                                                                    |
| Zn#XX                        | • Valid entries are from 01 to 32. Directly enter each zone number, including leading zeros.                                                                                                    |
|                              | • Press to save and then repeat for any additional zone(s), Press the NEXTYES button to proceed.                                                                                                    |
| (Direct Entry)               | <b>NOTE:</b> An Aux Output Timeout of 15 Minutes will automatically be programmed.                                                                                                    |
| Ent SW                       | <ul><li>Sensor Watch Zones (New Program Only)</li><li>Enter the zone numbers of zones to be Sensor Watch zones.</li></ul>                                                                                                  |
| Zn#XX                        | <ul> <li>Valid entries are from 01 to 32. Directly enter each zone number, including leading zeros.</li> <li>Press to save and then repeat for any additional zone(s), Press the NEXT/YES button to proceed.</li> </ul>    |
| (Direct Entry)               | NOTE: A Sensor Watch Time of 24 hours will automatically be programmed.                                                                                                    |
| EntKPS                       | <ul> <li>Keypad Sounder On Alarm Zones (New Program Only)</li> <li>Enter the zone numbers of all zones to activate the Keynad Sounder upon alarm</li> </ul>                                                                |
| Zn#XX                        | <ul> <li>Valid entries are from 01 to 32. Directly enter each zone number, including leading zeros.</li> <li>Pross II to save and then repeat for any additional zeno(a), pross the NEXT/VES butten to proceed.</li> </ul> |
| (Direct Entry)               |                                                                                                    |
|                              |                                                                                                    |
| NAPCO Secu                   | urity Systems GEM-P1632 Programming Instruction                                                                                                    |

| EntAUB |
|--------|
| Zn#XX  |

(Direct Entry)

EnNEOL Y/N

#### (Press YES or NO)

| Telco  |
|--------|
| Ln Fit |
| Y/N    |

(Press YES or NO)

| KF | 0 | u | ţ. |
|----|---|---|----|
| Ch | i | r | p  |

YZN

YZN

(Press YES or NO)

| Enable |
|--------|
| CP01?  |

(Press YES or NO)

| En         | tΑ  | 1 |
|------------|-----|---|
| <b>#</b> K | P 0 | 1 |

(Direct Entry)

| Phone# |
|--------|
|        |
|        |

Auto Bypass Re-entry Zones (New Program Only) (Not evaluated by UL)

- Enter the zone numbers of zones to be Auto Bypass Re-entry zones.
- Valid entries are from 01 to 32. Directly enter each zone number, including leading zeros.
- Press 📲 to save and then repeat for any additional zone(s), press the NEXT/YES button to proceed.

• Auto Bypass Re-entry Zones allow the system to be armed with the zone faulted but come back into the system (armed) when the zone is subsequently secured.

Enable No EOLR Zones (New Program Only)

• Press the NEXT/YES button to program all zones except 24 Hr & fire zones for No End Of Line Resistor. Press the PRIOR/NO button to continue. **NOTE:** Do not program this feature for UL Installations.

#### Enable Telco Line Fault Test? (New Program Only)

- Press the NEXT/YES button to enable Telco Line Fault Test.
- Press the PRIOR/NO button to continue.
- NOTE: If enabled, a Telco Line Fault Test Delay of 60 seconds will automatically be programmed.

Enable Burg Output Chirp on KeyFob? (New Program Only)

- Press the NEXT/YES button to enable Burg Output Chirp on KeyFob Arm / Disarm.
- Press the PRIOR/NO button to continue.
- NOTE: The Burg Output will chirp once on Keyfob Arm and twice on Keyfob Disarm.

#### Enable SIA CP01? (New Program Only)

Press the NEXT/YES button to enable.

Press the PRIOR/NO button to continue.

The SIA CP-01 Features are designed to reduce the incidence of false alarms. See WI808, "Installer Programming Quick Reference Chart SIA False Alarm Reduction" and "GEM-P1632 Factory Default Description" for more information. **NOTE:** Do not enable unless reporting, otherwise system trouble *Fail to Communicate* may occur.

#### Number of Keypads in Area 1

Directly enter the total number of Keypads to be installed in Area 1. Valid entries are from 01 to 07. Directly enter the number of keypads, including leading zeros. Use number buttons 1 through 9. NOTE:

Press of for a zero. Press to save. Press the NEXT/YES button to proceed. **NOTE:** Area 2, 3 or 4 keypads can only be assigned in Direct Address Programming. See Keypad Options.

#### Central Station Receiver 1 Telephone Number

Programming. See CS Receiver Options.

Using number buttons, enter telephone number of up to 16 digits including prefix letters, if necessary, for receiver 1. Use number buttons 1 through 9P for digits 1–9; press the \* 0 buttons for a zero and \* 1 through \* 5 for letters B–F, respectively. **NOTE:** Pre-Dial Delay = "D"; Dial-

Tone Detection = "E". Pressing \_\_\_\_\_ will produce a blank space (•). Press to save. Press the NEXT/

#### YES button to proceed. NOTE: Central Station Receiver 2 and 3 Telephone Numbers can only be entered in Direct Address

(Direct Entry)

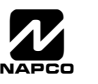

GEM-P1632 Programming Instructions

#### WI1148B 10/06

9P for digits 1–9.

to save. Press the NEXT/YES button

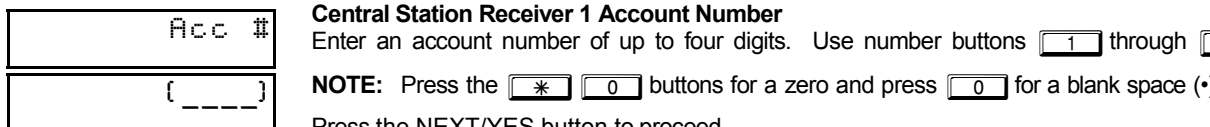

(Direct Entry)

NOTE: Press the <u>\*</u> <u>0</u> buttons for a zero and press <u>0</u> for a blank space (•). Press to save. Press the NEXT/YES button to proceed.

NOTE: Central Station Receiver 2 and 3 Account Numbers can only be entered in Direct Address Programming. See CS Reporting Options.

RecFmt Q )

#### **Central Station Receiver 1 Format**

1 through \*

From the table below, enter the central station's receiver format. Use number buttons 1 through 9P

NOTE: Press the \* 0 buttons for a zero and press 0 for a blank space (•). Press \*

Ť

(Direct Entry)

to proceed. **NOTE:** Central Station Receiver 2 and 3 Formats can only be entered in Direct Address Programming. See CS Receiver Options.

| DATA ENTRY | CS RECEIVER 1 FORMAT            | DATA ENTRY | CS RECEIVER 1 FORMAT |
|------------|---------------------------------|------------|----------------------|
| •(blank)   | Ademco Slow, Silent Knight Slow | 5          | Universal High Speed |
| 2          | Radionics Fast                  | В          | SIA                  |
| 3          | Silent Knight Fast              | С          | Ademco Point ID      |
| 4          | Radionics, DCI, Franklin Slow   | E          | Pager                |

4 for letters B–E, respectively. Press

# User01

(Direct Entry)

| OPT            |
|----------------|
| (Direct Entry) |
| ACC            |

(Direct Entry)

#### Enter User Codes (Press the (MENU) button to set cursor.)

For default program, enter up to 32 User Codes, with Area 1 and Area 2 Options.

Press MENU once to set the cursor to the User Code. Use the number buttons 1 through 9P to enter a code from 3 to 6 digits. Enter up to 6 digits (4 digits is recommended) in the first six boxes from left to right for each user code. Valid entries are: 0-9. NOTE: Press of for a zero and press \* ] 0 for a blank space (•). No blank spaces in between; leave blank (•) any trailing boxes. If "Enable Global Ambush Code" (Address 0720) is enabled and "Global Ambush Code" (Address 1054) is not left blank(•), do not program the first two digits of ANY User Code the same as the "Global Ambush Code". Note: If the programmed code was less than 6 digits, press MENU to set the cursor to the Area 1 Options Level (OPT). Refer to the table on the next page for the available area options. Note: Duplicate User Codes are not allowed; therefore a duplicate Code entered in the LCD Window will erase when 1 is pressed.

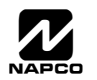

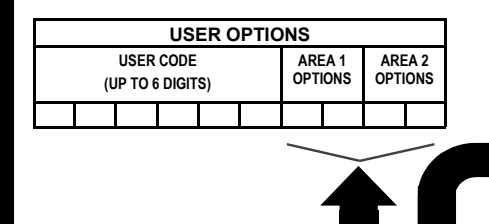

| USER AREA OPTIONS |          |                |  |  |
|-------------------|----------|----------------|--|--|
| DATA E            | NTRIES   | OPTION         |  |  |
| L                 | R        | ENABLED        |  |  |
| blank(•)          | blank(•) | Disabled       |  |  |
| blank(•)          | 1        | Arm/Disarm     |  |  |
| blank(•)          | 2        | Arm Only       |  |  |
| blank(•)          | 3        | Service        |  |  |
| blank(•)          | 4        | Access         |  |  |
| blank(•)          | 5        | Ambush         |  |  |
| blank(•)          | Add 8    | * User Program |  |  |
| 4                 | blank(•) | Bypass Enable  |  |  |

WI1148B 10/06

- AREA OPTIONS: Area 1 and Area 2 Options may be programmed for all 32 users.
- Select the desired Area Options (Area 1-and 2) from the table shown and enter in the remaining four boxes for each user code.

Example: Program a code of "2222" for user 02, with area 1 options of "Arm/Disarm" and "User Program". Enter "2222" for a user code, "•(blank) 9" for area 1 options and "•(blank) •(blank)" for area

|                |                                                                                                    | 2 options.                                                                                                    |
|----------------|----------------------------------------------------------------------------------------------------|----------------------------------------------------------------------------------------------------|
| AREA OPTIONS   | EXPLANATION                                                                                                    | For Area 2 Ontions (ACC) press Frances                                                                                                    |
| Disabled       | User Code not active in this area.                                                                                                    | Nes I OI Alea 2 Options (ACC), pless Francia                                                                                                    |
| Arm/Disarm     | Allows User Code to arm/disarm this area.                                                                                                    | again. Refer to the table above for availabl                                                                                                    |
| Arm Only       | Prevents User Code from disarming this area.                                                                                                    | options. <b>NOTE:</b> Press <b>o</b> for blank space (•).                                                                                                    |
| Service        | A Service Code has restricted arm/disarm rights; if an area is armed with a<br>Service Code, a "flohITOR ON" appears on the GEM-RP2ASe2 keypad and the area<br>can be disarmed with any valid User Code, including a Service Code. If the area is<br>armed with OTHER than a Service Code, it CANNOT be disarmed with a Service<br>Code. This is typically used to allow tradesmen access to premises under control<br>of the owner. | Press to save. To proceed to the nex<br>User Code, press MENU to set the cursor to the<br>User Number and change it using the number                                |
| Access         | This is normally used to activate a door strike while an area is disarmed. Also program "Access Control on PGM2 Output" (Address 0719) and "PGM2 Output Access Control Timeout" (Address 0711).                                                                                                    | buttons.                                                                                                    |
| Ambush         | There are two types of Ambush Codes: (1) A 2-digit code (prefix) that is entered<br>immediately prior to (and as part of) the regular User Code and (2) A separate and<br>unique User Code. Disarming with an Ambush Code will cause a silent report to be<br>sent to a central station. Thus, should a user be forced to disarm, he can silently signal<br>an emergency while appearing to be merely disarming the system.          | Program a new User Code as previousl<br>described. Remember to record your user code<br>in the <i>Easy Menu Programming Worksheet</i> at th<br>back of this manual. |
| * User Program | User Program Option is enabled for Keypad 1 only, wherever it is connected (Area 1 or Area 2). To enable User Program Option for any user add 8 to the data entry for Area 1 Option (see example). Then, User Programming can be performed only at Keypad 1 by a user code with user program enabled.                                                                                                    | Related User Options: "Enable Global Ambush<br>Code" (Address 1422), "Global Ambush<br>Code" (Address 2045) & "Enable Manager's                                     |
| Bypass Enable  | Security BypassBypass is enabled only with a security code.                                                                                                    | Mode" (Address 1421).                                                                                                    |
| CHANGING       | <b>DR CANCELING A CODE:</b> To change any code, merely progra                                                                                                    | m over the existing code as described above an                                                                                                    |

save. Press the NEXT/YES button button to proceed.

| (For wireless systems only. Also see Quick Method, which follows)                                              |
|----------------------------------------------------------------------------------------------------|
| For each transmitter (keyfob transmitters also), enter the <b>zone number</b> (01–32) to which the transmitter |
| will be mapped, the 6-digit RF ID #:1-digit checksum number printed on the transmitter and box, the            |
| point number (1 or 2); enter "9" for unsupervised (all points). NOTE: When programming the ID Code             |
| number, "0" through "9" = $\bigcirc$ through $\bigcirc$ P ; "A" = $\bigcirc$ O ; "B" = $\bigcirc$ 1 ; "C" =    |
| * 2; "D" = * 3; "E" = * 4 and "F" = * 5. Press to                                                              |

:0 Ρ

(Direct Entry)

000000

(Direct Entry)

#### Quick Enroll Method.

If a receiver is already installed in the panel, Napco transmitter wireless points can be programmed automatically ("enrolled") using the following procedure. NOTE: The transmitter point will 2. Enter Zone "06". be enrolled only if the signal strength is 3 or greater. Open point-1 loop. 1. Enter the zone number to which the transmitter point will be mapped. 2. Press the BYPASS button to enter the Enroll Mode. The red and green LEDs on the keypad will flash. 5. Enter Zone "09".

- 3. Open the loop of the point that is to be programmed (GEM-TRANS2 only).
- 4. Install the transmitter battery. The keypad will beep to indicate that the point has been successfully enrolled. Multi-point transmitters can be mapped to successive zones simultaneously (see example).

**Example.** A 2-point transmitter has the RF ID number 287613:1. Map point 1 to Zone 6 and point 2 to Zone 9.

- 1. Enter the Enroll mode as described above.
- 4. Install the battery. The keypad will beep once to indicate that one point has been programmed. (Transmitter 287613:1, point 1 will be mapped to Zone 6).
- Close point-1 loop and open point-2 loop.
- 7. Remove the transmitter battery, then re-install it. The keypad will beep once to indicate that one point has been programmed. (Transmitter 287613:1, point 2 is mapped to Zone 9).

#### WI1148B 10/06

#### Page 11 🗎

**KEYFOB ZONE ASSIGNMENT:** Keyfobs can also be assigned to zones to allow multiple wireless panic buttons on one alarm system, each reporting to a central station, a pager or having a description on the keypad that describes the person holding the keyfob, the location where the person holding the keyfob is stationed, or the special purpose of the keyfob button being depressed. *See Keyfob Transmitters as Zone Input Devices*.

| KFob01                                                                                                    | Keyfob Transmitters as Arm/Disarm & Control Devices (Press MENU) to set cursor).                       |               |                        |
|----------------------------------------------------------------------------------------------------|----------------------------------------------------------------------------------------------------|---------------|------------------------|
| Area                                                                                                    | Keyfobs can be programmed as "Arm/Disarm" devices using their On/Off each Keyfob Transmitter, enter:   | buttons (     | refer to WI752). For   |
|                                                                                                    | The Keyfob Transmitter number (01–08). Press 0 1 through                                               | gh 🚺          | 8A for 01-08.          |
| (Direct Entry)                                                                                                    | Area number to which transmitter is assigned (0 to disable keyfob, and 2 for 0, 1 and 2, respectively. | 1 or 2).      | Press 0, 1             |
| 000000                                                                                                    | The 6-digit RF ID # printed on the transmitter (enter all numbers ar                                   | nd/or lette   | ers, including leading |
| (Direct Entry)                                                                                                    | "0"s, if any): "0" through "9" = 0 through 9P; "A" = * 0<br>* 2; "D" = * 3; "E" = * 4 and "F" = *      | ]; "B" =<br>5 | * [1]; "C" =           |
| • 0 0 0                                                                                                    | 1-digit checksum number printed on the transmitter.                                                    | DATA          | AUX 1/AUX 2            |
| :0 0 0                                                                                                    | Aux 1 Option (see keyfob aux 1 & aux 2 options).                                                       | ENTRY         | OPTIONS                |
| (Direct Entry)                                                                                                    | Aux 2 Option (see keyfob aux 1 & aux 2 options).                                                       | 0             | None                   |
| (Direct Entry)                                                                                                    | For Aux 1/Aux 2 Options: "0", "1", "2" and "9" = 0, 1, 2 and                                           | 1             | Relay Group 1 Toggle   |
| 9PL respectively:                                                                                                    | "A" = 💌 [0]: "B" = [¥] [1]: "C" = [¥] [2] and "D" =                                                    | 2             | Relay Group 2 Toggle   |
|                                                                                                    |                                                                                                    | 9             | Keypad Panic           |
|                                                                                                    | for Two Dutton (Company of the "the sutting on interest incomes) to the ter                            | Α             | Keypad Aux.            |
| If the Keyfob is converted for Two Button "Emergency Use" (by cutting an internal jumper), both top B Instant        |                                                                                                    |               |                        |
| or bollom bullons must be depressed to activate an alarm. In this case, the Aux-1 and Aux-2 cannot C PGM2 Ouput Togg |                                                                                                    |               |                        |
| be programmed. Press I to save. Press the NEXT/YES button to proceed. <b>NOTE:</b> Keyfobs 1-8                       |                                                                                                    |               | Access on PGM2 Output  |
| report openings and closings as Users 25-32.                                                                         |                                                                                                    |               | Arm Stay               |
|                                                                                                    | -                                                                                                    | F             | Interior Button        |

#### Keyfob Transmitters as Zone Input Devices

(refer to display as shown above: press the PRIOR/NO button to go backwards).

Each of the 4 keyfob buttons can be assigned to a zone. For example, On button = point 1; Off button = point 2; A1 = point 3; A2 = point 4. Up to 32 keyfobs (using 1 button) or 16 keyfobs (using 2 buttons) or 8 keyfobs (using all 4 buttons) or any combination up to a maximum of 32 controlled zones can be assigned, providing multiple wireless panic buttons on a system, each reporting to a Central Station or a pager and/or annunciating on a keypad the keyfob zone number with description/location. *To assign a keyfob to a zone:* program the keyfob as you would a transmitter, entering the keyfob's ID code, check sum and point number at the appropriate zone. The "Quick Method" is not allowed. The zone may be hardwired to an electrical sensor as well as assigned to a keyfob (either one will activate the zone alarm output). **NOTE:** If assigning a keyfob to a zone, the "ON/OFF" buttons on the keyfob will no longer arm/disarm the system. The keyfob is converted to a "panic only" device.

**ZONE DESCRIPTIONS:** GEM-RP2ASe2 cannot be used to enter Zone Descriptions. To enter Zone Descriptions, you must use the GEM-RP1CAe2 Keypad / GEM-K1CA Keypad (See WI897) or the Napco PCD-Windows Quickloader Software.

| D Code                   | <b>Dealer Code</b>                                                                                                    |
|--------------------------|----------------------------------------------------------------------------------------------------|
| (Direct Entry)           | Directly enter the Dealer Code (default = 456789), including leading zeros. Use the <u>1</u> through                  |
| 456789                   | <u>9P</u> buttons. <b>NOTE:</b> Press <u>0</u> for a zero. Press <u>1</u> to save. Re-enter the Dealer Code to verify |
| (Direct Entry)           | the previous code. Press <u>1</u> to save. Press the NEXT/YES button to proceed.                                      |
| RE-ENT<br>(Direct Entry) |                                                                                                    |

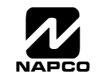

keypad.

**EXIT DEALER PROGRAM MODE:** This completes the custom default program. Press the **FESET** button to enter the Direct Address Program Mode for further programming or press **FESET** once again to end all programming and resume normal keypad operation.

**CLEAR PROGRAM:** Should it be necessary to create a new custom default program, (a) from the Dealer Program Mode, press **RESET** to enter the Address Program Mode; (b) access Location 2285 (Clear Program) or 2286 (Cold Start); (c) press in and then (d) press **RESET** to exit the Dealer Program Mode. A "5YSTEM TROUBLE/ED9-DD SERVICE" will occur. Press **RESET** to silence the

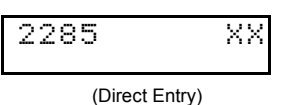

#### Clear Dealer Program (Erases Dealer Program)

This *erases the dealer program*. Use this feature to start a customized default program. Program Data and System Status Memory is erased where Scheduled Data and Zone Descriptions are maintained.

Access address 2285, then press the 📲 button. Data entry is not allowed. NOTE: Enter Easy Menu

Driven Program Mode to program system again.

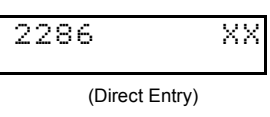

#### Cold Start (Erases Entire Program)

This erases the entire program including Dealer Program by erasing Program Data, Zone Description Data and System Status Data (similar to a new panel).

Access address 2286, then press the button. Data entry is not allowed. **NOTE:** Some features

(schedules) can only be programmed again with the Downloading Software.

Ξ.

### GEM-RP3DGTL/GEM-K3DGTL and GEM-RP4RFC/GEM-K4RF Keypad Easy Program Menu

Enter the Default Dealer Program Code ("456789") for a new panel or enter your custom Dealer Program Code if programmed. Press MENU, followed by [PRIOR/NO] repeatedly until "17" is displayed (you can scroll back by pressing [BYPASS]). Press [NEXT] to enter Dealer Program Mode. For the GEM-RP3DGTL/GEM-K3DGTL (and GEM-RP4RFC/GEM-K4RF), questions are in the form of a 2-digit number flashing in the display. Press MENU to set the cursor into the next field to answer the question. Press MENU again to scroll through each segment. Press [NEXT] to go to the next question. To

review your Easy Program Mode responses (before pressing 🕴 to save), press MENU until the 2-digit question number flashes in the dis-

play again. If the data is correct, press 📳 to save. If the data is incorrect, press MENU to set the cursor into the next field and again enter

your data. Note: Review your Easy Program Mode responses after the initial programming of the control, except for questions marked "For New Panel Only". These questions set up the basic structure of the panel program ("Number of Zones in an Area", etc.) and cannot be viewed or altered once set. To exit the Dealer Program Mode, press **FREET** twice to resume normal keypad operation. To return the panel

to the factory default, enter the Direct Address Program Mode, go to location 2286 and press

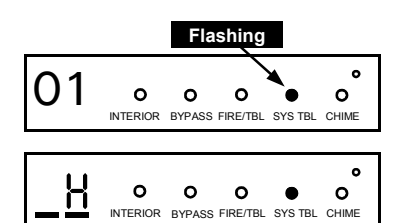

(Direct Entry)

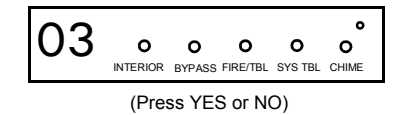

0 ()4 0 0 0 . o INTERIOR BYPASS FIRE/TBL SYS TBL CHIME

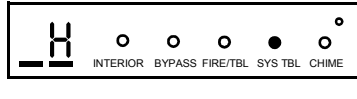

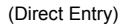

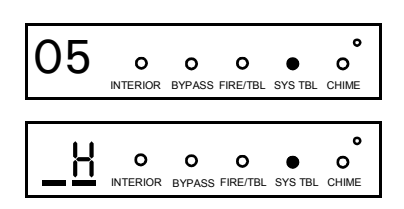

(Direct Entry)

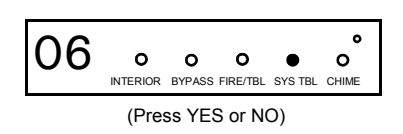

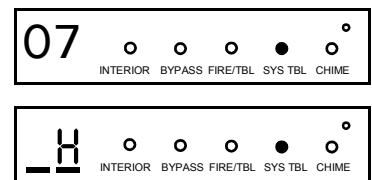

(Direct Entry)

#### **Total Number of Zones** (Appears for New Panel Only)

Directly enter the total number of zones to be programmed. Valid entries are from 01 to 32. Directly enter the total number of zones, including leading zeros. Use number buttons 1 through 1 9 P . **NOTE:** Press the <u>o</u> button for a zero. The system is based on groups of 4 zones each (after the first 8 zones), and will automatically round up to the next group of 4. For example, if you enter 13, it will automatically convert this to 16 zones. Press to save. Press the NEXT/YES button to proceed.

#### Panel Zone Doubling (New Program Only)

- To double the number of hardwired panel zones from 8 to 16, press the NEXT/YES button.
- If Panel Zone doubling is not desired, press the PRIOR/NO button.
- The 16 zones will remain EOL terminated zones, requiring Normally Closed devices only.
- Refer to Wiring Diagram and Installation Instructions for wiring instructions

#### Fire Zones (Appears for New Panel Only)

Enter the zone number of any Fire Zones (both 2-wire, 4-wire or wireless). Valid entries are from 01 to 32. Directly enter each zone number, including leading zeros, and press to save, and then

repeat for any additional zone(s). Press the NEXT/YES button to proceed.

NOTE: If you are programming a multiple Area system, enter the zone number of zones required for Areas 1 & 2. The Direct Address Program Mode can then be used to remove zones from Area 1 and place them in Area 2. See Zone Options.

#### 2-Wire Fire Zones (Appears for New Panel Only)

Enter the zone number of any Fire Zones (from previous question) which are to be used with 2-wire smoke detectors. The only valid entries are 07 and 08. Directly enter each zone number, including leading zeros. Press to save, and then repeat for any additional zone. NOTE: Only zones which

have been designated as Fire Zones can be programmed as 2 Wire Fire zones. Press the NEXT/ YES button to proceed. NOTE: JP7 must be set to "2-WF" position for 2-wire fire zones 7 and 8 (refer to Installation Instructions).

#### Local System or C.S. Reporting System (Appears for New Panel Only)

Press the NEXT/YES button for all zones to report; press the PRIOR/NO button for no zones to report (LOCAL SYSTEM).

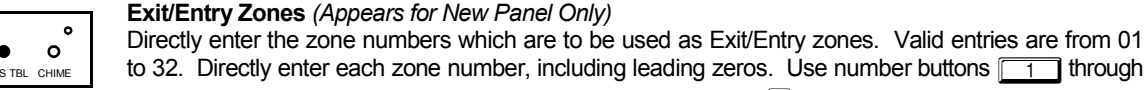

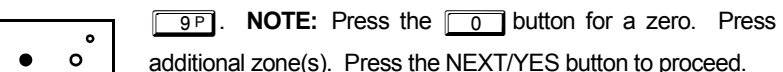

to save and then repeat for any additional zone(s). Press the NEXT/YES button to proceed.

NOTE: Exit/Entry Zones will have an entry delay of 30 seconds and an exit delay of 60 seconds.

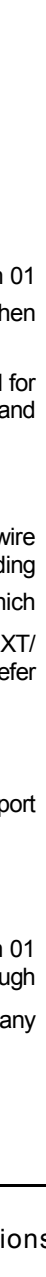

Easy Menu Driven Program Mode

GEM-RP3DGTL/GEM-K3DGTL AND GEM-RP4RFC/GEM-K4RF

<u>GEM-RP3DGTL/GEM-K3DGTL AND GEM-RP4RFC/GEM-K4RF Easy Menu Driven Program Mode</u>

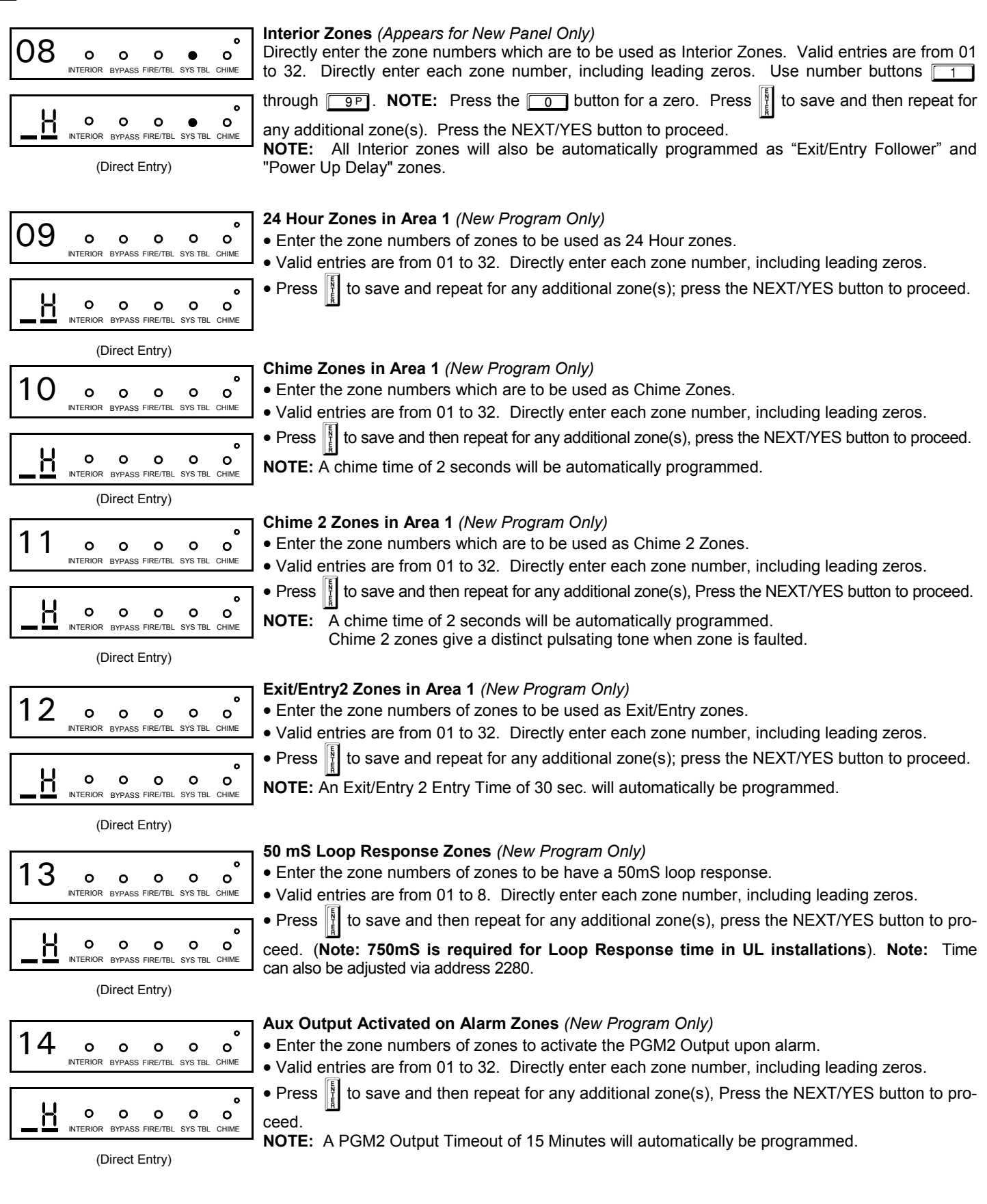

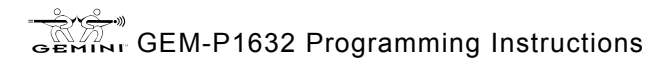

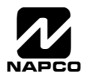

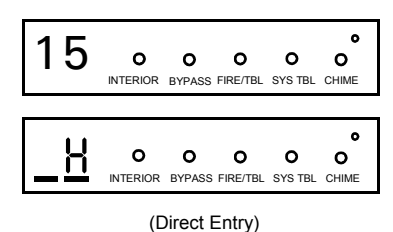

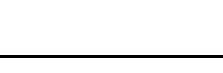

#### Sensor Watch Zones (New Program Only)

• Enter the zone numbers of zones to be Sensor Watch zones.

Keypad Sounder On Alarm Zones (New Program Only)

• Valid entries are from 01 to 32. Directly enter each zone number, including leading zeros.

• Press to save and then repeat for any additional zone(s), press the NEXT/YES button to proceed

NOTE: A Sensor Watch Time of 24 hours will automatically be programmed.

Enter the zone numbers of all zones to activate the Keypad Sounder upon alarm.

Valid entries are from 01 to 32. Directly enter each zone number, including leading zeros.

to save and then repeat for any additional zone(s), press the NEXT/YES button to pro-

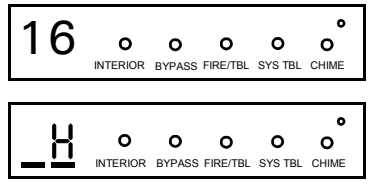

(Direct Entry)

| 17       | <b>O</b><br>BYPASS | O<br>FIRE/TBL        | O<br>SYS TBL | O<br>CHIME |
|----------|--------------------|----------------------|--------------|------------|
| <u> </u> | <b>O</b><br>BYPASS | <b>O</b><br>FIRE/TBL | O<br>SYS TBL | O<br>CHIME |

(Direct Entry)

### Auto Bypass Re-entry Zones (New Program Only) (Not evaluated by UL)

• Enter the zone numbers of zones to be Auto Bypass Re-entry zones.

- Valid entries are from 01 to 32. Directly enter each zone number, including leading zeros.
- Press to save and then repeat for any additional zone(s), press the NEXT/YES button to proceed.

• Auto Bypass Re-entry Zones allow the system to be armed with the zone faulted but come back into the system (armed) when the zone is subsequently closed.

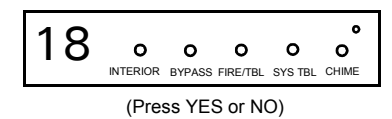

### Enable No EOLR Zones (New Program Only)

• Press the NEXT/YES button to program all zones except 24 Hr & fire zones for No End Of Line Resistor. Press the PRIOR/NO button to continue. **NOTE:** Do not program this feature for UL Installations.

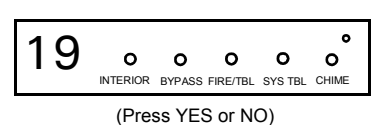

### Enable Telco Line Fault Test?

Press

ceed.

- Press the NEXT/YES button to enable Telco Line Fault Test.
- Press the PRIOR/NO button to continue.
- NOTE: There is a preset 60 second Telco Line Fault Test Delay.

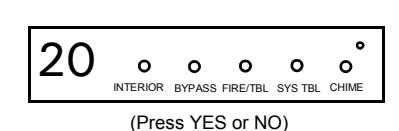

#### Enable Burg Output Chirp on KeyFob?

- Press the NEXT/YES button to enable Burg Output Chirp on KeyFob Arm / Disarm.
- Press the PRIOR/NO button to continue.

NOTE: The Burg Output will chirp once on Keyfob Arm and twice on Keyfob Disarm.

(Press YES or NO)

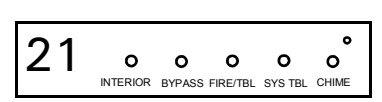

- Enable SIA CP-01?
- Press the NEXT/YES button to enable.
- Press the PRIOR/NO button to continue.

The SIA CP-01 Features are designed to reduce the incidence of false alarms. **NOTE:** Do not enable unless reporting, otherwise system trouble *Fail to Communicate* may occur.

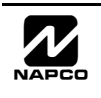

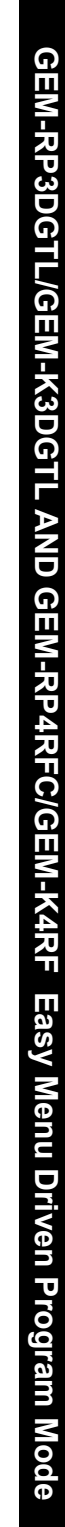

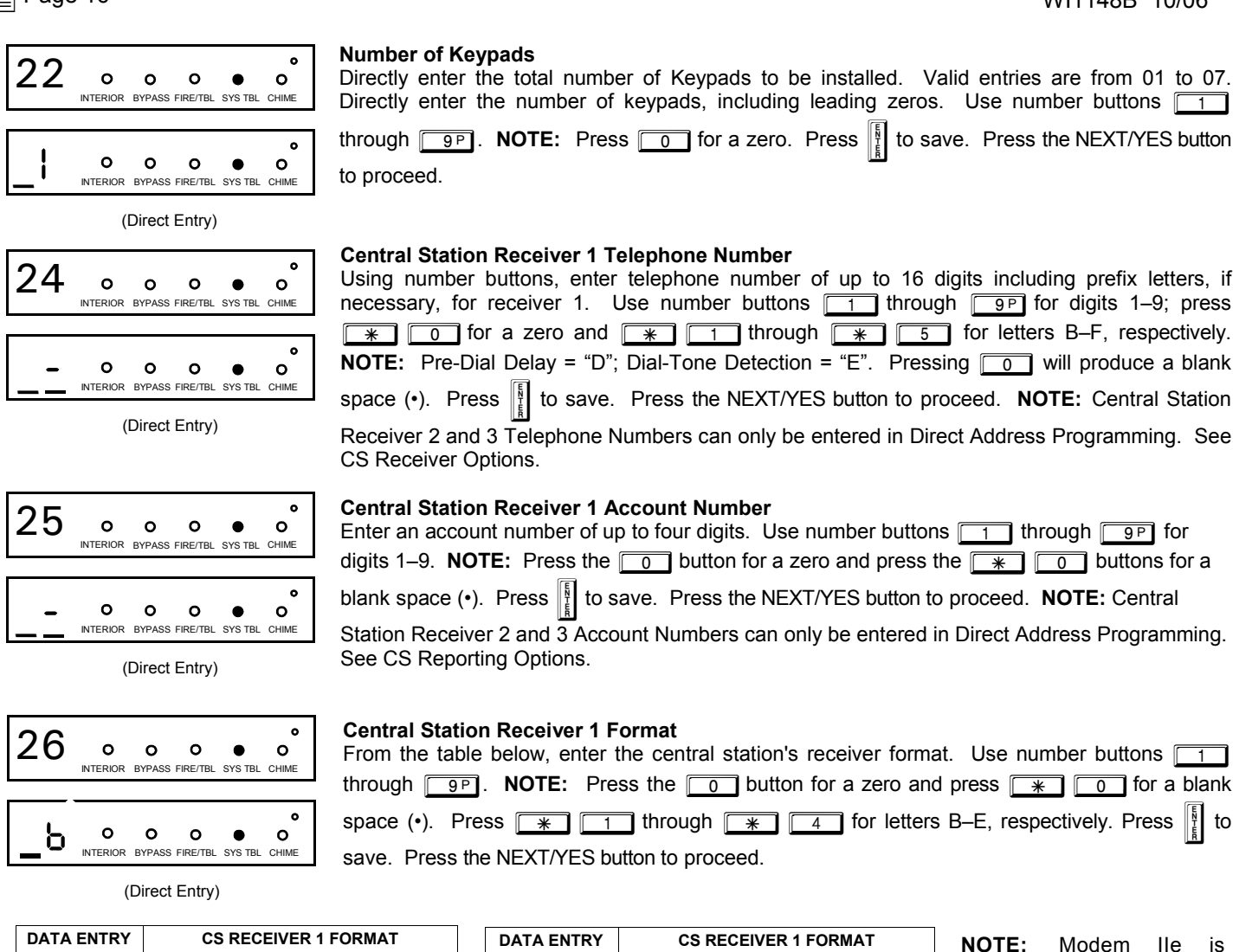

| DATA ENTRY | CS RECEIVER 1 FORMAT               |
|------------|------------------------------------|
| blank(•)   | Ademco Slow, Silent Knight Slow    |
| 1          | Sescoa, Vertex, DCI, Franklin Fast |
| 2          | Radionics Fast                     |
| 3          | Silent Knight Fast                 |
| 4          | Radionics, DCI, Franklin Slow      |
| 5          | Universal High Speed               |
| 8          | Radionics BFSK                     |
|            |                                    |

| DATA ENTRY | CS RECEIVER 1 FORMAT |
|------------|----------------------|
| 9          | FBI 4/3/1            |
| 0          | Radionics Modem 2    |
| В          | SIA                  |
| С          | Ademco Point ID      |
| D          | Ademco Express       |
| E          | Pager                |
|            |                      |

**NOTE:** Modem IIe is available only in Direct Address Programming. Central Station Receiver 2 and 3 Formats can only be entered in Direct Address Programming. See CS Receiver Options.

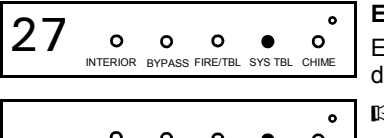

Enter User Codes (Press the (MENU) button to set cursor)

Enter up to 32 User Codes with User Options for each code. Refer to the tables below for available data entries for User Options.

O O O O O O

(Direct Entry)

Press MENU once to set cursor to the User Number and enter the desired User Number. Press MENU once again to set the cursor to the User Code. Use the number buttons <u>1</u> through <u>9</u> to enter a code from 3 to 6 digits. Enter up to 6 digits (4 digits are recommended) in the first six boxes from left to right for each user code. Valid entries are: 0-9. **Note:** Press <u>0</u> for a zero. No blank

spaces in between; leave blank (•) any trailing boxes. If an "Ambush Prefix" (Address 0495) is entered, *do not* program the first two digits of ANY User Code as the same digits entered for the "Ambush Prefix".

If the programmed code is less than 6 digits, press MENU to set the cursor to USER OPTIONS.

Refer to the tables on the next page for the available User Option data entries.

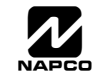

| US                                                                                                    | SER OPTI                | ONS                       |                                          |                                                                                                    | U                                                                                                    | SER AREA                                                                                                    | OPTIONS                                                                                                    | USER OPTIONS: Area 1 and 2 options for 32                                                                                                    |
|----------------------------------------------------------------------------------------------------|-------------------------|---------------------------|------------------------------------------|----------------------------------------------------------------------------------------------------|----------------------------------------------------------------------------------------------------|----------------------------------------------------------------------------------------------------|----------------------------------------------------------------------------------------------------|----------------------------------------------------------------------------------------------------|
| USER COD                                                                                                    | E                       | AREA 1                    | AREA 2                                   |                                                                                                    | DATA E                                                                                                    | NTRIES                                                                                                    | OPTION                                                                                                    | Users:                                                                                                    |
| (UP TO 6 DIG                                                                                                    | 115)                    |                           |                                          | -                                                                                                    | L<br>blank(•)                                                                                                    | R<br>blank(•)                                                                                                    | Disabled                                                                                                    | Regression $\mathbb{R}^{2}$ Select the desired options from the table                                                                                                    |
|                                                                                                    |                         |                           |                                          |                                                                                                    | blank(•)                                                                                                    | 1                                                                                                    | Arm/Disarn                                                                                                    | shown and enter in the remaining boxes                                                                                                    |
|                                                                                                    |                         |                           |                                          |                                                                                                    | blank(•)                                                                                                    | 2                                                                                                    | Arm Only                                                                                                    | for each user code.                                                                                                    |
|                                                                                                    |                         |                           |                                          |                                                                                                    | blank(•)                                                                                                    | 3                                                                                                    | Service                                                                                                    |                                                                                                    |
|                                                                                                    |                         |                           |                                          |                                                                                                    | blank(•)                                                                                                    | 4                                                                                                    | Access                                                                                                    | <b>Example:</b> Program a code of "1234" for user 02,                                                                                                    |
|                                                                                                    |                         |                           |                                          |                                                                                                    | blank(•)                                                                                                    | c<br>Add 8                                                                                                    | * User Progra                                                                                                    | With Area 1 options of "Arm/Disarm" and "User                                                                                                    |
|                                                                                                    |                         |                           |                                          |                                                                                                    | 4                                                                                                    | blank(•)                                                                                                    | Bypass Enab                                                                                                    |                                                                                                    |
| CODE TYPE                                                                                                    |                         |                           |                                          | EXPLAN                                                                                                    | ATION                                                                                                    |                                                                                                    |                                                                                                    | With "27" displayed in keypad window, press                                                                                                    |
| Disabled                                                                                                    | User Cod                | e not active              |                                          |                                                                                                    |                                                                                                    |                                                                                                    |                                                                                                    |                                                                                                    |
| Arm/Disarm                                                                                                    | Allows Us               | ser Code to               | arm/disa                                 | rm.                                                                                                    |                                                                                                    |                                                                                                    |                                                                                                    |                                                                                                    |
| Arm Only                                                                                                    | Provente                | Usor Code                 | from dica                                | rmina                                                                                                    |                                                                                                    |                                                                                                    |                                                                                                    | O (User Code), O OP (User Area 1                                                                                                    |
| Annony                                                                                                    | Frevenius               | User Code                 | ITOITI UISa                              | arrinng.                                                                                                    |                                                                                                    |                                                                                                    |                                                                                                    | options), o o (User Area 2 Options), and                                                                                                    |
| Service                                                                                                    | A Service<br>a "SERVICE | Code has i<br>ON" appears | restricted<br>s on the G                 | l arm/disarm righ<br>SEM-RP2ASe2 k                                                                                                    | its; if an area i<br>eypad and the                                                                                     | e area can be                                                                                                    | a Service Code,<br>disarmed with                                                                                                    | save).                                                                                                    |
|                                                                                                    | any valid               | User Code,                | including                                | g a Service Code                                                                                                    | e. If the area is                                                                                                    | armed with C                                                                                                    | OTHER than a                                                                                                    |                                                                                                    |
|                                                                                                    | Service C<br>allow trac | ode, it CAN<br>lesmen acc | INOT be o<br>ess to pro                  | disarmed with a<br>emises under co                                                                                                    | Service Code.<br>Introl of the ov                                                                                      | . This is typica<br>wner.                                                                                                    | ally used to                                                                                                    | for Disel One on (2) For Line of Code, press                                                                                                    |
| Access                                                                                                    | This is no              | ormally used              | d to active                              | ate a door strike                                                                                                    | Also progran                                                                                                    | n "Access Co                                                                                                    | ontrol on PGM2                                                                                                    | IOF BIARK Space; (2) FOF User Options, press                                                                                                    |
| Ambush                                                                                                    | There are               | two types                 | of Ambus                                 | sh Codes: (1) A                                                                                                    | 2-digit code (                                                                                                    | prefix) that is                                                                                                    | aaress 0711).<br>s entered                                                                                                    |                                                                                                    |
|                                                                                                    | immediat                | ely prior to              | (and as p                                | part of) the regul                                                                                                    | ar User Code                                                                                                    | and (2) A sep                                                                                                    | parate and                                                                                                    |                                                                                                    |
|                                                                                                    | sent to a               | central stat              | ion. Thus                                | y with an Ambus<br>s, should a user                                                                                                    | be forced to d                                                                                                    | lisarm, he ca                                                                                                    | n silently signal                                                                                                    | any code merely program over the existing code as                                                                                                    |
| * User Program                                                                                                    | an emerg                | ency while                | appearin                                 | ig to be merely o                                                                                                    | lisarming the                                                                                                    | system.                                                                                                    | ted To enable                                                                                                    | described above and press lite cave. Similarly to                                                                                                    |
| User Program                                                                                                    | User Prog               | gram Option               | for any                                  | user add 8 to the                                                                                                    | e data entry O                                                                                                    | ption (see exa                                                                                                    | ample). Then,                                                                                                    | described above and press                                                                                                    |
|                                                                                                    | User Prog<br>enabled.   | gramming c                | an be pei                                | rformed only at l                                                                                                    | Keypad 1 by a                                                                                                    | user code wi                                                                                                    | ith user program                                                                                                    | cancel a code, blank out each number of the code                                                                                                    |
| Bypass Enable                                                                                                    | Security I              | BypassBy                  | pass is e                                | nabled only wit                                                                                                    | h a security co                                                                                                    | ode.                                                                                                    |                                                                                                    | and press to save. <b>Note:</b> Duplicate User Codes are                                                                                                    |
| <u> </u>                                                                                                    |                         |                           |                                          |                                                                                                    |                                                                                                    |                                                                                                    | not allowed; therefore a duplicate Code entered in the                                                                                                    |                                                                                                    |
| Related User Options: "Enable Global Ambush Code" (Address 1422) & "Global LCD Window will erase whe                                                                                                    |                         |                           | LCD Window will erase when 🕴 is pressed. |                                                                                                    |                                                                                                    |                                                                                                    |                                                                                                    |                                                                                                    |
| 28       o       o       o       o       o       o       o       o       o       o       o       cHIME       For wireless systems only. Also, For each transmitter (keyfob transmitter (keyfob transm |                         |                           |                                          |                                                                                                    | systems on<br>nsmitter (ke<br>ed, the 6-c<br>(1 or 2); e<br>= [<br>]; "F" =                                            | a (Fress the<br>only. Also<br>eyfob trans<br>digit RF II<br>enter "9" fo<br>o; "B<br>* 5                                                                                                    | see Quick Masmitters also)<br>D#: 1-digit ch<br>or unsupervis<br>" = [<br>]. Press []                                                                                                    | to set cursor)<br>ethod, which follows).<br>, enter the zone number (01–32) to which the transmitter<br>ecksum number printed on the transmitter and box, the<br>ed (all points). <b>NOTE:</b> When programming the ID Code<br>1; "C" = $\boxed{*}$ $\boxed{2}$ ; "D" = $\boxed{*}$ $\boxed{3}$ ; "E" =<br>to save. Press NEXT ([NTERIOR]) to proceed. |
| <ul> <li>Quick Enroll Method.</li> <li>If a receiver is already installed in the panel, Napco transmitter wireless points can be programmed automatically ("enrolled") using the following procedure. NOTE: The transmitter point will be enrolled only if the signal strength is 3 or greater.</li> <li>1. Enter the zone number to which the transmitter point will be mapped.</li> <li>2. Press the BYPASS button to enter the Enroll Mode. The red and green LEDs on the keypad will flash and the window will display as shown at left.</li> <li>3. Open the loop of the point that is to be programmed (GEM-TRANS2 or GEM-TRANS4 only).</li> <li>4. Install the transmitter battery. The keypad will beep to indicate that the point has been successfully enrolled. Multi-point transmitters can be mapped to successive zones simultaneously (Example 1) or to selected zones point by point (Example 2).</li> </ul>                                                                                                    |                         |                           |                                          | Japco trar<br>ically ("en<br>nsmitter pe<br>ater.<br>iitter point<br>Mode. T<br>and the<br>grammed<br>grammed<br>bad will b<br>essfully en<br>d to succo<br>selected | nsmitter<br>prolled")<br>oint will<br>will be<br>The red<br>window<br>(GEM-<br>geep to<br>nrolled.<br>cessive<br>zones | <ul> <li>3. Open the</li> <li>4. Install the to india</li> <li>1. Transr</li> <li>1. Enter the</li> <li>2. Enter Zo</li> <li>3. Open point 1</li> </ul>                                                                                                    | <ul> <li>e loops of points 1, 2 and 3.</li> <li>ie transmitter battery. The keypad will beep 3 times cate that three points have been programmed.</li> <li>nitter 410078:1, point 1 will be mapped to Zone 11.</li> <li>nitter 410078:1, point 2 will be mapped to Zone 12.</li> <li>nitter 410078:1, point 3 will be mapped to Zone 13.</li> <li>d will now display Zone 13, the last zone enrolled.</li> <li>2. A 2-point transmitter has the RF ID number 3:1. Map point 1 to Zone 6 and point 2 to Zone 9.</li> <li>e Enroll mode as described above.</li> <li>ne "06".</li> <li>int-1 loop.</li> <li>e battery. The keypad will beep once to indicate that point has been programmed. (Transmitter 287613:1, will be mapped to Zone 6)</li> </ul> |                                                                                                    |
| <ul> <li>Example 1. A 4-point transmitter has the RF ID number 410078:1. Map the first three points to Zones 11–13, respectively.</li> <li>1. Enter the Enroll mode as described in step 2 above.</li> <li>2. Enter Zone "11".</li> </ul>                                                                                                    |                         |                           |                                          | RF ID i<br>o Zones<br>above.                                                                                                    | number<br>11–13,                                                                                                    | <ul> <li>5. Enter Zone "09".</li> <li>6. Close point-1 loop and open point-2 loop.</li> <li>7. Remove the transmitter battery, then re-install it. The keypa will beep once to indicate that one point has bee programmed. (Transmitter 287613:1, point 2 is mapped t Zone 9).</li> </ul> |                                                                                                    |                                                                                                    |

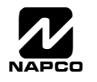

**KEYFOB ZONE ASSIGNMENT:** Keyfobs can also be assigned to zones to allow multiple wireless panic buttons on one alarm system, each reporting to a central station, a pager or having a description on the keypad that describes the person holding the keyfob, the location where the person holding the keyfob is stationed, or the special purpose of the keyfob button being depressed. See the next page, Keyfob Zone Assignment.

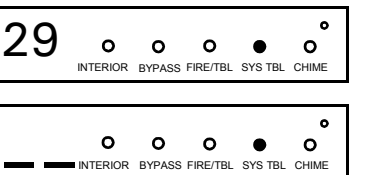

Keyfob Transmitters (Press MENU) to set cursor).

Keyfobs can be programmed as "Arm/Disarm" devices (refer to WI752). For each Keyfob Transmitter, enter:

The Keyfob Transmitter number (01–08).

R Area number to which transmitter is assigned (1 or 2); enter 0 to disable keyfob.

103 The 6-digit RF ID # printed on the transmitter (enter all numbers and/or letters, including

leading "0"s, if any).

1-digit checksum number printed on the transmitter (enter all numbers and/or letters, including leading "0"s, if any).

Kerror Aux-1 Option (see keyfob aux 1 & aux 2 options).

Ker Aux-2 Option (see keyfob aux 1 & aux 2 options).

Press I to save. Press the NEXT/YES button to proceed.

| DATA  | AUX 1/AUX 2          |
|-------|----------------------|
| ENTRY | OPTIONS              |
| 0     | None                 |
| 1     | Relay Group 1 Toggle |
| 2     | Relay Group 2 Toggle |
| 9     | Panic                |
| Α     | Auxiliary            |
| в     | Instant              |
| С     | PGM2 Output Toggle   |
| D     | Access on PGM2       |
|       | Output               |
| Е     | Arm Stay             |
| F     | Interior Button      |
|       |                      |

NOTE: Keyfobs 1-8 report openings and closings as Users 25-32.

**Note:** If the Keyfob is converted for Two Button "Emergency Use" (by cutting an internal jumper), both top or bottom buttons must be depressed to activate an alarm. In this case, the Aux-1 and Aux-2 cannot be programmed.

### **Keyfob Transmitters as Zone Input Devices** (refer to display above: press the PRIOR/NO button to go backwards).

Each of the 4 keyfob buttons can be assigned to a zone. For example, On button = point 1; Off button = point 2; A1 = point 3; A2 = point 4. Up to 32 keyfobs (using 1 button) or 16 keyfobs (using 2 buttons) or 8 keyfobs (using all 4 buttons) or any combination up to a maximum of 32

controlled zones can be assigned, providing multiple wireless panic buttons on a system, each reporting to the Central Station or a pager and/or annunciating on a keypad the keyfob zone number with description/location. *To assign a keyfob to a zone:* program the keyfob as you would a transmitter, entering the keyfob's ID code, check sum and point number at the appropriate zone. The "Quick Method" is not allowed. The zone may be hardwired to a sensor as well as assigned to a keyfob (either one will activate the zone alarm output). **NOTE:** If assigning a keyfob to a zone, the "ON/OFF" buttons on the keyfob will no longer arm/disarm the system. The keyfob is converted to a "panic only" device.

GEM-RP3DGTL/GEM-K3DGTL AND GEM-RP4RFC/GEM-K4RF Easy Menu Driven Program Mode

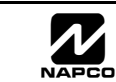

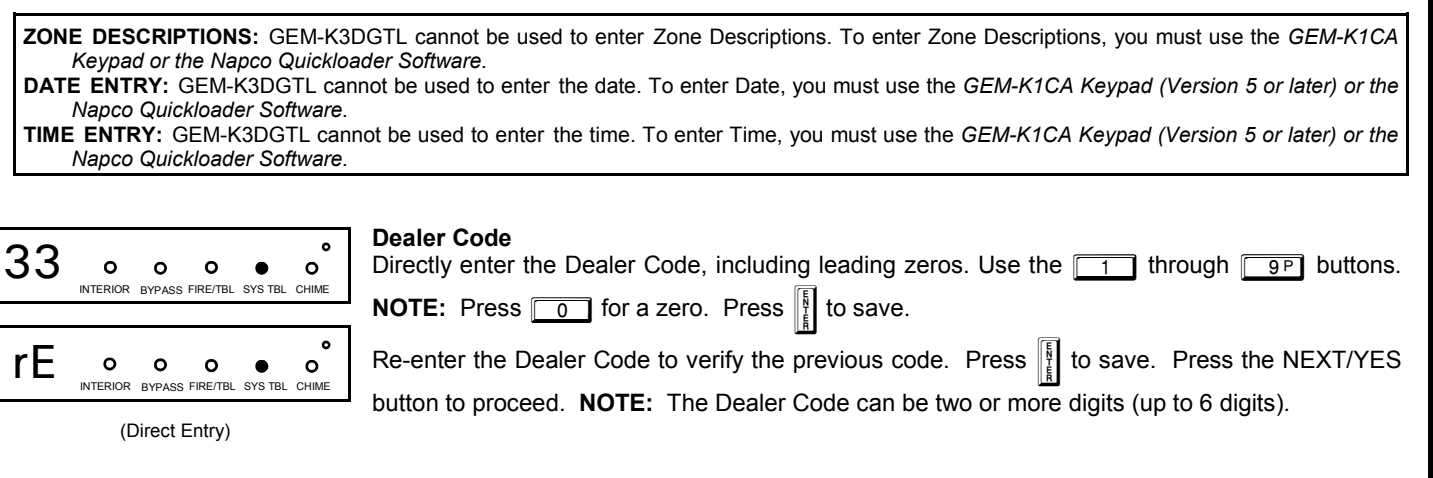

**EXIT DEALER PROGRAM MODE:** This completes the custom default program. Press **RESET** to enter the Direct Address Program Mode for further programming or press **RESET** once again to end all programming and resume normal keypad operation.

**CLEAR PROGRAM:** Should it be necessary to create a new custom default program, (a) from the Dealer Program Mode, press **RESET** to enter the Address Program Mode; (b) access Location 2285 (Clear Program) or 2286 (Cold Start); (c) press (d) press **RESET** to exit the Dealer Program Mode. A System Trouble Condition will occur. Press **RESET** to silence the keypad.

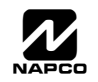

### DIRECT ADDRESS PROGRAM MODE

|    |                |           |     | 0 | 0003  | c   |
|----|----------------|-----------|-----|---|-------|-----|
| a) |                | _         |     | _ |       | -   |
| -  | 2010           |           | -   |   | - 161 | 100 |
|    | and the second |           |     |   | 11    |     |
|    | 2007           | $\square$ | 100 |   |       |     |

This is an extension of the Dealer Program Mode. This method of programming is used in conjunction with the Keypad Programming Worksheets that follow. Refer to these worksheets to identify the 4-digit location (address) of the feature to be programmed. An illustrative example is provided on the next page.

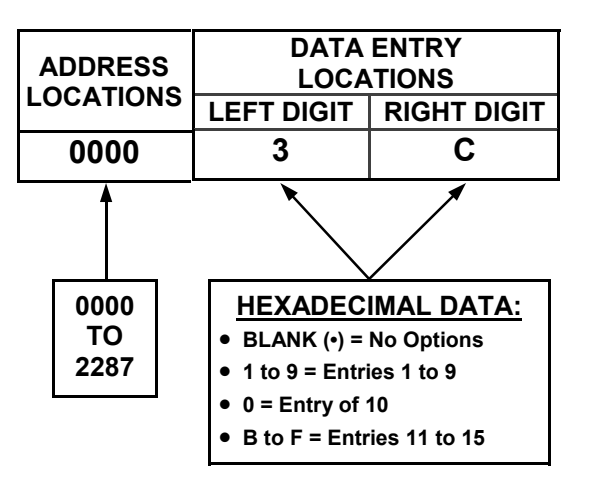

### **KEYPAD PROGRAMMING OVERVIEW**

Direct Address Programming allows you to go directly to the address locations and change the data entries to customize your control panel options. Whereas the Easy Menu Program Mode is a simple quick start guide with limited options, the Direct Address Program Mode is more flexible allowing you to change all the options.

It consists of multiple address locations with two data entry locations each (left and right) as shown in the adjacent diagram.

### ACCESSING DIRECT ADDRESS PROGRAM MODE

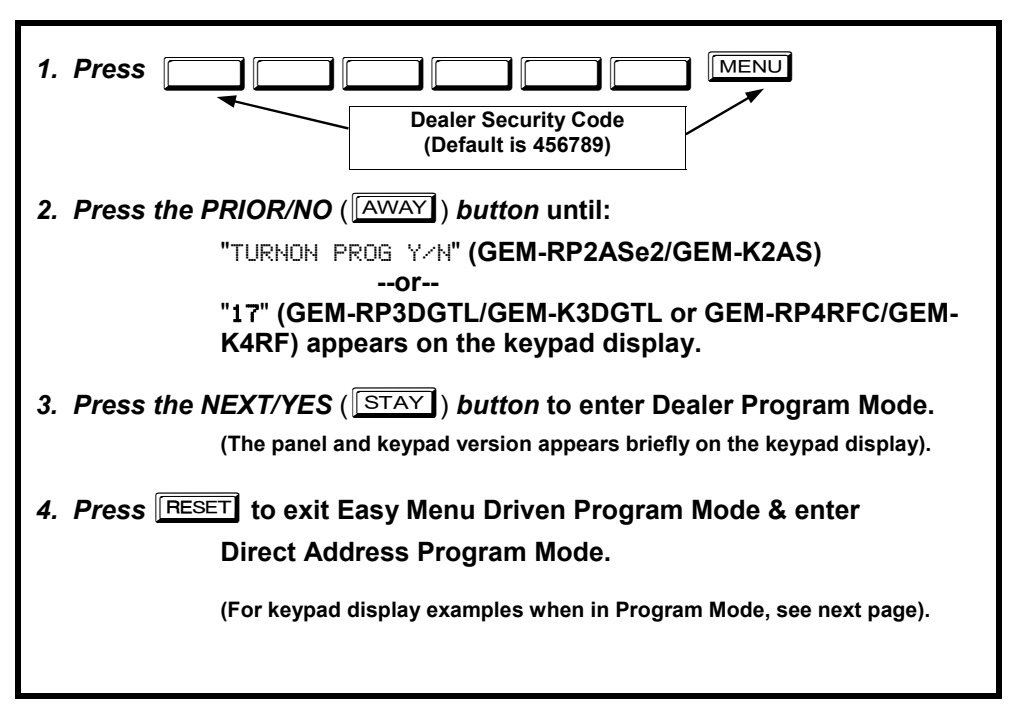

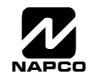

1

2

### **KEYPAD ADDRESS PROGRAM MODE DISPLAY**

0000BC

GEM-RP2ASe2/GEM-K2AS Keypads

Flashing 0 0 0 0 NTERIOR BYPASS FIRE/TBL SYS TBL CHIME 0

0

GEM-RP3DGTL/GEM-K3DGTL Keypads

FIRE/TBL

SYS TBL

BYPASS

0

CHIME

0

NTERIOR

Press MENU followed by (1) the 4 digit address location, and (2) the corresponding data shown.

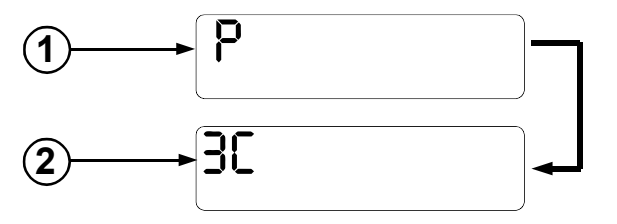

Press MENU followed by (1) the 4 digit address location, and (2) the corresponding data shown. Note: A long beep sounds when in Address Program Mode.

#### **GEM-RP4RFC/GEM-K4RF Keypads**

(1) = ADDRESS LOCATION

= DATA ENTRY LOCATION (Left and Right Digits) (2)

### DIRECT ADDRESS PROGRAM MODE KEYPAD COMMANDS A. GEM-K2AS (and GEM-RP2ASe2) Keypad

| To access, press RESET in<br>Dealer Program Mode                                                                                                    | GEMINI                                                                                      |  |  |  |  |
|----------------------------------------------------------------------------------------------------|---------------------------------------------------------------------------------------------|--|--|--|--|
| 1. Toggle Cursor to 4-digit ad-<br>dress field using the MENU                                                                                                    | ● 00003C                                                                                    |  |  |  |  |
| button.<br>2. Enter address Number directly<br>using number buttons (0-9).<br>3. Enter Data directly using num-<br>ber buttons.*<br>4. Press the to button to save. | MENU<br>MENU<br>I 2 3<br>K<br>F<br>F<br>F<br>F<br>F<br>F<br>F<br>F<br>F<br>F<br>F<br>F<br>F |  |  |  |  |
| To exit, press RESET.                                                                                                    | COMPUTERIZED SECURITY SYSTEM                                                                |  |  |  |  |
| NOTE: Press button to clear character at cursor.<br>Select NEXT/PRIOR Address.                                                                                      |                                                                                             |  |  |  |  |
| * Press * 0 through * 5 for 10-15, respectively.                                                                                                    |                                                                                             |  |  |  |  |

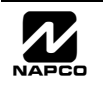

DIRECT ADDRESS PROGRAM MODE

### B. GEM-K3DGTL/GEM-RP3DGTL Keypads

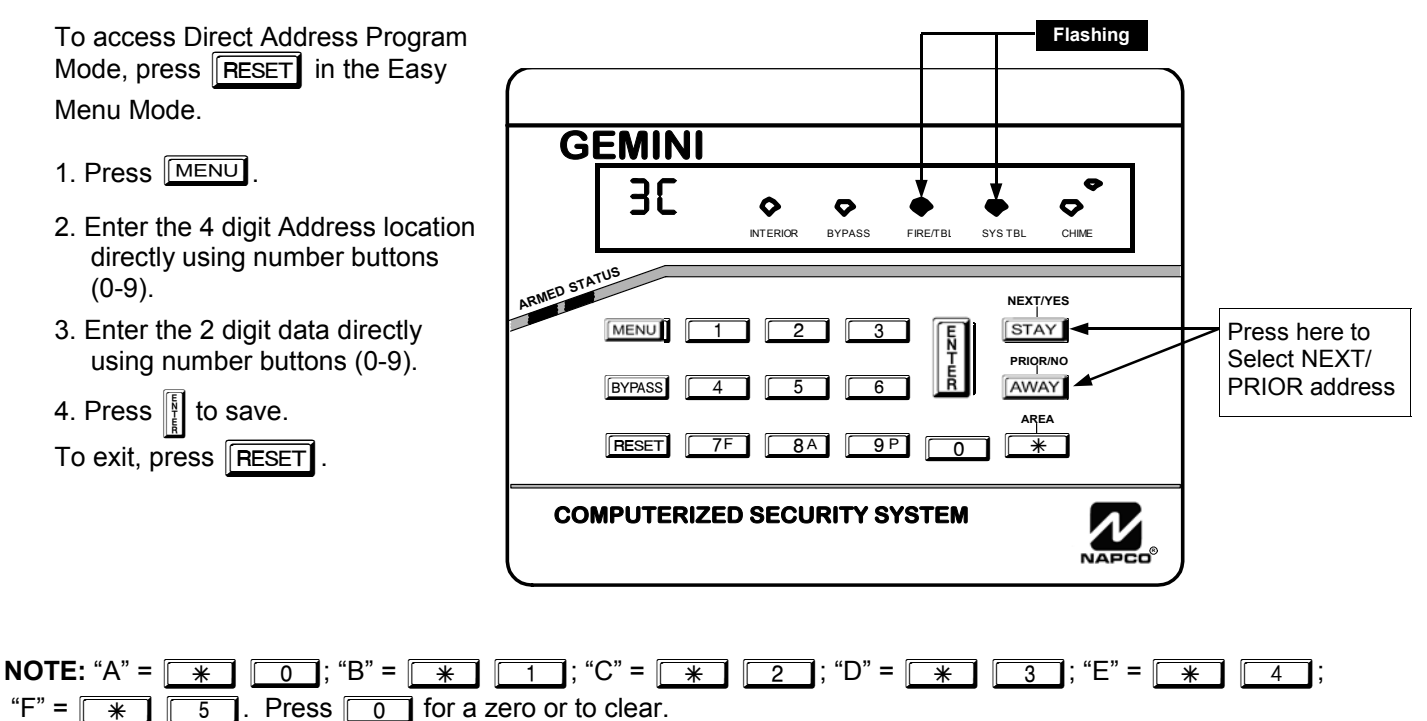

#### Example: Direct Address Programming

Program Zones 6, 7 and 8 as Exit/Entry Follower Zones.

#### DETERMINE THE DATA ENTRIES

- I. Referring to ZONE FEATURES in the Programming Worksheets that follow, Exit/Entry Follower for Zones 5 through 8 are located at address 0916, left digit. Circle *I* the data values for Zones 5–8.
- 2. Add the data values for Zones 6, 7 and 8: 2+4+8=14. From Tables 1 and 2, "14" (E) is entered as press
   1 4. The right digit (for Zones 1 through 4, none of which are Exit/Entry Follower Zones) is entered as a blank (•).

| ZONE OPTION         | ZONES<br>LEFT DATA VALUES<br>SUM = 14 (CIRCLE 🖋) |      |      |      | ADDRESS 0916 |      |           | ZONES<br>RIGHT DATA VALUES |      |      |      |
|---------------------|--------------------------------------------------|------|------|------|--------------|------|-----------|----------------------------|------|------|------|
|                     | ZN08                                             | ZN07 | ZN06 | ZN05 | L            | ADDR | R         | ZN04                       | ZN03 | ZN02 | ZN01 |
| EXIT/ENTRY FOLLOWER | 8                                                | 4    | 2    | 1    | E            | 0916 | BLANK (•) | 8                          | 4    | 2    | 1    |
| -                   |                                                  |      |      |      |              |      |           |                            |      |      |      |

#### PROGRAM THE DATA ENTRIES

ENTER DATA

- 1. Enter the panel's Dealer Security Code, then press MENU.
- 2. Answer NO ([INSTANT]) to all questions until "RETIVATE PROGRAM Y/N" is displayed; then press the NEXT/YES button. NOTE: If you pass "RETIVATE PROGRAM", scroll backward using [BYPASS].
- 3. Press RESET to enter the Address Program Mode. Address "0000" will display.
- 4. Press <u>0</u> <u>9P</u> <u>1</u> <u>6</u> to access Address 0916. The data for both digits will display and the cursor will advance to the data field.
- 5. Press  $\boxed{*}$   $\boxed{4}$  to enter an "E" in the left digit and press  $\boxed{0}$  to enter a blank (•) in the right digit.
- 6. Press [ to save. Address 0916 is now programmed with "E •".
- 7. Enter another 4-digit address to continue programming or press **RESET** to exit and resume normal keypad operation.

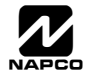

The displays shown on the previous pages will appear after a brief delay.

IS Use MENU to toggle the cursor between the 4-digit address field and the data entry locations.

🖙 Enter the address directly using the number buttons.

The contents of the address will be read automatically, along with the feature name and programming information. The cursor will advance to the data field. Enter the required data directly using the number buttons.

Press I to save the contents of each address.

EXIT DIRECT ADDRESS PROGRAM MODE: When done, press RESET to exit and resume normal keypad operation.

### CONVENTIONS USED IN THIS MANUAL

The Keypad Programming Worksheets in the back are provided as an address-programming reference to help the installer modify his custom default program or to make

installer modify his custom default program or to make minor field alterations to an existing panel program. It is recommended that the panel be uploaded to NAPCO's PCD-Windows software following any keypad programming and that the PCD-Windows error-check feature be utilized to reduce the possibility of programming omissions or conflicts.

**Note:** Most of the addresses shown comprise two data entry locations, left and right digits. Program the left digits on the left data-display segment, and the right digit on the right segment. For those addresses having only one programmable nibble, program the right segment only; the left segment should display a blank  $(\bullet)$ .

Keep the Keypad Programming Worksheets on file for future reference.

### **General Programming Steps**

- I. Contact the central station to ascertain receiver format, data format, event codes, subscriber numbers and telephone number(s).
- 3. Program the data entered in the boxes on the worksheets into the respective addresses. The display will show the entry numerically, but will display "0" for the number 10, and letters "B", "C", "D", "E", and "F" for the numbers 11 through 15, respectively. To program a 10, press \*
  0. To program 11 through 15, press \*
  1 through \* 5, respectively.

**NOTE:** See the Direct Address Programming Example on the previous page.

| DATA<br>(BINAR) | ENTRY | SELECT | fions<br>ED) | ENTRY<br>TOTAL | PRESS      | KEYPAD<br>DISPLAYS |
|-----------------|-------|--------|--------------|----------------|------------|--------------------|
| 8               | 4     | 2      | 1            | blank          | 0          | •                  |
| 8               | 4     | 2      | 1            | 1              |            | 1                  |
| 8               | 4     | 2      | 1            | 2              | 2          | 2                  |
| 8               | 4     | 2      | 1            | 3              | 3          | 3                  |
| 8               | 4     | 2      | 1            | 4              | 4          | 4                  |
| 8               | 4     | 2      | 1            | 5              | 5          | 5                  |
| 8               | 4     | 2      | 1            | 6              | 6          | 6                  |
| 8               | 4     | 2      | 1            | 7              | 7F         | 7                  |
| 8               | 4     | 2      | 1            | 8              | <b>8</b> A | 8                  |
| 8               | 4     | 2      | 1            | 9              | 9 P        | 9                  |
| 8               | 4     | 2      | 1            | 10             | * 0        | 0                  |
| 8               | 4     | 2      | 1            | 11             | * 1        | В                  |
| 8               | 4     | 2      | 1            | 12             | * 2        | С                  |
| 8               | 4     | 2      | 1            | 13             | * 3        | D                  |
| 8               | 4     | 2      | 1            | 14             | * 4        | E                  |
| 8               | 4     | 2      | 1            | 15             | * 5        | F                  |

**Table 1** (above). Determining data entry for a location(each "nibble"). Numbers in parentheses indicate data forselected zones or features.(See ProgrammingWorksheets that follow).

![](_page_22_Picture_20.jpeg)

### SYSTEM DELAYS & TIMEOUTS (ADDRESS 0000-0002, 1413, 1417, 2050 & 2055)

| EXIT                            | ADDRESS 0000                                             | ENTRY                                 | ADDRESS 0001                                                       | ENTRY                                                | ADDRESS 0002                                                            | PGM2 Output                          | ADDRESS '                                   | 413                            | ABORT                                  | ADDRE                    | SS 1417                 |
|---------------------------------|----------------------------------------------------------|---------------------------------------|--------------------------------------------------------------------|------------------------------------------------------|-------------------------------------------------------------------------|--------------------------------------|---------------------------------------------|--------------------------------|----------------------------------------|--------------------------|-------------------------|
| DELAY                           | LEFT RIGHT                                               | DELAY 1                               | LEFT RIGHT                                                         | DELAY 2                                              | LEFT RIGHT                                                              | Access Cntrl                         | LEFT R                                      | IGHT                           | DELAY                                  | LEFT                     | RIGHT                   |
| (sec.)                          |                                                          | (sec.)                                |                                                                    | (sec.)                                               |                                                                         | Timeout (sec.)                       |                                             |                                | (sec.)                                 |                          |                         |
|                                 | [Default = 3 C]                                          |                                       | [Default = 1 E]                                                    |                                                      | [Default = 1 E]                                                         | [Default =                           | · blank (•) bla                             | nk (•)]                        |                                        | [Defaul                  | t = 1 E]                |
| DATA EN<br>LEFT<br>blank (•) t  | TRIES DELAY/<br>RIGHT TIMEOUT                            | 1371. Sela<br>1372. Ente<br>1373. For | ect delay/timeout ((<br>er in corresponding<br>a desired delay/tin | )-255 sec.) f<br>j address loo<br>neout not list     | rom the table shown.<br>cations above (left an<br>ted do the following: | d right digits).                     |                                             |                                | Sensor Watch                           | ADDRE                    | SS 2050                 |
| blank (•)                       | F 15 sec                                                 |                                       | A. Choose a desir                                                  | ed delay/tim                                         | neout, ex: 20 sec.                                                      |                                      |                                             |                                | Time                                   | LEFT                     | RIGHT                   |
| 1                               | F 30 sec                                                 |                                       | B. Divide it by 16                                                 |                                                      |                                                                         |                                      |                                             |                                | (Hrs.)                                 |                          |                         |
| 2                               | D 45 sec                                                 |                                       | E                                                                  |                                                      | -                                                                       |                                      |                                             |                                | [Default =                             | 24 HRS                   | = 1 8                   |
| 3                               | C 60 sec                                                 | 🕼 4. Pre                              | ss 👔 to save.                                                      |                                                      | 1 Quotient                                                              | ►Left Di                             | git                                         |                                |                                        |                          |                         |
| 5                               | 0 90 sec                                                 |                                       |                                                                    |                                                      | 16 20                                                                   |                                      |                                             |                                |                                        |                          |                         |
| 7                               | 8 120 sec.                                               |                                       |                                                                    |                                                      | <u>    16    </u>                                                       |                                      |                                             |                                |                                        |                          |                         |
| 1                               |                                                          |                                       |                                                                    |                                                      | 4 Remaind                                                               | lerRight D                           | Digit                                       |                                |                                        |                          |                         |
|                                 |                                                          |                                       |                                                                    |                                                      |                                                                         |                                      |                                             |                                | Report Cancel                          | ADDRE                    | SS 2055                 |
|                                 |                                                          | FXIT/ENT                              | RY DELAYS Ar                                                       | only only to z                                       | zones programmed w                                                      | vith the following                   | n options "Ex                               | cit/                           | window                                 | LEFT                     | RIGHT                   |
| <u> </u>                        | <u> </u>                                                 | Entry 1. Ex                           | kit/Entry 2. Exit/Ent                                              | rv Follower"                                         | . For UL Installatio                                                    | ns. the maxim                        | um exit dela                                | av                             | (min.)                                 |                          |                         |
| F                               | F 255 min.                                               | is 60 sec                             | onds and the ma                                                    | ximum entr                                           | ry delay is 45 secor                                                    | nds. NOTE:                           | Sensor Wat                                  | ch                             | [Default =                             | zero min                 | utes =                  |
|                                 |                                                          | Time Optio                            | ons are similar to a                                               | bove table, e                                        | except in hours.                                                        |                                      |                                             |                                | DIATIK                                 | (•) blank (              | •)]                     |
|                                 |                                                          |                                       |                                                                    |                                                      |                                                                         |                                      |                                             |                                |                                        |                          |                         |
| PROGR/<br>using the<br>second r | AMMING TIMEC<br>e steps indicated<br>may actually tim    | DUTS: Eit<br>d. WARNI<br>eout IMME    | her use the tabl<br>NG: Timers ha<br>DIATELY.                      | es provide<br>ive uncert                             | ed or calculate yo<br>ainty of +/-1sec, s                               | ur own timeo<br>so a "time" of       | put<br>f 1                                  |                                |                                        |                          |                         |
|                                 | SY                                                       | STEM                                  | DELAYS &                                                           | & TIME                                               | EOUTS (AD                                                               | DRESS                                | 1418 8                                      | § 14                           | 19)                                    |                          |                         |
|                                 |                                                          |                                       |                                                                    |                                                      |                                                                         |                                      |                                             |                                |                                        |                          |                         |
|                                 | CHIME ADDR<br>TIME LEF<br>(¼sec.)<br>[Default = 2 sec. = | RESS 1418<br>T RIGHT<br>blank (•) 8]  | Rej<br>[[                                                          | AC Fail AL<br>port Delay L<br>(min.)<br>Default = 60 | DDRESS 1419<br>LEFT RIGHT<br>mins. = 3 C]                               | <b>DEFA</b><br>page<br>autom<br>Menu | ULTS: T<br>and on<br>atically s<br>Driven M | he de<br>the<br>set af<br>ode. | faults sho<br>following<br>ter exiting | own or<br>pages<br>g the | n this<br>s are<br>Easy |
| CH                              |                                                          | IONS                                  |                                                                    |                                                      |                                                                         |                                      |                                             |                                |                                        |                          |                         |
|                                 |                                                          | IMFOUT                                |                                                                    |                                                      | TIMEOUT                                                                 |                                      |                                             |                                |                                        |                          |                         |
| LEFT                            | RIGHT                                                    |                                       | LEFT                                                               | RIGHT                                                |                                                                         |                                      |                                             | AD                             | DRESS LOC.                             | 1                        |                         |
| blank (•)                       | blank (•) (0) 1/4                                        | sec. = 0 sec.                         | blank (•)                                                          | blank (•)                                            | blank (•)                                                               |                                      | Program                                     | m                              |                                        | 4                        |                         |
| blank (•)                       | 2 (2) 1/4                                                | sec. = ½ sec                          | blank (•)                                                          | 1                                                    | 1                                                                       |                                      | -rogra                                      |                                | EFI RIGHI                              |                          |                         |
| blank (•)                       | 3 (3) 1/45                                               | ec. = ¾ sec.                          | blank (•)                                                          | 2                                                    | 2                                                                       |                                      | Option                                      | <u> </u>                       |                                        | ]                        |                         |
| blank (a)                       |                                                          |                                       | blank (s)                                                          | 2                                                    | 2                                                                       |                                      |                                             |                                | $\sim$ $\angle$                        |                          |                         |

4

5

6

7

255 min. = 4 Hr., 30 min.

► Left Digit

4 Remainder 🗕 Right Digit

#### ENTER DATA

#### **PROGRAMMING STEPS:**

1. Lookup desired Programming Option by Address Location (highlighted in black).

2. Select the programming option data entry from the tables shown.

3. Enter the selected data entry in the boxes shown.

4. For more information on a programming option refer to the Glossary at the end of this manual.

(5) <sup>1</sup>/<sub>4</sub>sec. = 1.25 sec.

(6) <sup>1</sup>/<sub>4</sub>sec. = 1.5 sec.

(7) <sup>1</sup>/<sub>4</sub>sec. = 1.75 sec.

(8) <sup>1</sup>/<sub>4</sub>sec. = 2 sec.

(255) ¼sec. = 63.25

3. For a desired delay/timeout not listed do the following:
 A. Choose a desired delay/timeout, ex: 20

1. Select delay/timeout from the table shown.

blank (•)

blank (•)

blank (•)

blank (•)

2. Enter in corresponding address locations above (left and right digits).

4

5

6

7

F

(1) Quotient

16 20

blank (•)

blank (•)

blank (•)

blank (•)

🕼 4. Press

5

6

7

8

B. Divide it by 16

to save.

Ň

### SYSTEM OUTPUT TIMEOUTS (ADDRESS 1412 & 1414-1416)

| PGM2                            | ADDRESS 1412 |       |  |  |  |
|---------------------------------|--------------|-------|--|--|--|
| Output                          | LEFT         | RIGHT |  |  |  |
| Timeout (min.)                  |              |       |  |  |  |
| [Default = blank (•) blank (•)] |              |       |  |  |  |

| DATA E    | DELAY/    |          |
|-----------|-----------|----------|
| LEFT      | RIGHT     | TIMEOUT  |
| blank (•) | blank (•) | 0 min.   |
| blank (•) | 1         | 1 min.   |
| blank (•) | 2         | 2 min.   |
| blank (•) | 3         | 3 min.   |
| blank (•) | 4         | 4 min.   |
| blank (•) | 5         | 5 min.   |
| blank (•) | 6         | 6 min.   |
| 1         | blank (•) | 16 min.  |
|           |           |          |
| •         | •         | •        |
| F         | F         | 255 min. |

| Alarm                            | ADDRESS 1414 |       |  |  |  |
|----------------------------------|--------------|-------|--|--|--|
| Output                           | LEFT         | RIGHT |  |  |  |
| Timeout (min.)                   |              |       |  |  |  |
| [Default = 15 mins. = (blank) F] |              |       |  |  |  |

| Pulse Alarm                      | ADDRESS 1415 |       |  |  |  |
|----------------------------------|--------------|-------|--|--|--|
| Output                           | LEFT         | RIGHT |  |  |  |
| Timeout (min.)                   |              |       |  |  |  |
| [Default = 15 mins. = (blank) F] |              |       |  |  |  |

| PGM1                            | ADDRES | S 1416 |  |  |  |
|---------------------------------|--------|--------|--|--|--|
| Output                          | LEFT   | RIGHT  |  |  |  |
| imeout (min.)                   |        |        |  |  |  |
| [Default = blank (•) blank (•)] |        |        |  |  |  |

1. Select delay/timeout (0-255 min.) from the table shown.

- 2. Enter in corresponding address locations above (left and right digits).
- 3. For a desired delay/timeout not listed do the following:
  - A. Choose a desired delay/timeout, ex: 20 min.
    - B. Divide it by 16

![](_page_24_Figure_13.jpeg)

**OUTPUT TIMEOUTS:** If a timeout of "0 min." is selected, then the output will remain active (ON) until the system is reset or disarmed. For UL Residential Installations, the minimum timeout is 4 minutes. Not UL listed for Commercial Installations.

### DOWNLOAD/CALLBACK OPTIONS (ADDRESS 2059 & 0526-0545)

| No. Rings  | ADDRES      | S 2059     | F |
|------------|-------------|------------|---|
| Before     | LEFT        | RIGHT      | L |
| Pickup     | blank (•)   |            | I |
| [Default : | = blank (•) | blank (•)] |   |

**NUMBER OF RINGS BEFORE PICKUP:** Enter the number of rings before automatic pickup by the control panel when downloading from a computer (see installation instructions WI808 for more information).

- I. Enter in right digit only (left digit is not used).
- 2. Valid entries are: 3-9, 0 = 10, B = 11, C = 12, D = 13, E = 14, F = 15

NOTE: Default is 15 Rings. Dark shaded data shows option not available.

₿ 3. Press to save.

| CALLBACK      | ADDRESS 0526-0545 (RIGHT DIGITS 1-20) |      |      |      |      |      |      |      |      |      |      |      |      |      |      |      |      |      |      |      |
|---------------|---------------------------------------|------|------|------|------|------|------|------|------|------|------|------|------|------|------|------|------|------|------|------|
| Telephone     | 0526                                  | 0527 | 0528 | 0529 | 0530 | 0531 | 0532 | 0533 | 0534 | 0535 | 0536 | 0537 | 0538 | 0539 | 0540 | 0541 | 0542 | 0543 | 0544 | 0545 |
| Number        | R                                     | R    | R    | R    | R    | R    | R    | R    | R    | R    | R    | R    | R    | R    | R    | R    | R    | R    | R    | R    |
| (Digits 1-20) |                                       |      |      |      |      |      |      |      |      |      |      |      |      |      |      |      |      |      |      |      |
|               |                                       |      |      |      |      |      |      |      |      |      |      |      |      |      |      |      |      |      |      |      |

[Default = blank (•) for all digits 1-20]

**CALLBACK TELEPHONE NUMBER:** Enter telephone number to be used when downloading from a computer (see installation instructions WI808 for more information).

1. Enter in right digit only (left digit is not used).

13 2. Enter up to 20 digits from left to right. NOTE: Leave trailing boxes blank (•). For a zero, press \*

🕸 3. Valid entries are: 1-9, B = 🗑 button, C = 🗐 button, D = 3 sec. pause, E = Wait for dial tone, F = ignore location.

🐼 4. Press 🚦 to save.

### PAGER FORMAT OPTIONS (ADDRESS 0546 & 0547)

| ADDRESS 0546 |                                               |  |  |  |  |  |
|--------------|-----------------------------------------------|--|--|--|--|--|
| LEFT         | RIGHT                                         |  |  |  |  |  |
| blank (•)    |                                               |  |  |  |  |  |
| ADDRE        | SS 0547                                       |  |  |  |  |  |
| LEFT         | RIGHT                                         |  |  |  |  |  |
| hlank (-)    |                                               |  |  |  |  |  |
|              | ADDRES<br>LEFT<br>blank (•)<br>ADDRES<br>LEFT |  |  |  |  |  |

**LEADING DIGITS FOR PAGER FORMAT:** In Pager Format reporting, the message typically begins with "00". However, for some pager services, this will cause the Pager's Voice Mail feature to activate. This option allows you to program these digits to any number desired. A typical Pager report is "003 22 1234", where 3 is the Event, 22 is the zone, and 1234 is the Subscriber ID number. For example, if the Leading Digits are programmed as "98", the Pager report will now appear as "983 22 1234". **NOTE:** See CS Receiver Options to select Pager Format.

1. Enter in 1st and 2nd Leading Digits in right digit only (left digit is not used) as shown.

12. Valid entries are: 0-9.

■ 3. Press to save.

![](_page_24_Picture_35.jpeg)

### SYSTEM OPTIONS (ADDRESS 0836-0871 & 2045)

| SYSTEM RESPONSE        | GLOB.           | AL SYSTEM<br>DATA VALI | I EVENT/TR<br>JES (CIRCL | OUBLE<br>.E 🔊 ) | ADD  | RESS 083 | 6-0843 | GLOB/<br>RIGHT    | AL SYSTEM           | EVENT/TRO        | DUBLE<br>E 🖋 ) |
|------------------------|-----------------|------------------------|--------------------------|-----------------|------|----------|--------|-------------------|---------------------|------------------|----------------|
| EVENT/TROUBLE          | Bell<br>Superv. | EZM<br>TAMPER          | AC FAIL                  | LOW<br>BATTERY  | LEFT | ADDR     | RIGHT  | MEMORY<br>FAILURE | RF RCVR.<br>TROUBLE | TELCO<br>FAILURE | TEST<br>TIMER  |
| Alarm Output           | 8               | 4                      | 2                        | 1               |      | 0836     |        | 8                 | 4                   | 2                | 1              |
| Pulsed Alarm Output    | 8               | 4                      | 2                        | 1               |      | 0837     |        | 8                 | 4                   | 2                | 1              |
| PGM1 Output            | 8               | 4                      | 2                        | 1               |      | 0838     |        | 8                 | 4                   | 2                | 1              |
| PGM2 Output            | 8               | 4                      | 2                        | 1               |      | 0839     |        | 8                 | 4                   | 2                | 1              |
| Report Event Telco 1   | 8               | 4                      | 2                        | 1               |      | 0840     |        | 8                 | 4                   | 2                | 1              |
| Report Restore Telco 1 | 8               | 4                      | 2                        | 1               |      | 0841     |        | 8                 | 4                   | 2                | 1              |
| Report Event Telco 3   | 8               | 4                      | 2                        | 1               |      | 0842     |        | 8                 | 4                   | 2                | 1              |
| Report Restore Telco 3 | 8               | 4                      | 2                        | 1               |      | 0843     |        | 8                 | 4                   | 2                | 1              |

[Default = blank (•) blank (•) from address 0836-0843] Note: If Test Timer is enabled (above), Digital Dialer Test is also enabled.

|                                        | AREA                | 1 SYSTEM         | EVENT/TRO       | DUBLE            |      |      | 6 0863 | AREA 1 SYSTEM EVENT/TROUBLE |                |                 |        |  |  |
|----------------------------------------|---------------------|------------------|-----------------|------------------|------|------|--------|-----------------------------|----------------|-----------------|--------|--|--|
| SYSTEM RESPONSE<br>ACTIVATED BY AREA 1 | LEFT                | DATA VALI        | JES (CIRCL      | E 🎤 )            | ADDI |      | 0-0005 | RIGHT                       | DATA VAL       | UES (CIRCL      | .E 🖍 ) |  |  |
| EVENT/TROUBLE                          | Keyfob<br>Low Batt. | FAIL TO<br>CLOSE | FAIL TO<br>OPEN | KEYPAD<br>TAMPER | LEFT | ADDR | RIGHT  | KEYPAD<br>AUX.*             | KEYPAD<br>FIRE | KEYPAD<br>PANIC | AMBUSH |  |  |
| Pulsed Alarm Output                    | 8                   | 4                | 2               | 1                |      | 0856 |        | 8                           | 4              | 2               | 1      |  |  |
| Alarm Output                           | 8                   | 4                | 2               | 1                |      | 0857 |        | 8                           | 4              | 2               | 1      |  |  |
| PGM1 Output                            | 8                   | 4                | 2               | 1                |      | 0858 |        | 8                           | 4              | 2               | 1      |  |  |
| PGM2 Output                            | 8                   | 4                | 2               | 1                |      | 0860 |        | 8                           | 4              | 2               | 1      |  |  |
| Report Event Telco 1                   | 8                   | 4                | 2               | 1                |      | 0861 |        | 8                           | 4              | 2               | 1      |  |  |
| Report Event Telco 3                   | 8                   | 4                | 2               | 1                |      | 0863 |        | 8                           | 4              | 2               | 1      |  |  |

[Default = blank (•) blank (•) from address 0856-0863] \* NOTE: Keypad Aux.

\* NOTE: Keypad Aux. is not to be selected for UL Installations.

| SYSTEM RESPONSE      | AREA                | 2 SYSTEM         | EVENT/TRO       |                  | ADDF | RESS 0864 | 4-0871 | AREA 2 SYSTEM EVENT/TROUBLE |                |                 |        |  |  |
|----------------------|---------------------|------------------|-----------------|------------------|------|-----------|--------|-----------------------------|----------------|-----------------|--------|--|--|
| ACTIVATED BY AREA 2  | LEFT                | DATA VALU        | JES (CIRCL      | E 🖋 )            |      |           |        | Nom                         |                |                 |        |  |  |
| EVENT/TROUBLE        | Keyfob<br>Low Batt. | FAIL TO<br>CLOSE | FAIL TO<br>OPEN | KEYPAD<br>TAMPER | LEFT | ADDR      | RIGHT  | KEYPAD<br>AUX. *            | KEYPAD<br>FIRE | KEYPAD<br>PANIC | AMBUSH |  |  |
| Pulsed Alarm Output  | 8                   | 4                | 2               | 1                |      | 0864      |        | 8                           | 4              | 2               | 1      |  |  |
| Alarm Output         | 8                   | 4                | 2               | 1                |      | 0865      |        | 8                           | 4              | 2               | 1      |  |  |
| PGM1 Output          | 8                   | 4                | 2               | 1                |      | 0866      |        | 8                           | 4              | 2               | 1      |  |  |
| PGM2 Output          | 8                   | 4                | 2               | 1                |      | 0868      |        | 8                           | 4              | 2               | 1      |  |  |
| Report Event Telco 1 | 8                   | 4                | 2               | 1                |      | 0869      |        | 8                           | 4              | 2               | 1      |  |  |
| Report Event Telco 3 | 8                   | 4                | 2               | 1                |      | 0871      |        | 8                           | 4              | 2               | 1      |  |  |

[Default = blank (•) blank (•) from address 0864-0871] \* NOTE: Keypad Aux. is not to be selected for UL Installations.

IS 1. Select the desired option by circling  $\checkmark$  the data values for each digit (left and right).

IS 2. Add the data values (ex: F=15=(1+2+4+8) from the selected options. See page 23).

🕸 3. Enter in address location (left and right digits). **NOTE:** Dark shaded data value box shows option not available.

₩3 4. Press I to save.

|                       | ADDRESS 2045 |         |  |  |  |  |  |  |  |
|-----------------------|--------------|---------|--|--|--|--|--|--|--|
| Global<br>Ambush Code | LEFT         | RIGHT   |  |  |  |  |  |  |  |
| [Default = bla        | ink (•) bla  | nk (•)] |  |  |  |  |  |  |  |

**GLOBAL AMBUSH CODE:** It is the 2-digits entered immediately prior to the regular disarm code. If "Enable Global Ambush Code" (Address 1422) is selected and Address 2045 is left blank (•), then the 2-digit Global Ambush Code is "99". If "Enable Global Ambush Code" is selected and Address 2045 is **not** left blank (•), then the 2-digit Global Ambush Code is the two digits entered in address 2045.

Enter in address location (both left and right digits); valid entries are 1-9.

![](_page_25_Picture_18.jpeg)

![](_page_25_Picture_20.jpeg)

### THIS PAGE INTENTIONALLY LEFT BLANK

![](_page_26_Picture_3.jpeg)

![](_page_26_Picture_5.jpeg)

DIRECT ADDRESS PROGRAM MODE

![](_page_27_Figure_2.jpeg)

![](_page_27_Figure_3.jpeg)

🕼 4. Press to save.

GEMINT GEM-P1632 Programming Instructions

will be "99".

![](_page_28_Figure_3.jpeg)

<sup>††</sup>NOTE: This option is for reference only and cannot be changed.

| E15 LUG/<br>SYSTEM OPTIONS | LEFT DATA<br>VALUES<br>(CIRCLE | ADDRESS 2052                     | RIGHT D<br>VALUE<br>(CIRCLE | ATA<br>ES<br>() | E15 LUG/<br>SYSTEM OPTIONS         |
|----------------------------|--------------------------------|----------------------------------|-----------------------------|-----------------|------------------------------------|
| RESERVED                   | 1                              | LEFT DIGIT (SUM RIGHT DIGIT (SUM | 1                           |                 | RESERVED                           |
| RESERVED                   | 2                              | OF DATA VALUES) OF DATA VALUES)  | 2                           |                 | RESERVED                           |
| RESERVED                   | 4                              |                                  | 4                           | $\bigotimes$    | Lug E15 Area 1 Armed<br>Away Only* |
| RESERVED                   | 8                              | [Default = blank (•) blank (•)]  | 8                           | $\bigotimes$    | PGM on RF Transmitter<br>Tamper    |
|                            |                                |                                  |                             |                 |                                    |

\*Note: (Address 2052) If this feature is not selected, the E15 Lug will, by default, activate when the system is armed (all areas).

![](_page_28_Figure_7.jpeg)

1. Select the desired option by circling P the data values for each digit (left and right).

- IS 2. Add the data values (ex: F=15=(1+2+4+8) from the selected options. See page 23).
- 🕼 3. Enter in address location (left and right digits). NOTE: Dark shaded data value box shows option not available.
- 🐼 4. Press 🕴 to save.

RESERVED

8

8

Initiated Functions

RESERVED

DIRECT ADDRESS PROGRAM MODE

### CS RECEIVER OPTIONS (ADDRESS 0460-0525)

![](_page_29_Figure_3.jpeg)

| CS Receiver 3 |      |      |      |      |      |      | AL   | DRES | 5 050 | 6-0525 | (RIGF | II DIG | 1151-4 | 20)  |      |      |      |      |      |      |  |
|---------------|------|------|------|------|------|------|------|------|-------|--------|-------|--------|--------|------|------|------|------|------|------|------|--|
| Telephone     | 0506 | 0507 | 0508 | 0509 | 0510 | 0511 | 0512 | 0513 | 0514  | 0515   | 0516  | 0517   | 0518   | 0519 | 0520 | 0521 | 0522 | 0523 | 0524 | 0525 |  |
| Number        | R    | R    | R    | R    | R    | R    | R    | R    | R     | R      | R     | R      | R      | R    | R    | R    | R    | R    | R    | R    |  |
| (Digits 1-20) |      |      |      |      |      |      |      |      |       |        |       |        |        |      |      |      |      |      |      |      |  |
|               |      |      |      |      |      |      |      |      |       |        |       |        |        |      |      |      |      |      |      |      |  |

**CS RECEIVER TELEPHONE NUMBERS:** Enter telephone numbers for any of the three CS Receivers (Telco 1, 2 & 3).

1. Enter in right digit only (left digit is not used).

1. Enter up to 20 digits from left to right. NOTE: Leave trailing boxes blank (•). For a zero, press \*

😰 3. Valid entries are: 1-9, B = 🗶 button, C = 🗰 button, D = 3 sec. pause, E = Wait for dial tone, F = ignore location. Press 📲 to save.

![](_page_29_Picture_10.jpeg)

ADDRESS 0592-0595

(RIGHT DIGITS 1-4)

0592 0593 0594 0595

ADDRESS 0628-0631

(RIGHT DIGITS 1-4)

0628 0629 0630 0631

CS Telco 1 Sub-

scriber Event ID

Number (System)

CS Telco 2 Sub-

scriber Event ID

Number (System)

### CS SUBSCRIBER ID OPTIONS (ADDRESS 0560-0667)

CS Telco 1 Subscriber Opening/

Closing ID Number (Area 2)

CS Telco 2 Subscriber Event ID

Number (Area 2)

ADDRESS 0564-0567 (RIGHT DIGITS 1-4)

0564 0565 0566 0567

| CS Telco 1 Sub-  | ADDRESS 0560-0563<br>(RIGHT DIGITS 1-4) |      |      |      |  |  |  |  |  |  |
|------------------|-----------------------------------------|------|------|------|--|--|--|--|--|--|
| scriber Opening/ | 0560                                    | 0561 | 0562 | 0563 |  |  |  |  |  |  |
| (Area 1)         |                                         |      |      |      |  |  |  |  |  |  |

| CS Telco 1 Sub-  | ADDRESS 0576-0579<br>(RIGHT DIGITS 1-4) |      |      |      |  |  |  |  |  |  |
|------------------|-----------------------------------------|------|------|------|--|--|--|--|--|--|
| scriber Event ID | 0576                                    | 0577 | 0578 | 0579 |  |  |  |  |  |  |
| Number (Alea I)  |                                         |      |      |      |  |  |  |  |  |  |

| CS Telco 1 Sub-  | ADDRESS 0580-0583<br>(RIGHT DIGITS 1-4) |      |      |      |  |  |  |  |  |
|------------------|-----------------------------------------|------|------|------|--|--|--|--|--|
| scriber Event ID | 0580                                    | 0581 | 0582 | 0583 |  |  |  |  |  |
| Number (Area 2)  |                                         |      |      |      |  |  |  |  |  |

| CS Telco 2 Sub-  | ADDRESS 0596-0599<br>(RIGHT DIGITS 1-4) |      |      |      |  |  |  |  |  |  |  |
|------------------|-----------------------------------------|------|------|------|--|--|--|--|--|--|--|
| scriber Opening/ | 0596                                    | 0597 | 0598 | 0599 |  |  |  |  |  |  |  |
| (Area 1)         |                                         |      |      |      |  |  |  |  |  |  |  |

| CS Telco 2 Sub-  | ADDRESS 0600-0603<br>(RIGHT DIGITS 1-4) |      |      |      |  |  |  |  |  |  |
|------------------|-----------------------------------------|------|------|------|--|--|--|--|--|--|
| scriber Opening/ | 0600                                    | 0601 | 0602 | 0603 |  |  |  |  |  |  |
| (Area 2)         |                                         |      |      |      |  |  |  |  |  |  |

ADDRESS 0616-0619 (RIGHT DIGITS 1-4)

0616 0617 0618 0619

| CS Telco 2 Sub-                     | ADDRESS 0612-0615<br>(RIGHT DIGITS 1-4) |      |      |      |  |  |  |  |  |  |  |
|-------------------------------------|-----------------------------------------|------|------|------|--|--|--|--|--|--|--|
| scriber Event ID<br>Number (Area 1) | 0612                                    | 0613 | 0614 | 0615 |  |  |  |  |  |  |  |
| Number (Area 1)                     |                                         |      |      |      |  |  |  |  |  |  |  |

| CS Telco 3 Sub-<br>scriber Opening/ | ADDRESS 0632-0635<br>(RIGHT DIGITS 1-4) |      |      |      |  |  |  |  |  |  |
|-------------------------------------|-----------------------------------------|------|------|------|--|--|--|--|--|--|
|                                     | 0632                                    | 0633 | 0634 | 0635 |  |  |  |  |  |  |
| (Area 1)                            |                                         |      |      |      |  |  |  |  |  |  |

| CS Telco 3 Sub-                       | ADDRESS 0636-0639<br>(RIGHT DIGITS 1-4) |      |      |      |  |  |  |  |  |  |
|---------------------------------------|-----------------------------------------|------|------|------|--|--|--|--|--|--|
| scriber Opening/<br>Closing ID Number | 0636                                    | 0637 | 0638 | 0639 |  |  |  |  |  |  |
| (Area 2)                              |                                         |      |      |      |  |  |  |  |  |  |

| CS Telco 3 Sub-  | ADDRESS 0648-0651<br>(RIGHT DIGITS 1-4) |      |      |      |  |  |  |  |  |  |
|------------------|-----------------------------------------|------|------|------|--|--|--|--|--|--|
| scriber Event ID | 0648                                    | 0649 | 0650 | 0651 |  |  |  |  |  |  |
| Number (Area I)  |                                         |      |      |      |  |  |  |  |  |  |
|                  |                                         |      |      |      |  |  |  |  |  |  |

| CS Telco 3 Sub-  | ADI<br>(RI | ORESS<br>GHT D | 0652-<br>IGITS | 0655<br>1-4) |
|------------------|------------|----------------|----------------|--------------|
| scriber Event ID | 0652       | 0653           | 0654           | 0655         |
| Number (Area 2)  |            |                |                |              |

| CS Telco 3 Sub-                     | ADDRESS 0664-0667<br>(RIGHT DIGITS 1-4) |      |      |      |  |  |  |  |  |  |
|-------------------------------------|-----------------------------------------|------|------|------|--|--|--|--|--|--|
| scriber Event ID<br>Number (System) | 0664                                    | 0665 | 0666 | 0667 |  |  |  |  |  |  |
| Number (Oystern)                    |                                         |      |      |      |  |  |  |  |  |  |

Default for CS Telco 1 Subscriber Event ID Number (Area 1) depends on Easy Menu Question "ACCOUNT #". [Default = blank (•) blank (•) bla

1. Enter in corresponding right digit address location (*left digit is not used*).

Enter 3 or 4 digits (depending on the CS receiver format) for each subscriber number from left to right. NOTE: Leave trailing boxes blank
 (•). For a zero, press \* 0. Valid entries are: 1-9, 0 and B-F. NOTE: A is not permitted. Press [Enter] to save.

![](_page_30_Picture_17.jpeg)

![](_page_30_Picture_19.jpeg)

### CS SYSTEM REPORTING OPTIONS (ADDRESS 0670-0705)

| CS SYSTEM<br>REPORTING CODES | ADDR      | ESS 0670 | 0-0682  |
|------------------------------|-----------|----------|---------|
|                              |           | ADDR     |         |
| Alarm Restore                | blank (•) | 0670     |         |
| Trouble                      | blank (•) | 0671     |         |
| Trouble Restore              | blank (•) | 0672     |         |
| Xmitter Low Battery          | blank (•) | 0673     |         |
| Xmitter Supervision          | blank (•) | 0674     |         |
| Xmitter Tamper               | blank (•) | 0675     |         |
| RESERVED                     | blank (•) | 0676     | blank ( |
| Opening                      | blank (•) | 0677     |         |
| Closing                      | blank (•) | 0678     |         |
| Opening after Alarm          | blank (•) | 0679     |         |
| Conditional Close            | blank (•) | 0680     |         |
| Cancel                       | blank (•) | 0681     |         |
| Test Timer                   |           | 0682     |         |

| CS SYSTEM<br>REPORTING CODES | ADDRESS 0683-0708 |   |
|------------------------------|-------------------|---|
|                              | ADDR              |   |
| Telco Fail                   | 0683              |   |
| RF Rec. Trouble              | 0684              |   |
| Memory Fail                  | 0685              |   |
| Low Battery                  | 0686              |   |
| Panel AC Fail                | 0687              |   |
| EZM Tamper                   | 0688              |   |
| Alarm Output Superv.         | 0689              |   |
| Ambush                       | 0698              |   |
| Panic                        | 0699              |   |
| Fire                         | 0700              |   |
| Auxiliary *                  | 0701              |   |
| Tamper                       | 0702              |   |
| Fail to Open                 | 0703              | 1 |
| Fail to Close                | 0704              | 1 |
| Keyfob Low Battery           | 0705              | 1 |

[Default = blank (•) blank (•) from address 0670-0682] [Default = blank (•) blank (•) from address 0683-0705]

#### CS SYSTEM REPORTING CODES:

 Enter in corresponding address location (left and right digits).

**NOTE:** Left digit is the first digit and right digit is the second digit in a two digit CS receiver format.

- 2. Valid entries are: 1-9, 0 and B-F.
- NOTE: A is not permitted.
- To disable a code leave boxes blank
   (•).

**NOTE:** Dark shaded data value box shows option not available.

- 4. Press Ito save.
- \* NOTE: Keypad Aux. is not to be selected for UL Installations.

### CS AREA & SYSTEM REPORTING OPTIONS (ADDRESS 0785, 0786 & 0788)

![](_page_31_Figure_16.jpeg)

#### CS AREA & SYSTEM REPORTING OPTIONS:

- 1. Select the desired option by circling *P* the data values for each digit (left and right).
- I 2. Add the data values (ex: F=15=(1+2+4+8) from the selected options. See page 23).
- 3. Enter in address location (left and right digits).

**NOTE:** Dark shaded data value box shows option not available. Press

\* **NOTE:** If neither Touch-tone Dialing nor Touch-tone w/Rotary Backup is selected, then system defaults automatically to Rotary Dialing. Leave blank (•) to select Rotary Dialing.

![](_page_31_Picture_24.jpeg)

### CS ZONE REPORTING OPTIONS (ADDRESS 0720-0751)

|     |                                                             |      |       |      | A     | DDF  | RESS  | 072   | 0-072 | 27  |      |     |              |       |       |     |               |                   | ļ   | ADDF       | RESS  | 072           | 8-07  | 31        |                   |            |                   | ļ          | DDF  | RESS  | 073 | 2-073 | 5   |       |     |       |     |       |  |     |       |     |       |     |       |     |      |
|-----|-------------------------------------------------------------|------|-------|------|-------|------|-------|-------|-------|-----|------|-----|--------------|-------|-------|-----|---------------|-------------------|-----|------------|-------|---------------|-------|-----------|-------------------|------------|-------------------|------------|------|-------|-----|-------|-----|-------|-----|-------|-----|-------|--|-----|-------|-----|-------|-----|-------|-----|------|
|     |                                                             |      | С     | ONTR | ROL I | PANI | EL ZO | ONE   | S RE  | POR | т сс | DE  |              |       |       |     |               |                   | ZC  | DNES       | S REI | PORT          | г со  | DE        |                   |            |                   | Z          | ONES | 6 REI | POR | г со  | DE  |       |     |       |     |       |  |     |       |     |       |     |       |     |      |
| zo  | NE 1                                                        | ZO   | NE 2  | ZON  | NE 3  | ZO   | NE 4  | ZO    | NE 5  | ZO  | NE 6 | ZO  | ONE 7 ZONE 8 |       |       |     | ZONE 7 ZONE 8 |                   |     | ZONE 7 ZON |       | ZONE 7 ZONE 8 |       | ZONE 7 ZO |                   | ZONE 7 ZON |                   | E 7 ZONE 8 |      |       | ZON | NE 9  | ZON | IE 10 | ZON | IE 11 | ZON | IE 12 |  | ZON | IE 13 | ZON | IE 14 | ZON | IE 15 | ZON | E 16 |
| 07  | 720                                                         | 07   | 21    | 07   | 22    | 07   | 23    | 07    | 724   | 0   | 725  | 0   | 0726 0727    |       |       | ا T |               | 28                | 07  | 29         | 07    | 30            | 07    | 731       |                   | 07         | '32               | 07         | '33  | 07    | '34 | 07    | 35  |       |     |       |     |       |  |     |       |     |       |     |       |     |      |
| L   | R                                                           | L    | R     | L    | R     | L    | R     | L     | R     | L   | R    | L   | R            | L     | R     |     |               | L                 | R   | L          | R     | L             | R     | L         | R                 |            | L                 | R          | L    | R     | L   | R     | L   | R     |     |       |     |       |  |     |       |     |       |     |       |     |      |
|     |                                                             |      |       |      |       |      |       |       |       |     |      |     |              |       |       |     |               |                   |     |            |       |               |       |           |                   |            |                   |            |      |       |     |       |     |       |     |       |     |       |  |     |       |     |       |     |       |     |      |
|     |                                                             |      |       | 070/ | 070   |      |       |       | 1     |     |      | 500 | 07.0         | 07/   | 2     |     | I             |                   |     |            |       | 074           | 4 07  | 4-7       |                   |            |                   |            |      |       | 074 | 0.075 |     |       |     |       |     |       |  |     |       |     |       |     |       |     |      |
|     | ŀ                                                           | ADDI | ESS   | 0/36 | 5-073 | 9    |       |       |       | A   | DDR  | ESS | 0/4          | J-074 | 3     |     |               |                   | ŀ   | ADDF       | RESS  | 0/4           | 4-074 | 4/        |                   |            | ADDRESS 0748-0751 |            |      |       |     |       |     |       |     |       |     |       |  |     |       |     |       |     |       |     |      |
|     | ZC                                                          | DNES | 6 REF | PORT | CO    | DE   |       |       |       | ZO  | NES  | REF | PORT         | со    | DE    |     |               | ZONES REPORT CODE |     |            |       |               |       |           | ZONES REPORT CODE |            |                   |            |      |       |     |       |     |       |     |       |     |       |  |     |       |     |       |     |       |     |      |
| ZON | ZONE 17 ZONE 18 ZONE 19 ZONE 20 ZONE 21 ZONE 22 ZONE 23 ZON |      |       |      |       |      |       | IE 24 |       | ZON | E 25 | ZON | IE 26        | ZON   | IE 27 | ZON | IE 28         | 2                 | ZON | IE 29      | ZON   | IE 30         | ZON   | IE 31     | ZON               | E 32       |                   |            |      |       |     |       |     |       |     |       |     |       |  |     |       |     |       |     |       |     |      |
| 07  | 736                                                         | 07   | 37    | 07   | 38    | 07   | '39   |       | 074   | 40  | 07   | 41  | 07           | 42    | 07    | 743 |               | 07                | 44  | 07         | 45    | 07            | '46   | 07        | 747               |            | 07                | '48        | 07   | '49   | 07  | 750   | 07  | 51    |     |       |     |       |  |     |       |     |       |     |       |     |      |
| L   | R                                                           | L    | R     | L    | R     | L    | R     | ] [   | L     | R   | L    | R   | L            | R     | L     | R   |               | L                 | R   | L          | R     | L             | R     | L         | R                 | Γ          | L                 | R          | L    | R     | L   | R     | L   | R     |     |       |     |       |  |     |       |     |       |     |       |     |      |
|     |                                                             |      |       |      |       |      |       |       |       |     |      |     |              |       |       |     |               |                   |     |            |       |               |       |           |                   |            |                   |            |      |       |     |       |     |       |     |       |     |       |  |     |       |     |       |     |       |     |      |

Default for Group Zone Report Codes depends on Easy Menu Question "RCVR. FORMAT".

ZONE REPORT CODE OPTIONS DATA ENTRIES LEFT RIGHT

| ♥               |                   |
|-----------------|-------------------|
| DATA<br>ENTRIES | MODEM CODE        |
| 1               | Fire              |
| 2               | Panic             |
| 3               | Burglary          |
| 4               | Hold up           |
| 7               | Gas Alarm         |
| 8               | Heat Alarm        |
| 0               | Auxiliary Alarm   |
| В               | 24 Hour Auxiliary |

**NOTE:** If "Zone Doubling" (Address 1423) is **not** enabled, then Zones 1-8 are included in the control panel and Zones 9-32 are EZM Zones. If "Zone Doubling" is enabled, then Zones 1-16 are included in the control panel and Zones 17-32 are EZM Zones. See Address 1455-1460 to enable "EZM Group Options".

**PULSE EVENT CODE** will be the first digit of the 2 digit reporting code. The second digit will be the second digit of the reporting zone. For example, for zone 9 (address 0728), if the right digit is "3", then the reporting code is "39". For example, for zone 15 (address 0734), if the right digit is "4", then the reporting code is "45".

**MODEM CODES** determine the zone types reported for the following formats: SIA and ADEMCO Point ID.

🕼 1. Select the desired Modem Code for each zone from the table shown.

🐼 2. Press 📲 to save.

![](_page_32_Picture_13.jpeg)

### CS USER REPORTING OPTIONS (ADDRESS 0800-0813)

|                         | LEF        | T DAT      | a vai      | LUE        | ADDRE | SS 0800 | RIGH       | T DAT      | A VAL      | UES        | LEF        | T DAT      | ΓΑ VΑ      | LUE        | ADDRE | SS 0801 | RIGH       | T DAT      | A VAL      | LUES       |
|-------------------------|------------|------------|------------|------------|-------|---------|------------|------------|------------|------------|------------|------------|------------|------------|-------|---------|------------|------------|------------|------------|
| User Opening<br>Telco 1 | User<br>8  | User<br>7  | User<br>6  | User<br>5  | LEFT  | RIGHT   | User<br>4  | User<br>3  | User<br>2  | User<br>1  | User<br>16 | User<br>15 | User<br>14 | User<br>13 | LEFT  | RIGHT   | User<br>12 | User<br>11 | User<br>10 | User<br>9  |
|                         | 8          | 4          | 2          | 1          |       |         | 8          | 4          | 2          | 1          | 8          | 4          | 2          | 1          |       |         | 8          | 4          | 2          | 1          |
|                         | LEF        | T DAT      |            | LUE        | ADDRE | SS 0802 | RIGH       | T DAT      | A VAL      | UES        | LEF        | T DAT      |            | UES        | ADDRE | SS 0803 | RIGH       | T DAT      | A VAL      | LUES       |
| User Opening<br>Telco 1 | User<br>24 | User<br>23 | User<br>22 | User<br>21 | LEFT  | RIGHT   | User<br>20 | User<br>19 | User<br>18 | User<br>17 | User<br>32 | User<br>31 | User<br>30 | User<br>29 | LEFT  | RIGHT   | User<br>28 | User<br>27 | User<br>26 | User<br>25 |
|                         | 8          | 4          | 2          | 1          |       |         | 8          | 4          | 2          | 1          | 8          | 4          | 2          | 1          |       |         | 8          | 4          | 2          | 1          |

|                         | ADDRE | SS 0804 | RIGH       | T DAT      | A VAL      | UES        |
|-------------------------|-------|---------|------------|------------|------------|------------|
| User Opening<br>Telco 1 | LEFT  | RIGHT   | User<br>36 | User<br>35 | User<br>34 | User<br>33 |
|                         |       |         | 8          |            | 2          | 1          |

User 33 = Auto Arming/Disarming

User 34 = Quickloader Remote Arming/Disarming

User 35 = Easy Arming (Opening not applicable)

User 36 = Keyswitch Arming

**NOTE:** These opening events will report as the user number shown. Also, Keyfobs 1-8 (see Easy Menu Program Driven Mode) will report as Users 25-32, respectively.

|                         | LEF        | T DAT      |            | UE.        | ADDRE | SS 0809 | RIGH       | T DAT      | A VAL      | UES        | LEF        | T DAT      | Α ΥΑΙ      | LUE        | ADDRE | SS 0810 | RIGH       | T DAT      | A VAL      | UES        |
|-------------------------|------------|------------|------------|------------|-------|---------|------------|------------|------------|------------|------------|------------|------------|------------|-------|---------|------------|------------|------------|------------|
| User Opening<br>Telco 1 | User<br>8  | User<br>7  | User<br>6  | User<br>5  | LEFT  | RIGHT   | User<br>4  | User<br>3  | User<br>2  | User<br>1  | User<br>16 | User<br>15 | User<br>14 | User<br>13 | LEFT  | RIGHT   | User<br>12 | User<br>11 | User<br>10 | User<br>9  |
|                         | 8          | 4          | 2          | 1          |       |         | 8          | 4          | 2          | 1          | 8          | 4          | 2          | 1          |       |         | 8          | 4          | 2          | 1          |
|                         | LEF        | T DAT      |            | UE         | ADDRE | SS 0811 | RIGH       | T DAT      | A VAL      | UES.       | LEF        | T DAT.     | A VAL      | UES        | ADDRE | SS 0812 | RIGH       | T DAT      | A VAL      | UES        |
| User Opening<br>Telco 1 | User<br>24 | User<br>23 | User<br>22 | User<br>21 | LEFT  | RIGHT   | User<br>20 | User<br>19 | User<br>18 | User<br>17 | User<br>32 | User<br>31 | User<br>30 | User<br>29 | LEFT  | RIGHT   | User<br>28 | User<br>27 | User<br>26 | User<br>25 |

8

4 2 1 8

|                         | ADDRE | SS 0813 | RIGH       | T DAT      | A VAL      | UES        |
|-------------------------|-------|---------|------------|------------|------------|------------|
| User Opening<br>Telco 1 | LEFT  | RIGHT   | User<br>36 | User<br>35 | User<br>34 | User<br>33 |
|                         |       |         | 8          |            | 2          | 1          |

1

8

4 2

User 33 = Auto Arming/Disarming User 34 = Quickloader Remote Arming/Disarming User 35 = Easy Arming (Opening not applicable) User 36 = Keyswitch Arming

4 2 1

**NOTE:** These opening events will report as the user number shown. Also, Keyfobs 1-8 (see Easy Menu Program Driven Mode) will report as Users 25-32, respectively.

8

4 2 1

CS USER REPORTING OPTIONS: [Default = blank (•) blank (•) from address 0800-0813]

IS 1. Select the desired option by circling 
the data values for each digit (left and right).

 $\mathbb{R}$  2. Add the data values (ex: F=15=(1+2+4+8) from the selected options. See page 23).

123. Enter in address location (left and right digits). NOTE: Dark shaded data value box shows option not available.

13 4. Press ↓ to save.

![](_page_33_Picture_20.jpeg)

|                         | LEF        | T DAT      | A VAI      | UE         | ADDRE | SS 0818 | RIGH       | T DAT      | A VAL      | UES        | LEF        | T DAT      | TA VAI     | UE         | ADDRE | SS 0819 | RIGH       | T DAT      | A VAL      | UES       |
|-------------------------|------------|------------|------------|------------|-------|---------|------------|------------|------------|------------|------------|------------|------------|------------|-------|---------|------------|------------|------------|-----------|
| User Opening<br>Telco 3 | User<br>8  | User<br>7  | User<br>6  | User<br>5  | LEFT  | RIGHT   | User<br>4  | User<br>3  | User<br>2  | User<br>1  | User<br>16 | User<br>15 | User<br>14 | User<br>13 | LEFT  | RIGHT   | User<br>12 | User<br>11 | User<br>10 | User<br>9 |
|                         | 8          | 4          | 2          | 1          |       |         | 8          | 4          | 2          | 1          | 8          | 4          | 2          | 1          |       |         | 8          | 4          | 2          | 1         |
|                         | LEF        | T DAT      |            | UE         | ADDRE | SS 0820 | RIGH       | T DAT      |            | UES        | LEF        | T DAT      | A VAL      | UES        | ADDRE | SS 0821 | RIGH       | T DAT      |            | UES       |
|                         | 1          |            |            |            |       |         |            |            |            |            |            |            |            |            |       |         |            |            |            |           |
| User Opening<br>Telco 3 | User<br>24 | User<br>23 | User<br>22 | User<br>21 | LEFT  | RIGHT   | User<br>20 | User<br>19 | User<br>18 | User<br>17 | User<br>32 | User<br>31 | User<br>30 | User<br>29 | LEFT  | RIGHT   | User<br>28 | User<br>27 | User<br>26 | Ս։<br>2   |

|                         | ADDRE | SS 0822 | RIGH       | T DAT      | A VAL      | UES        |
|-------------------------|-------|---------|------------|------------|------------|------------|
| User Opening<br>Telco 3 | LEFT  | RIGHT   | User<br>36 | User<br>35 | User<br>34 | User<br>33 |
|                         |       |         | 8          |            | 2          | 1          |

User 33 = Auto Arming/Disarming

User 34 = Quickloader Remote Arming/Disarming

User 35 = Easy Arming (Opening not applicable) User 36 = Keyswitch Arming **NOTE:** These opening events will report as the user number shown. Also, Keyfobs 1-8 (see Easy Menu Program Driven Mode) will report as Users 25-32, respectively.

|                         | LEF               | T DA               | ΓΑ VΑΙ               | UE               | ADDRE         | SS 0827          | RIGH               | T DAT               | A VAL               | UES               | LEF               | T DAT               | A VAI               | LUE               | ADDRE         | SS 0828          | RIGH               | T DAT               | A VAL               | UES.              |
|-------------------------|-------------------|--------------------|----------------------|------------------|---------------|------------------|--------------------|---------------------|---------------------|-------------------|-------------------|---------------------|---------------------|-------------------|---------------|------------------|--------------------|---------------------|---------------------|-------------------|
| User Opening<br>Telco 3 | User<br>8         | User<br>7          | User<br>6            | User<br>5        | LEFT          | RIGHT            | User<br>4          | User<br>3           | User<br>2           | User<br>1         | User<br>16        | User<br>15          | User<br>14          | User<br>13        | LEFT          | RIGHT            | User<br>12         | User<br>11          | User<br>10          | User<br>9         |
|                         | 8                 | 4                  | 2                    | 1                |               |                  | 8                  | 4                   | 2                   | 1                 | 8                 | 4                   | 2                   | 1                 |               |                  | 8                  | 4                   | 2                   | 1                 |
|                         |                   |                    |                      |                  |               |                  |                    |                     |                     |                   |                   |                     |                     |                   |               |                  |                    |                     |                     |                   |
|                         | LEF               | T DA               | ΓΑ VAI               | UE               | ADDRE         | SS 0829          | RIGH               | T DAT               | A VAL               | UES               | LEF               | T DAT.              | A VAL               | UES               | ADDRE         | SS 0830          | RIGH               | T DAT               | A VAL               | UES               |
| User Opening<br>Telco 3 | LEF<br>User<br>24 | T DA<br>User<br>23 | TA VAI<br>User<br>22 | UE<br>User<br>21 | ADDRE<br>LEFT | SS 0829<br>RIGHT | RIGH<br>User<br>20 | T DAT<br>User<br>19 | A VAL<br>User<br>18 | UES<br>User<br>17 | LEF<br>User<br>32 | T DAT<br>User<br>31 | A VAL<br>User<br>30 | UES<br>User<br>29 | ADDRE<br>LEFT | SS 0830<br>RIGHT | RIGH<br>User<br>28 | T DAT<br>User<br>27 | A VAL<br>User<br>26 | UES<br>User<br>25 |

|                         | ADDRE | SS 0831 | RIGH       | T DAT      | A VAL      | UES        |
|-------------------------|-------|---------|------------|------------|------------|------------|
| User Opening<br>Telco 3 | LEFT  | RIGHT   | User<br>36 | User<br>35 | User<br>34 | User<br>33 |
|                         |       |         | 8          |            | 2          | 1          |

User 33 = Auto Arming/Disarming User 34 = Quickloader Remote Arming/Disarming User 35 = Easy Arming (Opening not applicable) User 36 = Keyswitch Arming **NOTE:** These opening events will report as the user number shown. Also, Keyfobs 1-8 (see Easy Menu Program Driven Mode) will report as Users 25-32, respectively.

CS USER REPORTING OPTIONS: [Default = blank (•) blank (•) from address 0818-0831]

IST 1. Select the desired option by circling ✓ the data values for each digit (left and right).

1€ 2. Add the data values (ex: F=15=(1+2+4+8) from the selected options. See page 23).

 Image: State in address location (left and right digits).
 NOTE: Dark shaded data value box shows option not available.

 Image: State in address location (left and right digits).
 NOTE: Dark shaded data value box shows option not available.

 Image: State in address location (left and right digits).
 NOTE: Dark shaded data value box shows option not available.

 Image: State in address location (left and right digits).
 NOTE: Dark shaded data value box shows option not available.

 Image: State in address location (left and right digits).
 NOTE: Dark shaded data value box shows option not available.

 Image: State in address location (left and right digits).
 NOTE: Dark shaded data value box shows option not available.

 Image: State in address location (left and right digits).
 NOTE: Dark shaded data value box shows option not available.

![](_page_34_Picture_16.jpeg)

### EZM GROUP OPTIONS (ADDRESS 1455-1460)

![](_page_35_Figure_3.jpeg)

Default depends on Easy Menu Question "# OF ZNS IN RRER 1 ENTER # ZONES" and "EZ ZONE DOUBLING? Y/N". For example, if 32 Zones are used and Zone Doubling is **not** enabled, then all 6 Groups will be automatically enabled. If 32 Zones are used and Zone Doubling is enabled, then only Groups 1-4 will be automatically enabled.

**NOTE:** If "Zone Doubling" (Address 1423, option 1) is **not** enabled, then Zones 1-8 are included in the control panel and Zones 9-32 (Groups 1-6) are EZM Zones. If "Zone Doubling" is enabled, then Zones 1-16 are included in the control panel and Zones 17-32 (Groups 1-4) are EZM Zones (and Groups 5 and 6 must not be used).

| EZM             | TYPE       | EZM   | ZONES C | OVERED  |
|-----------------|------------|-------|---------|---------|
| DATA<br>ENTRIES | OPTION     | GROUP | NORMAL  | DOUBLED |
|                 | Notused    | 1     | 9-12    | 17-20   |
| blank (•)       |            | 2     | 13-16   | 21-24   |
|                 | present)   | 3     | 17-20   | 25-28   |
|                 | procenty   | 4     | 21-24   | 29-32   |
| 1               | 4-Zone EZM | 5     | 25-28   |         |
|                 |            | 6     | 29-32   |         |

**EZM GROUP OPTIONS:** Up to 6 Groups of 4 Zones each may be programmed depending on the number of Zones used and which EZM modules are connected. Each Group represents 4 Zones.

- I. Select EZM type from the table shown.
- IS 2. Enter either blank (•) or "1" in corresponding address locations above.

**NOTE:** Dark shaded data value box shows option not available.

🐼 3. Press 📲 to save.

### **AREA ARMING OPTIONS (ADDRESS 1469-1470)**

| Priority         | ADDRES       | SS 1469 |
|------------------|--------------|---------|
| Arming           | LEFT         | RIGHT   |
| Area 1           | blank (•)    |         |
| [Default = blank | (•) blank (• | )]      |

| PRIORI    | TY ARMING | AREA 1   |
|-----------|-----------|----------|
| DATA E    | NTRIES    | OPTION   |
| LEFT      | RIGHT     |          |
| blank (•) | blank (•) | Not Used |
| blank (•) | 1         | Enabled  |

| Priority         | ADDRES       | SS 1470 |
|------------------|--------------|---------|
| Arming           | LEFT         | RIGHT   |
| Area 2           | blank (•)    |         |
| [Default = blank | (•) blank (• | )]      |
| PRIORITY A       | ARMING/A     | REA 2   |

| 110010    |           |          |
|-----------|-----------|----------|
| DATA      | ENTRIES   | OPTION   |
| LEFT      | RIGHT     |          |
| blank (•) | blank (•) | Not Used |
| blank (•) | 1         | Enabled  |

#### PRIORITY AREA ARMING:

1. Select option from the table shown.

- 2. Enter in corresponding right digit address location (left digit is not used).
- NOTE: Dark shaded data value box shows option not available.

■ 3. Press to save.

![](_page_35_Picture_24.jpeg)

### AREA BELL CONTROL OPTIONS (ADDRESS 1473, 1474)

### Area 1: Burglary Output Turns Off upon Disarm

![](_page_36_Figure_4.jpeg)

### Area 2: Burglary Output Turns Off upon Disarm

![](_page_36_Figure_6.jpeg)

### OUTPUT TURNS OFF UPON DISARM:

Select options for the Output. By default, the ability to turn off an output upon disarm is not allowed. For example, the ability to silence an Area 1 or Area 2 output via an Area 1 keypad is not enabled by default. To enable selected area output control, enter the number (1 or 2) accordingly. For example, if you wish to grant an Area 1 keypad the ability to turn off an Area 2 PGM2 output, enter "2" in Address 1485.

- $\mathbb{R}$  1. Select the desired option by circling  $\mathscr{I}$  the data values for right digit only (left is not used).
- IS 2. Add the data values (ex: F=15=(1+2+4+8) from the selected options. See page 23).
- 🕸 3. Enter in right digit address location. **NOTE:** Dark shaded data value box shows option not available.
- 4. Press to save.

![](_page_36_Picture_13.jpeg)

### AREA BELL CONTROL OPTIONS (ADDRESS 1477, 1478)

### Area 1: Pulsed Burg Output Turns Off upon Disarm

![](_page_37_Figure_4.jpeg)

### Area 2: Pulsed Burg Output Turns Off upon Disarm

![](_page_37_Figure_6.jpeg)

#### OUTPUT TURNS OFF UPON DISARM:

Select options for the Output. By default, the ability to turn off an output upon disarm is not allowed. For example, the ability to silence an Area 1 or Area 2 output via an Area 1 keypad is not enabled by default. To enable selected area output control, enter the number (1 or 2) accordingly. For example, if you wish to grant an Area 1 keypad the ability to turn off an Area 2 PGM2 output, enter "2" in Address 1485.

🕸 1. Select the desired option by circling 🖋 the data values for right digit only (left is not used).

🖾 2. Add the data values (ex: F=15=(1+2+4+8) from the selected options. See page 23).

🕼 3. Enter in right digit address location. NOTE: Dark shaded data value box shows option not available.

I A. Press ↓ to save.

![](_page_37_Picture_13.jpeg)

![](_page_37_Picture_14.jpeg)

### AREA BELL CONTROL OPTIONS (ADDRESS 1481, 1482)

### Area 1: PGM1 Output Turns Off upon Disarm

![](_page_38_Figure_4.jpeg)

### Area 2: PGM1 Output Turns Off upon Disarm

![](_page_38_Figure_6.jpeg)

### OUTPUT TURNS OFF UPON DISARM:

Select options for the Output. By default, the ability to turn off an output upon disarm is not allowed. For example, the ability to silence an Area 1 or Area 2 output via an Area 1 keypad is not enabled by default. To enable selected area output control, enter the number (1 or 2) accordingly. For example, if you wish to grant an Area 1 keypad the ability to turn off an Area 2 PGM2 output, enter "2" in Address 1485.

- 🖙 1. Select the desired option by circling 🖋 the data values for right digit only (left is not used).
- 12 2. Add the data values (ex: F=15=(1+2+4+8) from the selected options. See page 23).
- 🕼 3. Enter in right digit address location. **NOTE:** Dark shaded data value box shows option not available.

4. Press to save.

![](_page_38_Picture_13.jpeg)

### AREA BELL CONTROL OPTIONS (ADDRESS 1485, 1486)

### Area 1: PGM2 Output Turns Off upon Disarm

| RESERVED | LEFT DATA<br>VALUES | PGM2<br>Turns Off u | Output<br>Ipon Disarm |              | RIGHT DATA<br>VALUES | Disarming Area 1                    |
|----------|---------------------|---------------------|-----------------------|--------------|----------------------|-------------------------------------|
|          | (CIRCLE 🎤)          | ADDRE               | SS 1485               |              |                      |                                     |
| RESERVED | 1                   | LEFT DIGIT (SUM     | RIGHT DIGIT (SUM      |              | 1                    | Area 1 PGM2 Burg Output             |
| RESERVED | 2                   | OF DATA VALUES)     | OF DATA VALUES)       |              |                      | Silenced                            |
| RESERVED | 4                   | •                   | (1)                   | $\leftarrow$ | 2                    | Area 2 PGM2 Burg Output<br>Silenced |
| RESERVED | 8                   | [Dofoult = bla      | unk (a) and (1)]      |              | 4                    | RESERVED                            |
|          |                     | [Delault = bla      |                       |              | 8                    | RESERVED                            |

### Area 2: PGM2 Output Turns Off upon Disarm

![](_page_39_Figure_6.jpeg)

#### OUTPUT TURNS OFF UPON DISARM:

Select options for the Output. By default, the ability to turn off an output upon disarm is not allowed. For example, the ability to silence an Area 1 or Area 2 output via an Area 1 keypad is not enabled by default. To enable selected area output control, enter the number (1 or 2) accordingly. For example, if you wish to grant an Area 1 keypad the ability to turn off an Area 2 PGM2 output, enter "2" in Address 1485.

- 1. Select the desired option by circling 
   the data values for right digit only (left is not used).
- 🕸 2. Add the data values (ex: F=15=(1+2+4+8) from the selected options. See page 23).
- 3. Enter in right digit address location. NOTE: Dark shaded data value box shows option not available.
- IS 4. Press ↓ to save.

![](_page_39_Picture_13.jpeg)

NAPCO Security Systems

### **KEYPAD OPTIONS (ADDRESS 1425-1431, 1440-1446)**

![](_page_40_Figure_3.jpeg)

| KE         | YPAD TYPE         | KEY       | PAD      |
|------------|-------------------|-----------|----------|
| LEFT       | OPTION            | ASSIG     | NMENT    |
| blank      | Burg Keypad       | RIGHT     | OPTION   |
| (•)        |                   | blank (•) | Disabled |
| 2          | Wizard Keypad*    |           | Activo   |
| *Not for L | JL Installations. | 1         | Keypad   |

KEYPAD TYPE: Up to 7 keypads may be programmed, if they are connected.

NOTE: See Keypad Configuration Mode.

- 1. Select keypad type for each keypad from the tables shown.
- Enter in corresponding right and left digit address locations above.

3. Press Ito save.

|    |             |       | KEYPAD          | OPTIONS        |        | امم ۸ |         | 0-1446 |       | KEYPAD          | OPTIONS        |                |
|----|-------------|-------|-----------------|----------------|--------|-------|---------|--------|-------|-----------------|----------------|----------------|
| KE | YPAD<br>NO. | LEFT  | DATA VALU       | JES (CIRCL     | E 🎤 )  | ADDI  | 100 144 | 0-1440 | RIGHT | DATA VAL        | UES (CIRCL     | .E 🔎 )         |
|    |             | RSRVD | PANEL<br>ACCESS | EASY<br>ARMING | AMBUSH | LEFT  | ADDR    | RIGHT  | RSRVD | KEYPAD<br>PANIC | KEYPAD<br>AUX. | KEYPAD<br>FIRE |
|    | 1           | 8     | 4               | 2              | 1      |       | 1440    |        | 8     | 4               | 2              | 1              |
|    | 2           | 8     | 4               | 2              | 1      |       | 1441    |        | 8     | 4               | 2              | 1              |
|    | 3           | 8     | 4               | 2              | 1      |       | 1442    |        | 8     | 4               | 2              | 1              |
|    | 4           | 8     | 4               | 2              | 1      |       | 1443    |        | 8     | 4               | 2              | 1              |
|    | 5           | 8     | 4               | 2              | 1      |       | 1444    |        | 8     | 4               | 2              | 1              |
|    | 6           | 8     | 4               | 2              | 1      |       | 1445    |        | 8     | 4               | 2              | 1              |
|    | 7           | 8     | 4               | 2              | 1      |       | 1446    |        | 8     | 4               | 2              | 1              |

[Default = blank (•) blank (•) from address 1440-1446] \* NOTE: Keypad Aux. is not to be selected for UL Installations.

KEYPAD OPTIONS: Select options for any of the 7 keypads.

- 1. Select the desired option entering the option number (1-8) for each digit.
- 2. Enter corresponding option number in address location.

NOTE: Dark shaded data value box shows option not available.

3. Press Ito save.

![](_page_40_Picture_19.jpeg)

### **TEMPERATURE DISPLAY AT KEYPAD (ADDRESS 1666-1668)**

### **I**<sup>®</sup> --ZONE 6 TEMPERATURE SENSOR--

![](_page_41_Figure_4.jpeg)

#### Temperature Display at the Keypad

The temperature is displayed instead of the date on line 2 of the GEM-RP1CAe2 and GEM-K1CA keypads only. The keypads listed on the cover of this manual are able to program, but not display, this Temperature Display feature.

The GEM-RP1CAe2 / GEM-K1CA keypad will display from –22F to 140F (or -30C to 60C). Fahrenheit is the default setting, select Celsius by enabling address 1668 option 2 (right nibble). When this Temperature Display Option is enabled, Zone 6 becomes the input for the GEM-TEMP64 Temperature Sensor module and Zone 6 of the panel becomes inoperative; if Zone Doubling is selected, zones 6, 14 will be inoperative.

Address 1668 option 3 (right nibble) enables Zone 6 to report a temperature problem. Address 1666 (options 1-7) set the lower limit temperature value and address 1667 (options 1-7) sets the upper limit temperature value (both values are set in binary). If the temperature detected by the panel is above or below these set limits, the panel will report an alarm on Zone 6. To function and report properly, Zone 6 must be selected as a reporting zone, 24hr zone in area 1 and auto-resetable. At both 1666 and 1667 addresses, option 8 sets positive or negative temperature. If the temperature of 0 degrees is required, "negative zero" (-0) degrees must be used (+0 or an empty location is not a valid temperature). To simulate the sensor module, a power supply can be connected to Zone 6 and set from .55v to 3.05v to display the whole temperature range. Temperature values are read and updated every 5 seconds. To report an outer limit temperature, the temperature must be out of limits for 2 seconds. To avoid false alarm reports, the limits have a threshold of 5 degrees in the software. Two new logs have been created for temperature out of limits and restore. If the **[\*\*]** key is depressed and held down for 2 seconds, the date will display for 5 seconds.

In addition, three addresses must be enabled (either via Quickloader or via direct address programming) in order for the **Tempera**ture Display at Keypad feature to operate.

The following features must be enabled In Quickloader (or in direct address programming):

- 1. Keypad Assignment, Temperature Settings tab, Enable Temperature Display (Address 1668, option 1)
- 2. Keypad Assignment, Keypad Features tab, Enable Keypad Time/Date Display (Address 1420, option 7)
- 3. Keypad Assignment, Keypad Features tab, Enable Set Time/Date Message (Address 2051, option 1)

**Note:** If these three addresses are set and power (AC and battery) are subsequently removed, they keypad will indicate that the time and date are lost and will need to be reset. See WI1425 for more information.

\*This feature not evaluated by UL.

சுவீதா GEM-P1632 Programming Instructions

![](_page_41_Picture_16.jpeg)

I

| 20                               |          | U              |                  |          | 5 -        | ZONE     | -5         | 1 T   | 01                | 6 ( | AD       | DR            | ES              | S 0 | 900-1    | 016  | 5)         |       |                  |     |
|----------------------------------|----------|----------------|------------------|----------|------------|----------|------------|-------|-------------------|-----|----------|---------------|-----------------|-----|----------|------|------------|-------|------------------|-----|
| ZONE OPTIONS                     | LEF      | ZONES<br>T DAT | S 13-16<br>A VAL | 6<br>UES | AD         | DRESS    | RIGH       | ZONE  | S 9-12<br>الم VAL | UES | LEF      | ZONE<br>T DAT | ES 5-8<br>A VAL | UES | ADDRE    | SS   | RIG        | ZONE  | ES 1-4<br>FA VAI | LUE |
|                                  | (        | CIRCL          | E                | )        |            |          | (          | CIRCL | E                 | )   | (        | CIRCL         | .Е 🖊            | )   |          |      | (          | CIRCL | .E 🖊             | )   |
|                                  | ZN16     | ZN15           | ZN14             | ZN13     | L          | ADDR R   | ZN12       | ZN11  | ZN10              | ZN9 | ZN8      | ZN7           | ZN6             | ZN5 | L ADD    | R    | ZN4        | ZN3   | ZN2              | ZN  |
| 50ms Loop Response (A)           | 8        | 4              | 2                | 1        |            | 0964     | 8          | 4     | 2                 | 1   | 8        | 4             | 2               | 1   | 0900     |      | 8          | 4     | 2                | 1   |
| Priority<br>Driarity with Dumana | 8        | 4              | 2                | 1        |            | 0965     | 8          | 4     | 2                 | 1   | 8        | 4             | 2               | 1   | 0901     |      | 8          | 4     | 2                | 1   |
| Priority with Bypass             | 8        | 4              | 2                | 1        |            | 0966     | 8          | 4     | 2                 | 1   | 8        | 4             | 2               | 1   | 0902     |      | 8          | 4     | 2                | 1   |
| Auto-Bypass                      | 8        | 4              | 2                | 1        |            | 0967     | 8          | 4     | 2                 | 1   | 8        | 4             | 2               | 1   | 0903     |      | 8          | 4     | 2                | 1   |
| Selective Bypass                 | 8        | 4              | 2                | 1        |            | 0968     | 8          | 4     | 2                 | 1   | 8        | 4             | 2               | 1   | 0904     |      | 8          | 4     | 2                | 1   |
| Auto Rumana Re antru             | 0        | 4              | 2                | 1        |            | 0969     | °          | 4     | 2                 | 1   | °        | 4             | 2               | 1   | 0905     | _    | °          | 4     | 2                |     |
| Auto-Bypass Re-entry             | 0        | 4              | 2                | 1        |            | 0970     | °          | 4     | 2                 | 1   | 0<br>0   | 4             | 2               | 1   | 0900     | -    | 0<br>0     | 4     | 2                |     |
| Never Arm                        | 0        | 4              | 2                | 1        |            | 0971     | °          | 4     | 2                 | 1   | 0<br>0   | 4             | 2               | 1   | 0907     | -    | 0<br>0     | 4     | 2                |     |
| 24 Hour Zono                     | 0        | 4              | 2                | 1        |            | 0972     | 0          | 4     | 2                 | 1   | 0<br>9   | 4             | 2               | 1   | 0300     |      | 0          | 4     | 2                | 1   |
| Alarm Output                     | 8        | 4              | 2                | 1        |            | 0973     | 8          | 4     | 2                 | 1   | 8        | 4             | 2               | 1   | 0909     | -    | 8          | 4     | 2                | 1   |
| Pulsed Alarm Output              | 8        | 4              | 2                | 1        |            | 0975     | 8          | 4     | 2                 | 1   | 8        | 4             | 2               | 1   | 0910     | -    | 8          | 4     | 2                | 1   |
| PGM1 Output                      | 8        | 4              | 2                | 1        |            | 0976     | 8          | 4     | 2                 | 1   | 8        | 4             | 2               | 1   | 0912     |      | 8          | 4     | 2                | 1   |
| PGM2 Output                      | 8        | 4              | 2                | 1        |            | 0977     | 8          | 4     | 2                 | 1   | 8        | 4             | 2               | 1   | 0913     |      | 8          | 4     | 2                | 1   |
| Entry/Exit 1                     | 8        | 4              | 2                | 1        | ├──- ॑     | 0978     | 8          | 4     | 2                 | 1   | 8        | 4             | 2               | 1   | 0914     | 1    | 8          | 4     | 2                | 1   |
| Entry/Exit 2                     | 8        | 4              | 2                | 1        | ├──- ॑     | 0979     | 8          | 4     | 2                 | 1   | 8        | 4             | 2               | 1   | 0915     | 1    | 8          | 4     | 2                | 1   |
| Exit/Entry Follower              | 8        | 4              | 2                | 1        |            | 0980     | 8          | 4     | 2                 | 1   | 8        | 4             | 2               | 1   | 0916     | 1    | 8          | 4     | 2                | 1   |
| Auto Reset                       | 8        | 4              | 2                | 1        |            | 0981     | 8          | 4     | 2                 | 1   | 8        | 4             | 2               | 1   | 0917     | 1    | 8          | 4     | 2                | 1   |
| Swinger Shutdown                 | 8        | 4              | 2                | 1        |            | 0982     | 8          | 4     | 2                 | 1   | 8        | 4             | 2               | 1   | 0918     | 1    | 8          | 4     | 2                | 1   |
| Chime                            | 8        | 4              | 2                | 1        |            | 0983     | 8          | 4     | 2                 | 1   | 8        | 4             | 2               | 1   | 0919     | 1    | 8          | 4     | 2                | 1   |
| Abort Delay                      | 8        | 4              | 2                | 1        | <u> </u> − | 0984     | 8          | 4     | 2                 | 1   | 8        | 4             | 2               | 1   | 0920     | 1    | 8          | 4     | 2                | 1   |
| Power-up Delay                   | 8        | 4              | 2                | 1        |            | 0985     | 8          | 4     | 2                 | 1   | 8        | 4             | 2               | 1   | 0921     |      | 8          | 4     | 2                | 1   |
| Day Zone Open                    | 8        | 4              | 2                | 1        |            | 0986     | 8          | 4     | 2                 | 1   | 8        | 4             | 2               | 1   | 0922     |      | 8          | 4     | 2                | 1   |
| Day Zone Short                   | 8        | 4              | 2                | 1        |            | 0987     | 8          | 4     | 2                 | 1   | 8        | 4             | 2               | 1   | 0923     |      | 8          | 4     | 2                | 1   |
| Alarm on Day Zone                | 8        | 4              | 2                | 1        |            | 0988     | 8          | 4     | 2                 | 1   | 8        | 4             | 2               | 1   | 0924     |      | 8          | 4     | 2                | 1   |
| Alarm Telco 1                    | 8        | 4              | 2                | 1        |            | 0989     | 8          | 4     | 2                 | 1   | 8        | 4             | 2               | 1   | 0925     |      | 8          | 4     | 2                | 1   |
| Alarm Restore 1                  | 8        | 4              | 2                | 1        |            | 0990     | 8          | 4     | 2                 | 1   | 8        | 4             | 2               | 1   | 0926     |      | 8          | 4     | 2                | 1   |
| Trouble Telco 1                  | 8        | 4              | 2                | 1        |            | 0991     | 8          | 4     | 2                 | 1   | 8        | 4             | 2               | 1   | 0927     |      | 8          | 4     | 2                | 1   |
| Trouble Restore 1                | 8        | 4              | 2                | 1        |            | 0992     | 8          | 4     | 2                 | 1   | 8        | 4             | 2               | 1   | 0928     |      | 8          | 4     | 2                | 1   |
| Alarm Telco 3                    | 8        | 4              | 2                | 1        |            | 0993     | 8          | 4     | 2                 | 1   | 8        | 4             | 2               | 1   | 0929     |      | 8          | 4     | 2                | 1   |
| Alarm Restore 3                  | 8        | 4              | 2                | 1        |            | 0994     | 8          | 4     | 2                 | 1   | 8        | 4             | 2               | 1   | 0930     |      | 8          | 4     | 2                | 1   |
| Trouble Telco 3                  | 8        | 4              | 2                | 1        |            | 0995     | 8          | 4     | 2                 | 1   | 8        | 4             | 2               | 1   | 0931     |      | 8          | 4     | 2                | 1   |
| Trouble Restore 3                | 8        | 4              | 2                | 1        |            | 0996     | 8          | 4     | 2                 | 1   | 8        | 4             | 2               | 1   | 0932     |      | 8          | 4     | 2                | 1   |
| No EOL Resistor                  | 8        | 4              | 2                | 1        |            | 0997     | 8          | 4     | 2                 | 1   | 8        | 4             | 2               | 1   | 0933     |      | 8          | 4     | 2                | 1   |
| Trouble on Open                  | 8        | 4              | 2                | 1        |            | 0998     | 8          | 4     | 2                 | 1   | 8        | 4             | 2               | 1   | 0934     |      | 8          | 4     | 2                | 1   |
| Trouble on Short                 | 8        | 4              | 2                | 1        |            | 0999     | 8          | 4     | 2                 | 1   | 8        | 4             | 2               | 1   | 0935     |      | 8          | 4     | 2                | 1   |
| Zone Area 1                      | 8        | 4              | 2                | 1        |            | 1000     | 8          | 4     | 2                 | 1   | 8        | 4             | 2               | 1   | 0936     |      | 8          | 4     | 2                | 1   |
| Zone Area 2                      | 8        | 4              | 2                | 1        |            | 1001     | 8          | 4     | 2                 | 1   | 8        | 4             | 2               | 1   | 0937     |      | 8          | 4     | 2                | 1   |
| RESERVED                         | 8        | 4              | 2                | 1        |            | 1002     | 8          | 4     | 2                 | 1   | 8        | 4             | 2               | 1   | 0938     |      | 8          | 4     | 2                | 1   |
| RESERVED                         | 8        | 4              | 2                | 1        |            | 1003     | 8          | 4     | 2                 | 1   | 8        | 4             | 2               | 1   | 0939     |      | 8          | 4     | 2                | 1   |
| Interior (Stay) Bypass           | 8        | 4              | 2                | 1        |            | 1004     | 8          | 4     | 2                 | 1   | 8        | 4             | 2               | 1   | 0940     |      | 8          | 4     | 2                | 1   |
| Keypad Sounder on Alarm          | 8        | 4              | 2                | 1        |            | 1005     | 8          | 4     | 2                 | 1   | 8        | 4             | 2               | 1   | 0941     |      | 8          | 4     | 2                | 1   |
| 2-Wire Smoke Detectors (B)       | 8        | 4              | 2                | 1        | (•)        | 1006 (•) | 8          | 4     | 2                 | 1   | 8        | 4             | 2               | 1   | 0942     | (•)  | 8          | 4     | 2                | 1   |
| Fire (C)                         | 8        | 4              | 2                | 1        |            | 1007     | 8          | 4     | 2                 | 1   | 8        | 4             | 2               | 1   | 0943     |      | 8          | 4     | 2                | 1   |
| Fire Alarm Verification (C)      | 8        | 4              | 2                | 1        |            | 1008     | 8          | 4     | 2                 | 1   | 8        | 4             | 2               | 1   | 0944     |      | 8          | 4     | 2                | 1   |
| RESERVED                         | 8        | 4              | 2                | 1        | (•)        | 1009 (•) | 8          | 4     | 2                 | 1   | 8        | 4             | 2               | 1   | (•) 0945 | (•)  | 8          | 4     | 2                | 1   |
| Zone ANDing Group 1              | 8        | 4              | 2                | 1        |            | 1010     | 8          | 4     | 2                 | 1   | 8        | 4             | 2               | 1   | 0946     |      | 8          | 4     | 2                | 1   |
| Zone ANDing Group 2              | 8        | 4              | 2                | 1        |            | 1011     | 8          | 4     | 2                 | 1   | 8        | 4             | 2               | 1   | 0947     |      | 8          | 4     | 2                | 1   |
| Zone ANDing Group 3              | 8        | 4              | 2                | 1        |            | 1012     | 8          | 4     | 2                 | 1   | 8        | 4             | 2               | 1   | 0948     | 1    | 8          | 4     | 2                | 1   |
| Zone ANDing Group 4              | 8        | 4              | 2                | 1        |            | 1013     | 8          | 4     | 2                 | 1   | 8        | 4             | 2               | 1   | 0949     | 1    | 8          | 4     | 2                | 1   |
| Sensor Watch                     | 8        | 4              | 2                | 1        |            | 1014     | 8          | 4     | 2                 | 1   | 8        | 4             | 2               | 1   | 0950     | 1    | 8          | 4     | 2                | 1   |
| RESERVED                         | 8        | 4              | 2                | 1        |            | 1015     | 8          | 4     | 2                 | 1   | 8        | 4             | 2               | 1   | 0951     |      | 8          | 4     | 2                | 1   |
| Chime 2                          | 8        | 4              | 2                | 1        |            | 1016     | 8          | 4     | 2                 | 1   | 8        | 4             | 2               | 1   | 0952     |      | 8          | 4     | 2                | 1   |
| RESERVED                         | 8        | 4              | 2                | 1        |            | 1017     | 8          | 4     | 2                 | 1   | 8        | 4             | 2               | 1   | 0953     |      | 8          | 4     | 2                | Í   |
| RESERVED                         | 8        | 4              | 2                | 1        |            | 1018     | 8          | 4     | 2                 | 1   | 8        | 4             | 2               | 1   | 0954     |      | 8          | 4     | 2                | 1   |
| etene lieteri at                 |          |                |                  | ٨        |            |          |            |       |                   |     |          |               |                 |     | A        |      |            |       |                  |     |
| steps listed at                  | <b>*</b> | 1              |                  |          | T          | Ť        | - <b>-</b> |       | 1                 |     | <b>*</b> |               |                 |     | T        | T T  | <b>*</b> _ |       | 1                |     |
| tom of nade of the               |          | Sto            | n 2              |          | Ston       | 4 Ctor   | 1          | Ct/   | nn 2              |     |          | Sto           | n 2             |     | Sten 4   | Ster | h 4        | Sto   | n 2              |     |
| Step 1                           |          |                | μ Ζ              | •        |            | 4 SIEL   | ,4         | 310   | 5 µ ∠             |     |          |               | μz              |     |          | Olor |            |       | ·P ~             |     |

NOTE: (Address Location 0942 can only be programmed as "blank (•) blank (•)", "4 blank (•)", "8 blank (•)" or "C blank (•)".

3. Search table below for data entry. 4. Enter data in address locations (left and right 1. Select the desired zone option. 2. Enable desired options for each zone  $\begin{array}{c|c} \textbf{J}, \textbf{J} = \textbf{J} = \textbf{J} \\ \hline \textbf{D(GT VALUE} \ \textbf{DATA ENTRY}\\ \textbf{B} \ \textbf{4} \ \textbf{2} \ \textbf{1} \\ \textbf{B} = \textbf{A}(\textbf{c})\\ \textbf{B} \\ \textbf{4} \ \textbf{2} \ \textbf{1} \\ \textbf{2} \\ \textbf{B} \ \textbf{4} \ \textbf{2} \ \textbf{1} \\ \textbf{2} \\ \textbf{B} \ \textbf{4} \ \textbf{2} \ \textbf{1} \\ \textbf{2} \\ \textbf{B} \ \textbf{4} \ \textbf{2} \ \textbf{1} \\ \textbf{2} \\ \textbf{B} \ \textbf{4} \ \textbf{2} \ \textbf{1} \\ \textbf{2} \\ \textbf{B} \ \textbf{4} \ \textbf{2} \ \textbf{1} \\ \textbf{5} \\ \textbf{8} \ \textbf{4} \ \textbf{2} \ \textbf{1} \\ \textbf{5} \\ \textbf{8} \ \textbf{4} \ \textbf{2} \ \textbf{1} \\ \textbf{5} \\ \textbf{8} \ \textbf{4} \ \textbf{2} \ \textbf{1} \\ \textbf{5} \\ \textbf{8} \ \textbf{4} \ \textbf{2} \ \textbf{1} \\ \textbf{5} \\ \textbf{8} \ \textbf{4} \ \textbf{2} \ \textbf{1} \\ \textbf{5} \\ \textbf{8} \ \textbf{4} \ \textbf{2} \ \textbf{1} \\ \textbf{5} \\ \textbf{8} \ \textbf{4} \ \textbf{2} \ \textbf{1} \\ \textbf{5} \\ \textbf{8} \ \textbf{4} \ \textbf{2} \ \textbf{1} \\ \textbf{5} \\ \textbf{8} \ \textbf{4} \ \textbf{2} \ \textbf{1} \\ \textbf{5} \\ \textbf{8} \ \textbf{4} \ \textbf{2} \ \textbf{1} \\ \textbf{5} \\ \textbf{8} \ \textbf{4} \ \textbf{2} \ \textbf{1} \\ \textbf{5} \\ \textbf{8} \ \textbf{4} \ \textbf{2} \ \textbf{1} \\ \textbf{5} \\ \textbf{8} \ \textbf{4} \ \textbf{2} \ \textbf{1} \\ \textbf{5} \\ \textbf{6} \ \textbf{8} \ \textbf{4} \ \textbf{2} \ \textbf{1} \\ \textbf{5} \\ \textbf{6} \ \textbf{8} \ \textbf{4} \ \textbf{2} \ \textbf{7} \\ \textbf{7} \end{array} \right.$ by drawing a circle  ${\mathscr I}$  around its digits). Press [Enter] to save. ZONE OPTIONS corresponding binary data value. NOTE: ADDRESS LOCATION 50ms Loop Response 😪 No circle = feature disabled. L ADDR R Priority blank (•) 0490 1 Priority with Bypass ZN04 ZN03 ZN02 ZN0 **NOTE:** Dark shaded boxes = option not available. See Direct Address Programming Example page 22. Auto-Bypass 1 Draw Circle 8 4 2 Selective Bypass

![](_page_42_Picture_6.jpeg)

### ZONE OPTIONS - ZONES 17 TO 32 (ADDRESS 1029-1144)

|        | ZONE OPTIONS                | LEF  | ZONE:<br>T DAT | S 29-32<br>A VAL | 2<br>.UES | ADDRE  | SS   | RIGH | ZONE:<br>IT DA | S 25-28<br>TA VAI | 3<br>LUES | LEF  | ZONE:<br>T DAT | S 21-24<br>TA VAL | 1<br>.UES | A    | DDRES | S    | RIGH | ZONES | 6 17-20<br>FA VAI | )<br>LUES |
|--------|-----------------------------|------|----------------|------------------|-----------|--------|------|------|----------------|-------------------|-----------|------|----------------|-------------------|-----------|------|-------|------|------|-------|-------------------|-----------|
|        |                             |      | CIRCL          | LE 🖋             | )         |        |      |      | CIRCI          | E                 | )         |      | (CIRCI         | E                 | )         |      |       |      | (    | CIRCL | E                 | )         |
|        |                             | ZN32 | ZN31           | ZN30             | ,<br>ZN29 | L ADD  | R    | ZN28 | ZN27           | ZN26              | ,<br>ZN25 | ZN24 | ZN23           | ZN22              | ,<br>ZN21 | L    | ADDR  | R    | ZN20 | ZN19  | ZN18              | ,<br>ZN17 |
| ₽✦     | Priority                    | 8    | 4              | 2                | 1         | 1093   |      | 8    | 4              | 2                 | 1         | 8    | 4              | 2                 | 1         |      | 1029  |      | 8    | 4     | 2                 | 1         |
|        | Priority with Bypass        | 8    | 4              | 2                | 1         | 1094   |      | 8    | 4              | 2                 | 1         | 8    | 4              | 2                 | 1         |      | 1030  |      | 8    | 4     | 2                 | 1         |
|        | Auto-Bypass                 | 8    | 4              | 2                | 1         | 1095   |      | 8    | 4              | 2                 | 1         | 8    | 4              | 2                 | 1         |      | 1031  |      | 8    | 4     | 2                 | 1         |
| ⊕ ✦    | Selective Bypass            | 8    | 4              | 2                | 1         | 1096   |      | 8    | 4              | 2                 | 1         | 8    | 4              | 2                 | 1         |      | 1032  |      | 8    | 4     | 2                 | 1         |
|        | Keyswitch Arming            | 8    | 4              | 2                | 1         | 1097   |      | 8    | 4              | 2                 | 1         | 8    | 4              | 2                 | 1         |      | 1033  |      | 8    | 4     | 2                 | 1         |
|        | Auto-Bypass Re-entry        | 8    | 4              | 2                | 1         | 1098   |      | 8    | 4              | 2                 | 1         | 8    | 4              | 2                 | 1         |      | 1034  |      | 8    | 4     | 2                 | 1         |
|        | Pre-Alarm Warning           | 8    | 4              | 2                | 1         | 1099   |      | 8    | 4              | 2                 | 1         | 8    | 4              | 2                 | 1         |      | 1035  |      | 8    | 4     | 2                 | 1         |
|        | Never Arm                   | 8    | 4              | 2                | 1         | 1100   |      | 8    | 4              | 2                 | 1         | 8    | 4              | 2                 | 1         |      | 1036  |      | 8    | 4     | 2                 | 1         |
|        | 24-Hour Zone                | 8    | 4              | 2                | 1         | 1101   |      | 8    | 4              | 2                 | 1         | 8    | 4              | 2                 | 1         |      | 1037  |      | 8    | 4     | 2                 | 1         |
| ₽✦     | Alarm Output                | 8    | 4              | 2                | 1         | 1102   |      | 8    | 4              | 2                 | 1         | 8    | 4              | 2                 | 1         |      | 1038  |      | 8    | 4     | 2                 | 1         |
| ÷      | Pulsed Alarm Output         | 8    | 4              | 2                | 1         | 1103   |      | 8    | 4              | 2                 | 1         | 8    | 4              | 2                 | 1         |      | 1039  |      | 8    | 4     | 2                 | 1         |
|        | PGM1 Output                 | 8    | 4              | 2                | 1         | 1104   |      | 8    | 4              | 2                 | 1         | 8    | 4              | 2                 | 1         |      | 1040  |      | 8    | 4     | 2                 | 1         |
|        | PGM2 Output                 | 8    | 4              | 2                | 1         | 1105   |      | 8    | 4              | 2                 | 1         | 8    | 4              | 2                 | 1         |      | 1041  |      | 8    | 4     | 2                 | 1         |
| ÷      | Entry/Exit 1                | 8    | 4              | 2                | 1         | 1106   |      | 8    | 4              | 2                 | 1         | 8    | 4              | 2                 | 1         |      | 1042  |      | 8    | 4     | 2                 | 1         |
|        | Entry/Exit 2                | 8    | 4              | 2                | 1         | 1107   |      | 8    | 4              | 2                 | 1         | 8    | 4              | 2                 | 1         |      | 1043  |      | 8    | 4     | 2                 | 1         |
| ÷      | Exit/Entry Follower         | 8    | 4              | 2                | 1         | 1108   |      | 8    | 4              | 2                 | 1         | 8    | 4              | 2                 | 1         |      | 1044  |      | 8    | 4     | 2                 | 1         |
| ⊕★     | Auto Reset                  | 8    | 4              | 2                | 1         | 1109   |      | 8    | 4              | 2                 | 1         | 8    | 4              | 2                 | 1         |      | 1045  |      | 8    | 4     | 2                 | 1         |
| ⊕★     | Swinger Shutdown            | 8    | 4              | 2                | 1         | 1110   |      | 8    | 4              | 2                 | 1         | 8    | 4              | 2                 | 1         |      | 1046  |      | 8    | 4     | 2                 | 1         |
| ф.     | Chime                       | 8    | 4              | 2                | 1         | 1111   |      | 8    | 4              | 2                 | 1         | 8    | 4              | 2                 | 1         |      | 1047  |      | 8    | 4     | 2                 | 1         |
|        | Abort Delay                 | 8    | 4              | 2                | 1         | 1112   |      | 8    | 4              | 2                 | 1         | 8    | 4              | 2                 | 1         |      | 1048  |      | 8    | 4     | 2                 | 1         |
|        | Power-up Delay              | 8    | 4              | 2                | 1         | 1113   |      | 8    | 4              | 2                 | 1         | 8    | 4              | 2                 | 1         |      | 1049  |      | 8    | 4     | 2                 | 1         |
|        | Day Zone Open               | 8    | 4              | 2                | 1         | 1114   |      | 8    | 4              | 2                 | 1         | 8    | 4              | 2                 | 1         |      | 1050  |      | 8    | 4     | 2                 | 1         |
|        | Day Zone Short              | 8    | 4              | 2                | 1         | 1115   |      | 8    | 4              | 2                 | 1         | 8    | 4              | 2                 | 1         |      | 1051  |      | 8    | 4     | 2                 | 1         |
|        | Alarm on Day Zone           | 8    | 4              | 2                | 1         | 1116   |      | 8    | 4              | 2                 | 1         | 8    | 4              | 2                 | 1         |      | 1052  |      | 8    | 4     | 2                 | 1         |
| ÷      | Alarm Telco 1               | 8    | 4              | 2                | 1         | 1117   |      | 8    | 4              | 2                 | 1         | 8    | 4              | 2                 | 1         |      | 1053  |      | 8    | 4     | 2                 | 1         |
| -      | Alarm Restore 1             | 8    | 4              | 2                | 1         | 1118   |      | 8    | 4              | 2                 | 1         | 8    | 4              | 2                 | 1         |      | 1054  |      | 8    | 4     | 2                 | 1         |
|        | Trouble Telco 1             | 8    | 4              | 2                | 1         | 1119   |      | 8    | 4              | 2                 | 1         | 8    | 4              | 2                 | 1         |      | 1055  |      | 8    | 4     | 2                 | 1         |
|        | Trouble Restore 1           | 8    | 4              | 2                | 1         | 1120   |      | 8    | 4              | 2                 | 1         | 8    | 4              | 2                 | 1         |      | 1056  |      | 8    | 4     | 2                 | 1         |
|        | Alarm Telco 3               | 8    | 4              | 2                | 1         | 1121   |      | 8    | 4              | 2                 | 1         | 8    | 4              | 2                 | 1         |      | 1057  |      | 8    | 4     | 2                 | 1         |
|        | Alarm Restore 3             | 8    | 4              | 2                | 1         | 1122   |      | 8    | 4              | 2                 | 1         | 8    | 4              | 2                 | 1         |      | 1058  |      | 8    | 4     | 2                 | 1         |
|        | Trouble Telco 3             | 8    | 4              | 2                | 1         | 1123   |      | 8    | 4              | 2                 | 1         | 8    | 4              | 2                 | 1         |      | 1059  |      | 8    | 4     | 2                 | 1         |
|        | Trouble Restore 3           | 8    | 4              | 2                | 1         | 1124   |      | 8    | 4              | 2                 | 1         | 8    | 4              | 2                 | 1         |      | 1060  |      | 8    | 4     | 2                 | 1         |
|        | No EOL Resistor             | 8    | 4              | 2                | 1         | 1125   |      | 8    | 4              | 2                 | 1         | 8    | 4              | 2                 | 1         |      | 1061  |      | 8    | 4     | 2                 | 1         |
|        | Trouble on Open             | 8    | 4              | 2                | 1         | 1126   |      | 8    | 4              | 2                 | 1         | 8    | 4              | 2                 | 1         |      | 1062  |      | 8    | 4     | 2                 | 1         |
|        | Trouble on Short            | 8    | 4              | 2                | 1         | 1127   |      | 8    | 4              | 2                 | 1         | 8    | 4              | 2                 | 1         |      | 1063  |      | 8    | 4     | 2                 | 1         |
| f      | Zone Area 1                 | 8    | 4              | 2                | 1         | 1128   |      | 8    | 4              | 2                 | 1         | 8    | 4              | 2                 | 1         |      | 1064  |      | 8    | 4     | 2                 | 1         |
|        | Zone Area 2                 | 8    | 4              | 2                | 1         | 1129   |      | 8    | 4              | 2                 | 1         | 8    | 4              | 2                 | 1         |      | 1065  |      | 8    | 4     | 2                 | 1         |
|        | RESERVED                    | 8    | 4              | 2                | 1         | 1130   | Ú .  | 8    | 4              | 2                 | 1         | 8    | 4              | 2                 | 1         |      | 1066  |      | 8    | 4     | 2                 | 1         |
|        | RESERVED                    | 8    | 4              | 2                | 1         | 1131   |      | 8    | 4              | 2                 | 1         | 8    | 4              | 2                 | 1         |      | 1067  |      | 8    | 4     | 2                 | 1         |
|        | Interior (Stay) Bypass      | 8    | 4              | 2                | 1         | 1132   |      | 8    | 4              | 2                 | 1         | 8    | 4              | 2                 | 1         |      | 1068  |      | 8    | 4     | 2                 | 1         |
|        | Keypad Sounder on Alarm     | 8    | 4              | 2                | 1         | 1133   |      | 8    | 4              | 2                 | 1         | 8    | 4              | 2                 | 1         |      | 1069  |      | 8    | 4     | 2                 | 1         |
| Ŷ      | Fire (C)                    | 8    | 4              | 2                | 1         | 1135   |      | 8    | 4              | 2                 | 1         | 8    | 4              | 2                 | 1         |      | 1071  |      | 8    | 4     | 2                 | 1         |
|        | Fire Alarm Verification (C) | 8    | 4              | 2                | 1         | 1136   |      | 8    | 4              | 2                 | 1         | 8    | 4              | 2                 | 1         |      | 1072  |      | 8    | 4     | 2                 | 1         |
|        | Zone ANDing Group 1         | 8    | 4              | 2                | 1         | 1138   |      | 8    | 4              | 2                 | 1         | 8    | 4              | 2                 | 1         |      | 1074  |      | 8    | 4     | 2                 | 1         |
|        | Zone ANDing Group 2         | 8    | 4              | 2                | 1         | 1139   |      | 8    | 4              | 2                 | 1         | 8    | 4              | 2                 | 1         |      | 1075  |      | 8    | 4     | 2                 | 1         |
|        | Zone ANDing Group 3         | 8    | 4              | 2                | 1         | 1140   |      | 8    | 4              | 2                 | 1         | 8    | 4              | 2                 | 1         |      | 1076  |      | 8    | 4     | 2                 | 1         |
|        | Zone ANDing Group 4         | 8    | 4              | 2                | 1         | 1141   | 1    | 8    | 4              | 2                 | 1         | 8    | 4              | 2                 | 1         |      | 1077  |      | 8    | 4     | 2                 | 1         |
|        | Sensor Watch                | 8    | 4              | 2                | 1         | 1142   |      | 8    | 4              | 2                 | 1         | 8    | 4              | 2                 | 1         |      | 1078  |      | 8    | 4     | 2                 | 1         |
|        | RESERVED                    | 8    | 4              | 2                | 1         | 1143   |      | 8    | 4              | 2                 | 1         | 8    | 4              | 2                 | 1         |      | 1079  |      | 8    | 4     | 2                 | 1         |
|        | Chime 2                     | 8    | 4              | 2                | 1         | 1144   |      | 8    | 4              | 2                 | 1         | 8    | 4              | 2                 | 1         |      | 1080  |      | 8    | 4     | 2                 | 1         |
|        | RESERVED                    | 8    | 4              | 2                | 1         | 1145   |      | 8    | 4              | 2                 | 1         | 8    | 4              | 2                 | 1         |      | 1081  |      | 8    | 4     | 2                 | 1         |
|        | RESERVED                    | 8    | 4              | 2                | 1         | 1146   |      | 8    | 4              | 2                 | 1         | 8    | 4              | 2                 | 1         |      | 1082  |      | 8    | 4     | 2                 | 1         |
| 0      | tone listed at              |      |                |                  |           |        |      |      |                |                   |           |      |                |                   |           |      |       |      |      |       |                   |           |
| 3ee S  | teps listed at T            | τ    | Т              |                  |           | T      | Т    | τ    |                |                   |           | τ    | T              |                   |           | Т    |       | Т    | τ    | Т     |                   |           |
| pottor | n or page 44                |      | Step           | 2 (              | 5         | Step 4 | Step | 4    | Ste            | р2                |           |      | Ste            | p 2               | 5         | Step | 4 S   | Step | 4    | Step  | o 2               |           |

1 When the Easy Program Menu is used, these features are enabled by default.

+ Enabled when "Enable SIA CP-01 Features?" is activated (Answer "Yes" in the EZ Programming Menu).

★ Disabled when "Enable SIA CP-01 Features?" is activated (Answer "Yes" in the EZ Programming Menu). Disable Auto-Reset on non-fire zones for SIA CP-01 installations.

NOTES: (A) 50ms Loop Response only available for zones 1-8.

(B) 2-wire Smoke Detectors only available for zones 7 & 8, and Fire must also be selected.
 (C) If Fire Alarm Verification is selected, then Fire must also be selected.

DEFAULTS: The zone options indicated are automatically set after exiting the Easy Menu Driven Mode.

-Priority, Selective Bypass, Alarm Output, Auto Reset, Swinger Shutdown and Zone Área 1 are enabled for the total number of zones entered in "# OF ZONES IN AREAN ENTER # ZONES". -Alarm Telco 1 is enabled for the zone number(s) entered in "REPORT ALL ZONES TO CENTRAL ZONES? Y/N".

--Exit/Entry Follower and Interior Bypass are enabled for the zone number(s) entered in "INTERIOR ZONES ENTER ZONE #".

-Fire is enabled for the zone number(s) entered in "FIRE ZONES ENTER ZONE #".

--2-Wire Smoke Detector is enabled for the zone number(s) entered in "2-WIRE FIRE ZNS ENTER ZONE #".

СЕМ-Р1632 Programming Instructions

![](_page_43_Picture_18.jpeg)

### THIS PAGE INTENTIONALLY LEFT BLANK

![](_page_44_Picture_3.jpeg)

### THIS PAGE INTENTIONALLY LEFT BLANK

![](_page_45_Picture_3.jpeg)

### EXTERNAL RELAY CONTROL (ADDRESS 1489-1568)

| A   | DDR  | ESS | 1489 | 9-149 | 3 (RI | ELAY | EVE   | NT 1 | )   |
|-----|------|-----|------|-------|-------|------|-------|------|-----|
| 14  | 89   | 14  | 90   | 14    | 91    | 14   | 92    | 14   | 93  |
| REL | AY # | AR  | EA   | Tim   | eout  | Eve  | nt ID | со   | ND. |
| L   | R    | L   | R    | L     | R     | L    | R     | L    | R   |
| (•) |      | (•) |      |       |       |      |       |      |     |

| A                        | DDR  | ESS | 1504 | 1-150 | 8 (RI | ELAY | ' EVE | NT 4 | 4)  |  |  |  |
|--------------------------|------|-----|------|-------|-------|------|-------|------|-----|--|--|--|
| 1504 1505 1506 1507 1508 |      |     |      |       |       |      |       |      |     |  |  |  |
| REL                      | AY # | AR  | EA   | Tim   | eout  | Eve  | nt ID | со   | ND. |  |  |  |
| L                        | R    | L   | R    | L     | R     | L    | R     | L    | R   |  |  |  |
| (•)                      |      | (•) |      |       |       |      |       |      |     |  |  |  |

| A   | DDR  | ESS | 1519 | 9-152 | 3 (RI | ELAY | ' EVE | INT 7 | 7)  |
|-----|------|-----|------|-------|-------|------|-------|-------|-----|
| 15  | 19   | 15  | 20   | 15    | 21    | 15   | 22    | 15    | 23  |
| REL | AY # | AR  | EA   | Tim   | eout  | Eve  | nt ID | со    | ND. |
| L   | R    | L   | R    | L     | R     | L    | R     | L     | R   |
| (•) |      | (•) |      |       |       |      |       |       |     |

| Α   | DDR  | ESS | 1534 | -1538 | 3 (RE | LAY | EVE   | NT 1 | 0)  |
|-----|------|-----|------|-------|-------|-----|-------|------|-----|
| 15  | 34   | 15  | 35   | 15    | 36    | 15  | 37    | 15   | 38  |
| REL | AY # | AR  | EA   | Tim   | eout  | Eve | nt ID | со   | ND. |
| L   | R    | L   | R    | L     | R     | L   | R     | L    | R   |
| (•) |      | (•) |      |       |       |     |       |      |     |

| А   | DDR  | ESS | 1549 | -155 | 3 (RE | LAY | EVE   | NT 1 | 3)  |
|-----|------|-----|------|------|-------|-----|-------|------|-----|
| 15  | 49   | 15  | 50   | 15   | 51    | 15  | 52    | 15   | 53  |
| REL | AY # | AR  | EA   | Tim  | eout  | Eve | nt ID | со   | ND. |
| L   | R    | L   | R    | L    | R     | L   | R     | L    | R   |
| (•) |      | (•) |      |      |       |     |       |      |     |

| А   | ADDRESS 1564-1568 (RELAY EVENT 16) |     |    |     |      |     |       |    |     |  |  |  |  |  |
|-----|------------------------------------|-----|----|-----|------|-----|-------|----|-----|--|--|--|--|--|
| 15  | 64                                 | 15  | 65 | 15  | 66   | 15  | 67    | 15 | 68  |  |  |  |  |  |
| REL | AY #                               | AR  | EA | Tim | eout | Eve | nt ID | со | ND. |  |  |  |  |  |
| L   | R                                  | L   | R  | L   | R    | L   | R     | L  | R   |  |  |  |  |  |
| (•) |                                    | (•) |    |     |      |     |       |    |     |  |  |  |  |  |

| [Default = blank (•) blank (•) from |
|-------------------------------------|
| address 1489-1568]                  |

| ADDRESS 1494-1498 (RELAY EVENT 2) |    |      |    |         |    |      |       |       |   |  |  |  |
|-----------------------------------|----|------|----|---------|----|------|-------|-------|---|--|--|--|
| 14                                | 94 | 14   | 95 | 14      | 96 | 14   | 97    | 1498  |   |  |  |  |
| RELAY #                           |    | AREA |    | Timeout |    | Ever | nt ID | COND. |   |  |  |  |
| L                                 | R  | L    | R  | L       | R  | L    | R     | L     | R |  |  |  |
| (•)                               |    | (•)  |    |         |    |      |       |       |   |  |  |  |

| A       | ADDRESS 1509-1513 (RELAY EVENT 5) |      |    |         |    |     |       |       |   |  |  |  |
|---------|-----------------------------------|------|----|---------|----|-----|-------|-------|---|--|--|--|
| 15      | 09                                | 15   | 10 | 15      | 11 | 15  | 12    | 1513  |   |  |  |  |
| RELAY # |                                   | AREA |    | Timeout |    | Eve | nt ID | COND. |   |  |  |  |
| L       | LRLR                              |      |    | L       | R  | L   | R     | L     | R |  |  |  |
| (•)     | (•) (•)                           |      |    |         |    |     |       |       |   |  |  |  |

| A       | ADDRESS 1524-1528 (RELAY EVENT 8) |    |    |     |      |            |    |       |   |  |  |  |  |
|---------|-----------------------------------|----|----|-----|------|------------|----|-------|---|--|--|--|--|
| 15      | 24                                | 15 | 25 | 15  | 26   | 15         | 27 | 1528  |   |  |  |  |  |
| REL     | AY #                              | AR | EA | Tim | eout | t Event ID |    | COND. |   |  |  |  |  |
| L       | LRL                               |    | R  | L   | R    | L          | R  | L     | R |  |  |  |  |
| (•) (•) |                                   |    |    |     |      |            |    |       |   |  |  |  |  |

| А       | ADDRESS 1539-1543 (RELAY EVENT 11) |      |    |         |    |      |       |       |   |  |  |  |
|---------|------------------------------------|------|----|---------|----|------|-------|-------|---|--|--|--|
| 15      | 39                                 | 15   | 40 | 15      | 41 | 15   | 42    | 1543  |   |  |  |  |
| RELAY # |                                    | AREA |    | Timeout |    | Evei | nt ID | COND. |   |  |  |  |
| L       | R                                  | L    | R  | L       | R  | LR   |       | L     | R |  |  |  |
| (•)     |                                    | (•)  |    |         |    |      |       |       |   |  |  |  |

| Α                        | ADDRESS 1554-1558 (RELAY EVENT 14) |      |     |         |   |          |   |       |   |  |  |  |
|--------------------------|------------------------------------|------|-----|---------|---|----------|---|-------|---|--|--|--|
| 1554 1555 1556 1557 1558 |                                    |      |     |         |   |          |   |       |   |  |  |  |
| RELAY #                  |                                    | AREA |     | Timeout |   | Event ID |   | COND. |   |  |  |  |
| L                        | R                                  | L    | LRL |         | R | L        | R | L     | R |  |  |  |
| (•) (•)                  |                                    |      |     |         |   |          |   |       |   |  |  |  |

| ADDRESS 1499-1503 (RELAY EVENT 3) |         |     |      |   |         |   |          |   |     |  |  |
|-----------------------------------|---------|-----|------|---|---------|---|----------|---|-----|--|--|
| 1499 1500 1501 1502 1503          |         |     |      |   |         |   |          |   |     |  |  |
| REL                               | RELAY # |     | AREA |   | Timeout |   | Event ID |   | ND. |  |  |
| L                                 | R       | L R |      | L | R       | L | R        | L | R   |  |  |
| (•)                               |         | (•) |      |   |         |   |          |   |     |  |  |

| A                        | ADDRESS 1514-1518 (RELAY EVENT 6) |   |      |  |         |   |          |   |     |  |  |  |
|--------------------------|-----------------------------------|---|------|--|---------|---|----------|---|-----|--|--|--|
| 1514 1515 1516 1517 1518 |                                   |   |      |  |         |   |          |   |     |  |  |  |
| REL                      | RELAY #                           |   | AREA |  | Timeout |   | Event ID |   | ND. |  |  |  |
| L                        | R                                 | L | L R  |  | R       | L | R        | L | R   |  |  |  |
| (•) (•)                  |                                   |   |      |  |         |   |          |   |     |  |  |  |

| Α   | ADDRESS 1529-1533 (RELAY EVENT 9) |            |    |      |      |       |       |      |   |  |  |  |  |
|-----|-----------------------------------|------------|----|------|------|-------|-------|------|---|--|--|--|--|
| 15  | 29                                | 15         | 30 | 15   | 31   | 15    | 32    | 1533 |   |  |  |  |  |
| REL | AY #                              | AREA Timeo |    | eout | Ever | nt ID | COND. |      |   |  |  |  |  |
| L   | R L R                             |            | R  | L    | R    | L     | R     | L    | R |  |  |  |  |
| (•) |                                   | (•)        |    |      |      |       |       |      |   |  |  |  |  |

| ADDRESS 1544-1548 (RELAY EVENT 12) |         |     |      |    |         |    |          |      |       |  |  |  |
|------------------------------------|---------|-----|------|----|---------|----|----------|------|-------|--|--|--|
| 15                                 | 44      | 15  | 45   | 15 | 46      | 15 | 47       | 1548 |       |  |  |  |
| REL                                | RELAY # |     | AREA |    | Timeout |    | Event ID |      | COND. |  |  |  |
| L                                  | LRL     |     | R    | L  | R       | L  | R        | L    | R     |  |  |  |
| (•)                                |         | (•) |      |    |         |    |          |      |       |  |  |  |

| Α                   | ADDRESS 1559-1563 (RELAY EVENT 15) |       |              |   |     |       |       |   |      |  |  |  |  |
|---------------------|------------------------------------|-------|--------------|---|-----|-------|-------|---|------|--|--|--|--|
| 1559 1560 1561 1562 |                                    |       |              |   |     |       |       |   | 1563 |  |  |  |  |
| REL                 | AY #                               | AR    | EA Timeout I |   | Eve | nt ID | COND. |   |      |  |  |  |  |
| L                   | R                                  | R L R |              | L | R   | L     | R     | L | R    |  |  |  |  |
| (•) (•)             |                                    |       |              |   |     |       |       |   |      |  |  |  |  |

![](_page_46_Picture_20.jpeg)

![](_page_46_Picture_22.jpeg)

![](_page_46_Picture_24.jpeg)

### **I**<sup>™</sup> To program, follow the 5 steps below:

![](_page_47_Figure_4.jpeg)

![](_page_47_Picture_5.jpeg)

![](_page_47_Picture_6.jpeg)

DIRECT ADDRESS PROGRAM MODE

|           |                |                |            | RELAY EVENT OPTIONS |            |                      |                        |               |            |                |               |                     |                |
|-----------|----------------|----------------|------------|---------------------|------------|----------------------|------------------------|---------------|------------|----------------|---------------|---------------------|----------------|
|           |                |                | REL        | AY #                | Α          | REA                  | TIMEOUT                | EVEN          | T ID       | CO             | ND.           |                     |                |
|           |                |                | S<br>Table | ee<br>1 bolow       | Tabla      | See<br>2 bolow       | Enter a Time           | Se<br>Table 4 | e<br>bolow | Se<br>Tables / | e             |                     |                |
|           |                |                | (right     | nibble)             | (right     | z below<br>t nibble) | or minutes             | Table 4       | Delow      | bel            | OW OW         |                     |                |
|           |                |                |            |                     |            |                      |                        |               |            |                |               |                     |                |
| Tak       | ole 1          |                |            |                     |            |                      |                        |               |            |                |               |                     |                |
| DATA      | RELAY #        | 1              |            |                     |            |                      |                        |               |            |                |               |                     |                |
| ENTRY     | NONE           |                |            |                     |            |                      |                        |               |            |                |               |                     |                |
| blank (•) | NONE           |                |            |                     |            |                      |                        |               |            |                |               |                     |                |
| 2         | 2              | _              |            |                     |            |                      |                        |               |            |                |               |                     |                |
| 3         | 3              |                |            |                     |            |                      |                        |               |            |                |               |                     |                |
| 4         | 4              | _              |            |                     |            |                      |                        |               |            |                |               |                     |                |
| 5         | 5              |                |            |                     |            |                      |                        |               |            |                |               |                     |                |
| 6         | 6              |                |            |                     |            |                      |                        |               |            |                |               |                     |                |
| 7         | 7              |                |            |                     |            |                      |                        |               |            |                |               |                     |                |
| 8         | 8              |                |            |                     |            |                      |                        |               |            |                |               |                     |                |
|           |                |                |            |                     |            |                      |                        |               |            |                |               |                     |                |
| Tat       | <u>ole 2</u>   | ◄              |            |                     |            |                      |                        |               |            |                |               |                     |                |
| DATA      | TURN OFF       | :              |            |                     |            |                      |                        |               |            |                |               |                     |                |
| ENTRY     | ON AREA        |                |            |                     |            |                      |                        |               |            |                |               |                     |                |
| blank (a) | NONE           | _              |            |                     |            |                      |                        |               |            |                |               |                     |                |
|           |                | _              |            |                     |            |                      |                        |               |            |                |               |                     |                |
| 2         | Area 2         |                |            |                     |            |                      |                        |               |            |                |               |                     |                |
| 3         | Area 1 &       |                |            |                     |            |                      |                        |               |            |                |               |                     |                |
|           | Area 2         |                |            |                     |            |                      |                        |               |            |                |               |                     |                |
|           |                | _ 1            |            |                     |            |                      |                        |               |            |                |               |                     |                |
|           |                | •              |            |                     |            |                      |                        |               |            |                |               |                     |                |
|           | Tab            | le 4           | 1          |                     |            | Table (              | (contid)               |               |            |                |               |                     |                |
|           |                | CODES          |            |                     |            | Table 4              | (cont d)               |               |            |                |               |                     |                |
|           |                | 00023          |            |                     |            | EVENT                | D CODES                |               |            |                |               |                     |                |
| DATA E    | NTRIES         | OPTION         | 1          | DATA                | ENTRIES    |                      | OPTION                 |               |            |                |               |                     |                |
| LEFT      | RIGHT          |                |            | LEFT                | RIGHT      |                      |                        |               |            |                |               |                     |                |
| blank (•) | blank (•)      | Area 1 Ar      | m          | 3                   | blank (•)  |                      | Area 1 KP Ambush       |               |            |                |               |                     |                |
| blank (•) | 1              | Area 2 Ai      | m          | 3                   | 1          |                      | Area 1 KP Panic        |               |            |                |               |                     |                |
| blank (•) | 8              | Zone 1         |            | 3                   | 2          |                      | Area 1 KP Fire         |               |            |                |               |                     |                |
| blank (•) | 9              | Zone 2         |            | 3                   | 3          |                      | Area 1 KP Aux *        |               |            |                |               |                     |                |
| blank (•) | 0              | Zone 3         |            | 3                   | 4          |                      | Area 1 KP Tamper       |               |            |                |               |                     |                |
| blank (•) | B              | Zone 4         |            | 3                   | 5          |                      | Area 1 Fail to Open    |               |            |                |               |                     |                |
| blank (•) | C              | Zone 5         |            | 3                   | 6          |                      | Area 1 Fail to Close   |               |            |                |               |                     |                |
| blank (•) | D<br>F         | Zone 6         |            | 3                   | 8          |                      | Area 2 KP Ambush       |               |            |                |               |                     |                |
| blank (•) | <u>с</u>       | Zone /         |            | 3                   | 9          |                      | Area 2 KP Panic        |               |            |                |               |                     |                |
|           | г<br>blank (•) | Zone 9         |            | 3                   | B          |                      |                        |               |            |                |               |                     |                |
| 1         | 1              | Zone 1         | )          | 3                   | C          |                      | Area 2 KP Tamper       |               |            |                |               |                     |                |
| 1         | 2              | Zone 11        |            | 3                   | D          |                      | Area 2 Fail to Open    |               |            |                |               |                     |                |
| 1         | 3              | Zone 12        | 2          | 3                   | Е          |                      | Area 2 Fail to Close   |               |            |                |               |                     |                |
| 1         | 4              | Zone 13        | 3          | 4                   | blank (•)  |                      | Test Timer             |               |            |                |               |                     |                |
| 1         | 5              | Zone 14        | ŀ          | 4                   | 3          |                      | Memory Fail            |               |            |                | Tal           | ole 5A              | <u>.</u>       |
| 1         | 6              | Zone 15        | 5          | 4                   | 4          |                      | Low Battery            |               |            |                | RELA          | YEVEN               | NT<br>TIONIO   |
| 1         | 7              | Zone 16        | 5          | 4                   | 5          |                      | AC Fall                |               |            |                |               | TPE OP              | TIONS          |
| 1         | 8              | Zone 17        | ,          | 4                   | 7          |                      | Alarm Supervisory      |               | -          |                |               | TYPE                |                |
| 1         | 9              | Zone 18        | <u> </u>   | 4                   | D          | RF Rec               | eiver Trouble (Tampe   | er/Fail)      |            | blank (•)      | Bural         | arv                 | Minutes        |
| 1         | 0              | Zone 19        |            | 4                   | E          |                      | Wireless TX Tamper     | ,             |            | 1              | Fire          | ,<br>)              | Minutes        |
| 1         | B              | Zone 20        | 2          | 4                   | F          | Wireless             | TX Trouble (LB/Supe    | ervisory)     |            | 4              | Day Z         | one                 | Minutes        |
| 1         |                | Zone 21        | <u> </u>   | С                   | 8          | 4                    | Area 1 Arming AWAY     |               |            | 8              | Burgl         | ary                 | Seconds        |
| 1         | 5              | Zone 22        | <u>.</u>   | С                   | 9          | 4                    | Area 2 Arming AWAY     |               |            | 9              | Fire          | •                   | Seconds        |
| 1         | F              | Zone 23        | <u> </u>   | D                   | blank (•)  |                      | Keypad Fail            |               |            | С              | Day Z         | one                 | Seconds        |
| 2         | blank (•)      | Zone 24        | ;          | D                   | 1          | <u></u>              | EZM Fail               | rol           | ţ          |                |               |                     |                |
| 2         | 1              | Zone 26        | ,<br>;     | <u>ט</u>            | 2          | Qui                  | CKIDADER DEVICE Cont   |               | ľ.         |                | <b>T</b> -L-1 |                     |                |
| 2         | 2              | Zone 27        | ,          | <u>ע</u>            | 5<br>8     | G<br>Area            | 1 General System Alarm | ı<br>arm      |            |                | I abl         | H JE                | CONDITIONS     |
| 2         | 3              | Zone 28        | 3          | D                   | 9          | Area                 | 2 General System Al    | arm           | L '        |                |               | AHON                | CONDITIONS     |
| 2         | 4              | Zone 29        | )          | F                   | blank (•)  | R                    | elay Control Group 1   |               | RIG        | HT DATA        |               | OP                  | TIONS          |
| 2         | 5              | Zone 30        | )          | F                   | 1          | R                    | elay Control Group 2   | 2             |            | 4              |               |                     | lorm           |
| 2         | 6              | Zone 31        |            | F                   | 8          |                      | Entry Relay Area 1     |               |            | 2              | -             | A                   | ariii<br>Store |
| 2         | 7              | Zone 32        | 2          | F                   | 9          | -                    | Entry Relay Area 2     |               |            | 3              |               | <del>ار</del><br>۲۳ | ouble          |
| * NO      | TE: Kevr       | ad Auxiliarv i | s not to b | be sele             | cted for U | Installa             | tions.                 |               |            | 5              |               |                     |                |

**NOTE:** Keypad Tamper must be enabled in UL installations.

![](_page_48_Picture_4.jpeg)

![](_page_48_Picture_6.jpeg)

Follow Zone

5

### RF RECEIVER & SUPERVISORY TIMER OPTIONS (ADDRESS 2029-2044 & 2056)

|                                                                                    | ADDRESS 2056 |       | DATA      | PE Pacaivar(s) |
|------------------------------------------------------------------------------------|--------------|-------|-----------|----------------|
| Number of RF                                                                       | LEFT         | RIGHT | ENTRIES   | Ki Keceiver(3) |
| Receivers                                                                          | blank (•)    |       | RIGHT     |                |
|                                                                                    |              |       | blank (•) | None           |
| Default for Number of Receivers depends on Easy Menu Question for RF Transmitters. |              |       | 1         | 1              |
|                                                                                    |              |       | 2         | 2              |

RF RECEIVERS: Up to 2 RF Receivers may be programmed.

1. Select the number of receivers from the table shown.

IST 2. Enter in corresponding right digit address location shown (left digit is not used).

■ 3. Press to save.

| RF SUPERVISORY<br>TIMER | RF TRANSMITTER     | :         | ADDRESS<br>2029-2036 |       | RF SUPERVISORY<br>TIMER | RF TRANSMITTER     |           | ADDRESS<br>2037-2044 |       |
|-------------------------|--------------------|-----------|----------------------|-------|-------------------------|--------------------|-----------|----------------------|-------|
|                         |                    | LEFT      | ADDR                 | RIGHT |                         |                    | LEFT      | ADDR                 | RIGHT |
| Type 0                  | Window/Door, 2 Pt. | blank (•) | 2029                 |       | Type 8                  | Smoke Detector     | blank (•) | 2037                 |       |
| Type 1                  | Window/Door, 2 Pt. | blank (•) | 2030                 |       | Type 9                  | RESERVED           | blank (•) | 2038                 |       |
| Type 2                  | Window/Door, 2 Pt. | blank (•) | 2031                 |       | Type A                  | Dual Tech.         | blank (•) | 2039                 |       |
| Type 3                  | Window/Door, 2 Pt. | blank (•) | 2032                 |       | Type B                  | RESERVED           | blank (•) | 2040                 |       |
| Type 4                  | RESERVED           | blank (•) | 2033                 |       | Туре С                  | Window/Door, 4 Pt. | blank (•) | 2041                 |       |
| Type 5                  | PIR                | blank (•) | 2034                 |       | Type D                  | PIR                | blank (•) | 2042                 |       |
| Type 6                  | PIR                | blank (•) | 2035                 |       | Type E                  | Smoke Detector     | blank (•) | 2043                 |       |
| Type 7                  | Smoke Detector     | blank (•) | 2036                 |       | Type F                  | Napco Glass Break  | blank (•) | 2044                 |       |

<sup>[</sup>Default = blank (•) blank (•) from address 2029-2044]

| RF SUPERVISORY TIMERS |        |          |  |  |  |
|-----------------------|--------|----------|--|--|--|
| DATA E                | NTRIES | DELAY    |  |  |  |
| LEFT                  | RIGHT  |          |  |  |  |
| blank (•)             | 3      | 90 min.  |  |  |  |
| blank (•)             | 4      | 120 min. |  |  |  |
| blank (•)             | 5      | 150 min. |  |  |  |
| blank (•)             | 6      | 180 min. |  |  |  |
| blank (•)             | 7      | 210 min. |  |  |  |
| blank (•)             | 8      | 240 min. |  |  |  |
| blank (•)             | 9      | 270 min. |  |  |  |
| blank (•)             | 0      | 300 min. |  |  |  |
| blank (•)             | в      | 330 min. |  |  |  |
| blank (•)             | С      | 360 min. |  |  |  |
| blank (•)             | D      | 390 min. |  |  |  |
| blank (•)             | Е      | 420 min. |  |  |  |
| blank (•)             | F      | 450 min. |  |  |  |

**RF SUPERVISORY TIMERS:** RF Supervisory Timers may be programmed for each type of transmitter used. A transmitter will send a transmission every time it is tripped, when there is NO activity, the transmitter sends a status transmission about once an hour. If the receiver does NOT receive ANY signal (a trip or a status) from a transmitter in the time specified for transmitter type, a system trouble "UIRELESS TROUBLE/ED4-NN SERVICE" will be displayed at the keypad.

I. Select timer delay from the table shown. Timers are programmed in increments of 30 minutes each. Valid entries are [blank (•)3]-[blank (•)F], 90 minutes-450 minutes.

12. Enter in corresponding address locations above right digit only (left digit is not used).

![](_page_49_Figure_14.jpeg)

**NOTE:** These timers apply only to Supervised RF Transmitters (see RF Transmitters in Easy Menu Driven Mode Programming).

![](_page_49_Picture_17.jpeg)

![](_page_49_Picture_18.jpeg)

### CLEAR PROGRAM OPTIONS (ADDRESS 2285 & 2286)

GEM-RP1CAe2 Keypad

GEM-RP2ASe2 Keypad

### Clear Dealer Program (Erases Dealer Program)

![](_page_50_Picture_8.jpeg)

This *erases the dealer program*. Use this feature to start a customized default program. Program Data and System Status Memory is erased where Scheduled Data and Zone Descriptions are maintained.

Access address 2285, then press the button. Data entry is not allowed.

**NOTE:** Enter Easy Menu Driven Program Mode to program system again.

GEM-RP1CAe2 Keypad

![](_page_50_Picture_14.jpeg)

GEM-RP2ASe2 Keypad

### Cold Start (Erases Entire Program)

![](_page_50_Picture_17.jpeg)

**NG** *This erases the entire program* including Dealer Program by erasing Program Data, Zone Description Data and System Status Data (similar to a new panel).

Access address 2286, then press the button. Data entry is not allowed.

**NOTE:** Some features (schedules) can only be programmed again with the Downloading Software. **NOTE:** Some features (schedules) can only be programmed again with the Downloading Software. If power fails, time and date restarts at 00:00:00 and a date of 01-01-04 (January 1, 2004).

### USER PROGRAM MODE

### PRELIMINARY INFORMATION

The User Program Mode is covered in detail in the operating instructions for the keypad in use.

The Program Mode cannot be accessed while the communicator is transmitting except during the first three minutes after powerup.

🕼 After entering codes or data, press the save 📲 button. Data will not be stored into memory unless this button is pressed.

😰 If the keypad is in the Program Mode and no activity is detected for longer than 4 minutes, a steady tone will sound.

Press the RESET button to silence the sounder and exit the User Program Mode.

Use the MENU button to manually scroll the display at the end of each programming line.

### ACCESSING USER PROGRAM MODE

| 1. Press       |                                                                                |
|----------------|--------------------------------------------------------------------------------|
|                | New Panel (Default User Code = 123)                                            |
| Existin        | g Panel (Any Code with User Program Option Enabled)                            |
|                |                                                                                |
| 2. Press AWAY  | Until "TURNON PROG Y/N" (GEM-RP2ASe2/GEM-K2AS) or "าา" (GEM-RP3DGTL/GEM-K3DGTL |
|                | or GEM-RP4RFC/GEM-K4RF) appears on the LCD screen.                             |
| 3. Press STAY  | To Enter User Program Mode.                                                    |
| 4. Press RESET | To Exit User Program Mode when finished.                                       |
|                |                                                                                |

![](_page_50_Picture_31.jpeg)

![](_page_51_Figure_0.jpeg)

**USER PROGRAM MODE** 

![](_page_51_Figure_2.jpeg)

Programming User Codes with GEM-K4RF Keypad

![](_page_51_Picture_5.jpeg)

### **KEYPAD CONFIGURATION MODE**

This section will focus on configuring the GEM-RP2ASe2/GEM-K2AS, GEM-RP3DGTL/GEM-K3DGTL and GEM-RP4RFC/GEM-K4RF Keypads. For ease of programming, it is recommended that a GEM-RP1CAe2 or a GEM-K1CA be selected (see WI897 for Programming Instructions using the GEM-RP1CAe2 or GEM-K1CA keypads).

### **KEYPAD INSTALLATION**

Each keypad must be assigned an address number (1–7) and each requires its own configuration procedure (see CONFIGURING THE KEYPADS, which follows, and DIRECT ADDRESS KEYPAD AREA OPTIONS). At least 1 keypad must be used; only 1 is required for a single-area Commercial Burglary installation.

**GEM-RP2ASe2/GEM-K2AS** - are utility LCD keypads combining several preset LCD words with a limited message line. **NOTE:** Due to space constraints, available messages are abbreviated and will scroll automatically.

### **CONFIGURING THE KEYPADS**

# Configuring the GEM-RP2ASe2/GEM-K2AS, GEM-RP3DGTL/GEM-K3DGTL and GEM-RP4RFC/GEM-K4RF Keypads

Up to 7 GEM-RP2ASe2/GEM-K2AS, GEM-RP3DGTL/GEM-K3DGTL and/or GEM-RP4RFC/GEM-K4RF keypads may be connected to the panel (Keypads 1–7). Each must be configured for a keypad address. In addition, the keypad may be configured to disable (a) touchpad backlight: (b) LCD

may be configured to disable (a) touchpad backlight; (b) LCD backlight; and (c) entry sounder. Keypads are configured by the proper selection of jumpers. Refer to the label on the circuit board insulation paper for jumper locations and a summary of settings.

#### **KEYPAD ADDRESS**

If more than one keypad is installed:

- Each must be assigned a unique address (that is, no two keypads may be numbered alike).
- Reverse the addressed consecutively (that is, missing numbers are not permitted).

Assign the keypad address number by selecting Jumpers J1–3 in accordance with the table at right.

#### TOUCHPAD BACK LIGHT

Cut Jumper A to disable touch pad backlighting to conserve 11mA standby current.

#### LCD BACKLIGHT

Cut Jumper B to disable LCD backlighting.

#### **DISABLE SOUNDER**

Cut Jumper C to disable the sounder. (Do not disable in UL applications).

| KEYPAD | KEYPAD ADDRESS SETTING |     |     |                |
|--------|------------------------|-----|-----|----------------|
| NUMBER | 1                      | 2   | 3   | PARK           |
| 1      | OFF or<br>ON           | OFF | OFF |                |
| 2      | OFF                    | ON  | OFF | STORE SPARE    |
| 3      | ON                     | ON  | OFF | JUMPER AT THIS |
| 4      | OFF                    | OFF | OFF | POSITION       |
| 5      | ON                     | OFF | ON  |                |
| 6      | OFF                    | ON  | ON  |                |
| 7      | ON                     | ON  | ON  |                |

![](_page_52_Picture_24.jpeg)

# ALPHABETICAL INDEX

| 1400HZ HANDSHAKE/KISSOFF, ADDRESS 0461               |        | 30  |
|------------------------------------------------------|--------|-----|
| 1400HZ HANDSHAKE/KISSOFF, ADDRESS 0483               |        | 30  |
| 1400HZ HANDSHAKE/KISSOFF, ADDRESS 0505               |        | 30  |
| 2300HZ HANDSHAKE/KISSOFF, ADDRESS 0461               |        | 30  |
| 2300HZ HANDSHAKE/KISSOFF, ADDRESS 0483               |        | 30  |
| 2300HZ HANDSHAKE/KISSOFF, ADDRESS 0505               |        | 30  |
| 24 HOUR AUXILIARY (MODEM CODE)                       |        | 33  |
| 24 HOUR ZONES IN AREA 1                              | 7, 14, | 15  |
| 24-HOUR ZONE (ZONE OPTION)                           | 43, 4  | 44, |
| 2-WIRE FIRE ZONES                                    |        | 13  |
| 2-WIRE FIRE ZONES IN AREA 1                          |        | 6   |
| 2-WIRE SMOKE DETECTORS (ZONE OPTION)                 |        | 43  |
| 3/1 WITH EXTENDED RESTORES, ADDRESS 0461             |        | 30  |
| 3/1 WITH EXTENDED RESTORES, ADDRESS 0483             |        | 30  |
| 3/1 WITH EXTENDED RESTORES, ADDRESS 0505             |        | 30  |
| 50 MS LOOP RESPONSE ZONES                            |        | 7   |
| 50MS LOOP RESPONSE (ZONE OPTION)                     |        | 43  |
| 50MS LOOP RESPONSE ZONES                             | 14,    | 15  |
| ABORT DELAY (ZONE OPTION)                            | 43,    | 44  |
| ABORT DELAY, ADDRESS 1417                            |        | 24  |
| AC FAIL REPORT DELAY, ADDRESS 1419                   |        | 24  |
| ACCESS CONTROL ON PGM2 OUTPUT, ADDRESS 1421          |        | 28  |
| ACCESSING DEALER PROGRAM MODE                        |        | 5   |
| ACCESSING USER PROGRAM MODE                          |        | 51  |
| ACTIVATE DOWNLOAD                                    |        | 4   |
| ADEMCO POINT ID (RECEIVER FORMAT)                    |        | 30  |
| ADEMCO SLOW, SILENT KNIGHT SLOW (RECEIVER<br>FORMAT) |        | 30  |
| ALARM ON DAY ZONE (ZONE OPTION)                      | 43,    | 44  |
| ALARM OUTPUT (ZONE OPTION)                           | 43,    | 44  |
| ALARM OUTPUT TIMEOUT, ADDRESS 1414                   |        | 25  |
| ALARM RESTORE 1 (ZONE OPTION)                        | 43,    | 44  |
| ALARM RESTORE 3 (ZONE OPTION)                        | 43,    | 44  |
| ALARM TELCO 1 (ZONE OPTION)                          | 43,    | 44  |
| ALARM TELCO 3 (ZONE OPTION)                          | 43,    | 44  |
| AREA 1 SYSTEM EVENT/TROUBLE                          |        | 26  |
| AREA 2 SYSTEM EVENT/TROUBLE                          |        | 26  |
|                                                      |        |     |

| AREA ARMING OPTIONS (ADDRESS 1469-1470)                   | 36       |
|-----------------------------------------------------------|----------|
| AREA BELL CONTROL OPTIONS (ADDRESS 1473, 1474)            | 37       |
| AREA BELL CONTROL OPTIONS (ADDRESS 1477, 1478)            |          |
| AREA BELL CONTROL OPTIONS (ADDRESS 1481, 1482)            |          |
| AREA BELL CONTROL OPTIONS (ADDRESS 1485, 1486)            | 40       |
| AREA BURG OUTPUT SILENCED                                 | 37       |
| AREA OPTIONS                                              | 10       |
| AREA PGM1 OUTPUT SILENCED                                 |          |
| AREA PGM2 BURG OUTPUT SILENCED                            | 40       |
| AREA PULSED BURG OUTPUT SILENCED                          |          |
| AUTO BELL TEST ON ARMING, ADDRESS 1421                    | 28       |
| AUTO BYPASS RE-ENTRY ZONES                                | , 14, 15 |
| AUTO RESET (ZONE OPTION)                                  | .43, 44  |
| AUTO RESET AFTER BURGLARY OUTPUT TIMEOUT,<br>ADDRESS 1421 | 28       |
| AUTO-BYPASS (ZONE OPTION)                                 | .43, 44  |
| AUTO-BYPASS RE-ENTRY (ZONE OPTION)                        | .43, 44  |
| AUTOMATIC INTERIOR BYPASS/EASY EXIT, ADDRESS 1424.        | 28       |
| AUX 1/AUX 2 OPTIONS                                       | 11, 18   |
| AUX OUTPUT ACTIVATED ON ALARM ZONES                       | 14, 15   |
| AUX OUTPUT ACTIVATED ON ALARM ZONES                       | 7        |
| AUXILIARY ALARM (MODEM CODE)                              | 33       |
| BACKUP REPORT ON TELCO 1 & 2, ADDRESS 0788                | 32       |
| BURGLARY (MODEM CODE)                                     | 33       |
| BURGLARY OUTPUT TURNS OFF UPON DISARM                     | 37       |
| CALLBACK METHOD                                           | 4        |
| CALLBACK TELEPHONE NUMBER, ADDRESS 0526-0545              | 25       |
| CANCEL NEXT TEST TIMER ON ANY REPORT, ADDRESS 0788        | 32       |
| CENTRAL STATION RECEIVER 1 ACCOUNT NUMBER                 | 9, 16    |
| CENTRAL STATION RECEIVER 1 FORMAT                         | 9, 16    |
| CENTRAL STATION RECEIVER 1 TELEPHONE NUMBER               | 8, 16    |
| CHANGE PULSE OUTPUT TO TEMPORAL OUTPUT,<br>ADDRESS 1422   | 28       |
| CHANGING OR CANCELING A CODE                              | .10, 17  |
| CHIME (ZONE OPTION)                                       | 43, 44   |
| CHIME 2 (ZONE OPTION)                                     | 43, 44   |
| CHIME 2 ZONES IN AREA 17                                  | , 14, 15 |

![](_page_53_Picture_5.jpeg)

# ALPHABETICAL INDEX (CONT'D

| CHIME TIME, ADDRESS 1418                                       | 24        |
|----------------------------------------------------------------|-----------|
| CHIME ZONES IN AREA 1                                          | ', 14, 15 |
| CHIRP OUTPUT ON KEYFOB ARM/DISARM, ADDRESS 1422.               |           |
| CLEAR DEALER PROGRAM                                           | 51        |
| CLEAR PROGRAM                                                  | 12, 19    |
| CLEAR PROGRAM OPTIONS (ADDRESS 2285 & 2286)                    | 51        |
| CLOSING REPORT ONLY ON CONDITIONAL CLOSE,<br>ADDRESS 1420      | 28        |
| COLD START                                                     | 51        |
| CONFIGURING THE KEYPADS                                        | 53        |
| CONVENTIONS USED IN THIS MANUAL                                | 23        |
| CS AREA & SYSTEM REPORTING OPTIONS (ADDRESS 0785, 0786 & 0788) | 32        |
| CS RECEIVER 1 FORMAT, ADDRESS 0460                             |           |
| CS RECEIVER 2 FORMAT, ADDRESS 0482                             | 30        |
| CS RECEIVER 3 FORMAT, ADDRESS 0504                             |           |
| CS RECEIVER OPTIONS (ADDRESS 0460-0525)                        |           |
| CS RECEIVER TELEPHONE NUMBERS                                  |           |
| CS SUBSCRIBER ID OPTIONS (ADDRESS 0560-0667)                   | 31        |
| CS SYSTEM REPORT OPTIONS                                       | 32        |
| CS SYSTEM REPORTING CODES                                      | 32        |
| CS SYSTEM REPORTING OPTIONS (ADDRESS 0670-0705)                | 32        |
| CS USER REPORTING OPTIONS (ADDRESS 0800-0813)                  | 34        |
| CS USER REPORTING OPTIONS (ADDRESS 0818-0831)                  | 35        |
| CS ZONE REPORTING OPTIONS (ADDRESS 0720-0751)                  |           |
| CUSTOMIZING A DEFAULT PROGRAM                                  | 5         |
| DAY ZONE OPEN (ZONE OPTION)                                    | 43, 44    |
| DAY ZONE SHORT (ZONE OPTION)                                   | 43, 44    |
| DEALER CODE                                                    | 11, 19    |
| DEALER CODE (DEFAULT)                                          | 5         |
| DEALER PROGRAM                                                 | 5         |
| DEALER PROGRAM MODE                                            | 4         |
| DEFAULT DEALER CODE                                            | 5         |
| DIGITAL DIALER RPT ENTER /EXIT TEST MODE, ADDRESS 2053         | 29        |
| DIRECT ADDRESS PROGRAM MODE                                    | 20        |
| DIRECT ADDRESS PROGRAM MODE (ACCESS)                           | 22        |
| DIRECT ADDRESS PROGRAM MODE KEYPAD COMMANDS                    | 21        |
|                                                                |           |

| DISABLE [ON/OFF] AS EASY EXIT, ADDRESS 2051                        | 29   |
|--------------------------------------------------------------------|------|
| DISABLE 2ND CALL ANS. MACHINE OVERRIDE, ADDRESS<br>1424            | 28   |
| DISABLE AUTO DIAL TONE DETECT, ADDRESS 0788                        | 32   |
| DISABLE CALL WAITING ON 1ST ATTEMPT, ADDRESS 2053                  | 29   |
| DISABLE CALLBACK DOWNLOAD, ADDRESS 1422                            | 28   |
| DISABLE CLOSING REPORTS, ADDRESS 0786                              | 32   |
| DISABLE CODE REQUIRED FOR EZ BYPASS, ADDRESS 1424                  | 28   |
| DISABLE KEYPAD FUNCTION MODE DOWNLOAD,<br>ADDRESS 1422             | 28   |
| DISABLE KEYPAD INSTANT MODE, ADDRESS 1421                          | 28   |
| DISABLE OPENING REPORTS, ADDRESS 0785                              | 32   |
| DISABLE SOUNDER                                                    | 53   |
| DISABLE SYSTEM TROUBLE AUDIBLE TIMEOUT, ADDRESS 2051               | 29   |
| DISABLE WAIT FOR HANDSHAKE ON TRANSMIT, ADDRESS<br>0788            | 32   |
| DISABLE WAIT FOR SILENCE (PAGER FORMAT), ADDRESS<br>0788           | 32   |
| DISABLE ZONE FAULT SCROLLING, ADDRESS 1420                         | 28   |
| DON'T CLEAR PGM2 OUTPUT WITH DISARM, ADDRESS 1424                  | 28   |
| DOWNLOAD/CALLBACK OPTIONS (ADDRESS 2059 & 0526-<br>0545)           | 25   |
| DOWNLOADING FROM A COMPUTER                                        | 4    |
| EASY MENU DRIVEN PROGRAM MODE                                      | 5    |
| EASY MENU-DRIVEN PROGRAM MODE                                      | 4    |
| EASY PROGRAM MENU                                                  | 13   |
| ENABLE "K SERIES" STYLE KEYPADS, ADDRESS 2051                      | 29   |
| ENABLE ALARM OUTPUT ON TELCO FAIL ONLY WHEN<br>ARMED, ADDRESS 1423 | 28   |
| ENABLE AUTOARM IF NOT CLOSED AT END OF WINDOW,<br>ADDRESS 1420     | 28   |
| ENABLE BURG OUTPUT CHIRP ON KEYFOB8, 14                            | , 15 |
| ENABLE CANCEL REPORT TO TELCO 3, ADDRESS 2051                      | 29   |
| ENABLE CP-01 EGRESS TONES ONLY, ADDRESS 2053                       | 29   |
| ENABLE CP-01 LIMITS, ADDRESS 2053                                  | 29   |
| ENABLE GEM-PRINT MODULE, ADDRESS 2051                              | 29   |
| ENABLE GLOBAL AMBUSH CODE, ADDRESS 1422                            | 28   |
| ENABLE KEYPAD 1 ONLY PROGRAMMING, ADDRESS 2053                     | 29   |
| ENABLE KEYPAD SET TIME/DATE MESSAGE ADDRESS 2051                   | 29   |
|                                                                    |      |

![](_page_54_Picture_5.jpeg)

# ALPHABETICAL INDEX (CONT'D)

| ENABLE KEYPAD TIME/DATE DISPLAY, ADDRESS 1420              |           |
|------------------------------------------------------------|-----------|
| ENABLE LINE-FAULT TEST, ADDRESS 1423                       |           |
| ENABLE LOCAL ALARM ON FIRST ZONE AND TRIP,<br>ADDRESS 1421 |           |
| ENABLE MANAGER'S MODE, ADDRESS 1421                        |           |
| ENABLE NO EOLR ZONES                                       | 8, 14, 15 |
| ENABLE RESIDENTIAL FIRE, ADDRESS 1422                      |           |
| ENABLE SIA CP-01                                           | 8, 14, 15 |
| ENABLE TCP/IP AES RPT (ADDRESS 0461)                       | 30        |
| ENABLE TCP/IP AES RPT (ADDRESS 0483)                       | 30        |
| ENABLE TCP/IP AES RPT (ADDRESS 0505)                       | 30        |
| ENABLE TCP/IP COMMUNICATIONS, ADDRESS 2054                 | 29        |
| ENABLE TELCO LINE FAULT TEST                               | 8, 14, 15 |
| ENABLE ZONE DOUBLING (ZONES 9-16), ADDRESS 1423            |           |
| ENABLE ZONE NUMBER ON PULSE ALARM, ADDRESS 046             | 1 30      |
| ENABLE ZONE NUMBER ON PULSE ALARM, ADDRESS 0483            | 3 30      |
| ENABLE ZONE NUMBER ON PULSE ALARM, ADDRESS 0505            | 5 30      |
| ENTER USER CODES                                           | 9, 16     |
| ENTRY DELAY 2, ADDRESS 0002                                | 24        |
| ENTRY DELAY, ADDRESS 0001                                  | 24        |
| ENTRY/EXIT 1 (ZONE OPTION)                                 | 43, 44    |
| ENTRY/EXIT 2 (ZONE OPTION)                                 | 43, 44    |
| ERASE DEALER PROGRAM                                       | 51        |
| ERASE ENTIRE PROGRAM                                       | 51        |
| EXIT DEALER PROGRAM MODE                                   | 12, 19    |
| EXIT DELAY, ADDRESS 0000                                   | 24        |
| EXIT TIME RESTART, ADDRESS 2053                            |           |
| EXIT/ENTRY DELAYS                                          |           |
| EXIT/ENTRY FOLLOWER (ZONE OPTION)                          | 43, 44    |
| EXIT/ENTRY ZONES                                           | 13        |
| EXIT/ENTRY ZONES IN AREA 1                                 | 6         |
| EXIT/ENTRY2 ZONES IN AREA 1                                | 7, 15     |
| EXTERNAL RELAY CONTROL (ADDRESS 1489-1568)                 | 47        |
| EZM GROUP OPTIONS (ADDRESS 1455-1460)                      |           |
| FIRE (ZONE OPTION)                                         | 43        |
| FIRE (MODEM CODE)                                          | 33        |
| FIRE (ZONE OPTION)                                         | 44        |
|                                                            |           |

| FIRE ALARM VERIFICATION (ZONE OPTION)                                       | 43        |
|-----------------------------------------------------------------------------|-----------|
| FIRE ALARM VERIFICATION (ZONE OPTION)                                       | 44        |
| FIRE ZONES                                                                  | 13        |
| FIRE ZONES IN AREA 1                                                        | 6         |
| FUNCTION MODE                                                               | 4         |
| GAS ALARM (MODEM CODE)                                                      | 33        |
| GEM-P1632 WIRING DIAGRAM                                                    | 64        |
| GEM-RP2ASE2/GEM-K2AS KEYPAD EASY PROGRAM ME                                 | NU6       |
| GEM-RP3DGTL/GEM-K3DGTL AND GEM-RP4RFC/GEM-<br>K4RF KEYPAD EASY PROGRAM MENU | 13        |
| GENERAL PROGRAMMING STEPS                                                   | 23        |
| GLOBAL AMBUSH CODE, ADDRESS 2045                                            | 26        |
| GLOBAL SYSTEM EVENT/TROUBLE                                                 | 26        |
| HEAT ALARM (MODEM CODE)                                                     | 33        |
| HOLD UP (MODEM CODE)                                                        | 33        |
| INCL. SEL./GRP. BYPASS IN COND. CLOSE /STATUS,<br>ADDRESS 1420              | 28        |
| INHIBIT SYSTEM TROUBLE AUDIBLE AT KEYPAD,<br>ADDRESS 1423                   | 28        |
| INTERIOR (STAY) BYPASS (ZONE OPTION)                                        | 43, 44    |
| INTERIOR (STAY) BYPASS ZONES IN AREA 1                                      | 7         |
| INTERIOR NORMALLY BYPASSED, ADDRESS 1422                                    | 28        |
| INTERIOR ZONES                                                              | 14, 15    |
| KEYFOB TRANSMITTERS                                                         | 18        |
| KEYFOB TRANSMITTERS AS ARM/DISARM & CONTROL<br>DEVICES                      | 11        |
| KEYFOB TRANSMITTERS AS ZONE INPUT DEVICES                                   | 11, 18    |
| KEYFOB ZONE ASSIGNMENT                                                      | 11, 18    |
| KEYPAD ADDRESS                                                              | 53        |
| KEYPAD ADDRESS PROGRAM MODE DISPLAY                                         | 21        |
| KEYPAD CONFIGURATION MODE                                                   | 53        |
| KEYPAD EASY PROGRAM MENU                                                    | 13        |
| KEYPAD INSTALLATION                                                         | 53        |
| KEYPAD OPTIONS (ADDRESS 1425-1431, 1440-1446)                               | 41        |
| KEYPAD PROGRAMMING                                                          | 4         |
| KEYPAD PROGRAMMING OVERVIEW                                                 | 20        |
| KEYPAD SOUNDER ON ALARM (ZONE OPTION)                                       | 43, 44    |
| KEYPAD SOUNDER ON ALARM ZONES                                               | 7, 14, 15 |

![](_page_55_Picture_5.jpeg)

![](_page_55_Picture_6.jpeg)

# ALPHABETICAL INDEX (CONT'D)

| KEYPAD TYPE                                             |               |
|---------------------------------------------------------|---------------|
| KEYSWITCH ARMING (ZONE OPTION)                          | 43, 44        |
| LCD BACKLIGHT                                           | 53            |
| LEADING DIGITS FOR PAGER FORMAT, ADDRESS 0546<br>0547   | ⊱<br>25       |
| LINE-FAULT TEST ONLY WHEN ARMED, ADDRESS 1423           | 3 28          |
| LOCAL DOWNLOADING                                       | 4             |
| LOCAL OR CENTRAL STATION REPORTING SYSTEM               | 6             |
| LOCAL SYSTEM OR C.S. REPORTING SYSTEM                   | 13            |
| LUG E15 AREA 1 ARMED AWAY ONLY, ADDRESS 2052            |               |
| MAINTAINED KEYSWITCH ARMING, ADDRESS 1421               |               |
| MODEM CODES                                             | 33            |
| MULTIPLE AREA SYSTEM                                    | 6             |
| NEVER ARM (ZONE OPTION)                                 | 43, 44        |
| NO EOL RESISTOR (ZONE OPTION)                           | 43, 44        |
| NUMBER OF KEYPADS                                       | 16            |
| NUMBER OF KEYPADS IN AREA 1                             | 8             |
| NUMBER OF RF RECEIVERS, ADDRESS 2056                    | 50            |
| NUMBER OF RINGS BEFORE PICKUP, ADDRESS 2059             | 25            |
| OPENING REPORT ONLY AFTER ALARM REPORT,<br>ADDRESS 1420 |               |
| OUTPUT TIMEOUTS                                         |               |
| OUTPUT TURNS OFF UPON DISARM                            | 7, 38, 39, 40 |
| PAGER (RECEIVER FORMAT)                                 | 30            |
| PAGER FORMAT OPTIONS (ADDRESS 0546 & 0547)              | 25            |
| PANEL ZONE DOUBLING                                     | 6, 13         |
| PANIC (MODEM CODE)                                      | 33            |
| PCI2000/3000                                            | 4             |
| PGM ON RF TRANSMITTER TAMPER, ADDRESS 2052              |               |
| PGM1 OUTPUT (ZONE OPTION)                               | 43, 44        |
| PGM1 OUTPUT TIMEOUT, ADDRESS 1416                       |               |
| PGM1 OUTPUT TURNS OFF UPON DISARM                       | 39            |
| PGM2 OUTPUT (ZONE OPTION)                               | 43, 44        |
| PGM2 OUTPUT ACCESS CNTRL TIMEOUT, ADDRESS 14            | 413 24        |
| PGM2 OUTPUT TIMEOUT, ADDRESS 1412                       |               |
| PGM2 OUTPUT TURNS OFF UPON DISARM                       | 40            |
| POWER-UP DELAY (ZONE OPTION)                            | 43, 44        |
| PRE-ALARM WARNING (ZONE OPTION)                         | 43, 44        |

| PRIORITY (ZONE OPTION)                                                | 43, 44    |
|-----------------------------------------------------------------------|-----------|
| PRIORITY AREA ARMING                                                  |           |
| PRIORITY WITH BYPASS (ZONE OPTION)                                    | 43, 44    |
| PROGRAMMING STEPS                                                     | 23        |
| PROGRAMMING TIMEOUTS                                                  | 24        |
| PROGRAMMING USER CODES                                                | 52        |
| PULSE ALARM OUTPUT TIMEOUT, ADDRESS 1415                              | 25        |
| PULSE EVENT CODE                                                      | 33        |
| PULSED ALARM OUTPUT (ZONE OPTION)                                     | 43, 44    |
| PULSED BURG OUTPUT TURNS OFF UPON DISARM                              |           |
| QUICK ENROLL METHOD                                                   | 10, 17    |
| RADIONICS FAST (RECEIVER FORMAT)                                      | 30        |
| RADIONICS, DCI, FRANKLIN SLOW (RECEIVER FORMAT)                       | 30        |
| RECEIVER TELCO OPTIONS                                                | 30        |
| REMOTE DOWNLOADING                                                    | 4         |
| REPORT CANCEL WINDOW, ADDRESS 2055                                    | 24        |
| RESET DAY ZONE WITH ARM/DISARM ONLY, ADDRESS 1422                     | 28        |
| RESOUND ON WIRELESS SMOKE LOW BATTERY,<br>ADDRESS 1424                | 28        |
| RF RECEIVER & SUPERVISORY TIMER OPTIONS<br>(ADDRESS 2029-2044 & 2056) | 50        |
| RF RECEIVERS (NUMBER OF), ADDRESS 2056                                | 50        |
| RF SUPERVISORY TIMERS                                                 | 50        |
| RF TRANSMITTER POINTS                                                 | 10, 17    |
| ROTARY DIALING                                                        | 32        |
| RPT EXIT ERR/RECENT CLOSE, ADDRESS 2053                               | 29        |
| SELECT ALARM OUTPUT FOR KEYFOB CHIRP, ADDRESS 1423                    | 28        |
| SELECTIVE BYPASS (ZONE OPTION)                                        | 43, 44    |
| SENSOR WATCH (ZONE OPTION)                                            | 43, 44    |
| SENSOR WATCH TIME, ADDRESS 2050                                       | 24        |
| SENSOR WATCH ZONES                                                    | 7, 14, 15 |
| SIA (RECEIVER FORMAT)                                                 | 30        |
| SILENT KNIGHT FAST (RECEIVER FORMAT)                                  | 30        |
| SINGLE DIGIT ONLY, ADDRESS 0461                                       | 30        |
| SINGLE DIGIT ONLY, ADDRESS 0483                                       | 30        |
| SINGLE DIGIT ONLY, ADDRESS 0505                                       | 30        |
|                                                                       |           |

![](_page_56_Picture_5.jpeg)

# ALPHABETICAL INDEX (CONT'D)

| SOUND ALARM ON EXIT ERROR, ADDRESS 2053                               | 29     |
|-----------------------------------------------------------------------|--------|
| STATUS REPORT, ADDRESS 1420                                           |        |
| SUM CHECK, ADDRESS 0461                                               | 30     |
| SUM CHECK, ADDRESS 0483                                               | 30     |
| SUM CHECK, ADDRESS 0505                                               | 30     |
| SUPERVISORY TIMERS, RF                                                | 50     |
| SUPPRESS BYPASS REMINDER WHEN ARMED,<br>ADDRESS 1421                  | 28     |
| SWINGER SHUTDOWN (ZONE OPTION)                                        | 43, 44 |
| SYSTEM DELAYS & TIMEOUTS (ADDRESS 0000-0002, 1413, 1417, 2050 & 2055) | 24     |
| SYSTEM DELAYS & TIMEOUTS (ADDRESS 1418 & 1419)                        |        |
| SYSTEM OPTIONS (ADDRESS 0836-0871 & 2045)                             |        |
| SYSTEM OPTIONS (ADDRESS 1420-1424)                                    |        |
| SYSTEM OPTIONS (ADDRESS 2051-2054)                                    |        |
| SYSTEM OUTPUT TIMEOUTS (ADDRESS 1412 & 1414-1416).                    |        |
| SYSTEM PROGRAMMING OPTIONS                                            | 4      |
| SYSTEM RESPONSE ACTIVATED BY GLOBAL EVENT/<br>TROUBLE                 |        |
| TCP/IP PANEL/SITE INITIATED FUNCTIONS (ADDRESS 2054).                 |        |
| TEMPERATURE DISPLAY AT KEYPAD (ADDRESS 1666-<br>1668)                 | 42     |
| TOTAL NUMBER OF ZONES IN AREA 1                                       | 6      |
| TOUCHPAD BACK LIGHT                                                   | 53     |
| TOUCH-TONE DIALING ONLY, ADDRESS 0788                                 | 32     |
| TOUCH-TONE DIALING W/ROTARY BACKUP, ADDRESS<br>0788                   | 32     |
| TROUBLE ON OPEN (ZONE OPTION)                                         | 43, 44 |
| TROUBLE ON SHORT (ZONE OPTION)                                        | 43, 44 |
| TROUBLE RESTORE 1 (ZONE OPTION)                                       | 43, 44 |
| TROUBLE RESTORE 3 (ZONE OPTION)                                       | 43, 44 |
| TROUBLE TELCO 1 (ZONE OPTION)                                         | 43, 44 |
| TROUBLE TELCO 3 (ZONE OPTION)                                         | 43, 44 |
| TWO-WIRE FIRE ZONES                                                   | 13     |
| UNIVERSAL HIGH SPEED (RECEIVER FORMAT)                                | 30     |
| USER CODES                                                            | 9      |
| USER CODES, PROGRAMMING                                               | 52     |
| USER OPTIONS                                                          | 17     |
| USER PROGRAM MODE                                                     | 4, 51  |

| VERI-PHONE AUDIO PRIORITY OVER ALARMS, ADDRESS 1424 | 28     |
|-----------------------------------------------------|--------|
| VERI-PHONE ZONES TRIP PGM2 OUTPUT, ADDRESS 1424     | 28     |
| WIRELESS TROUBLE ACTIVATES TELCO 1, ADDRESS 1423    | 28     |
| WIRELESS TROUBLE ACTIVATES TELCO 3, ADDRESS 1423    | 28     |
| WIRING DIAGRAM                                      | 64     |
| ZONE 6 TEMPERATURE SENSOR                           | 42     |
| ZONE ANDING GROUP 1-4 (ZONE OPTION)                 | 43, 44 |
| ZONE AREA 1 (ZONE OPTION)                           | 43, 44 |
| ZONE AREA 2 (ZONE OPTION)                           | 43, 44 |
| ZONE OPTIONS - ZONES 1 TO 16 (ADDRESS 0900-1016)    | 43     |
| ZONE OPTIONS - ZONES 17 TO 32 (ADDRESS 1029-1144)   | 44     |

![](_page_57_Picture_6.jpeg)

## ADDRESS NUMBER LOCATION INDEX

|                    |                                         | 04       |
|--------------------|-----------------------------------------|----------|
|                    |                                         | 24<br>04 |
| ADDRESS 0000-0002  | .STSTEM DELATS & TIMEOUTS               | 24       |
|                    | ENTRY Delay                             | 24       |
| ADDRESS 0002       | .ENTRY DELAY 2                          | 24       |
| ADDRESS 0460       |                                         | 30       |
| ADDRESS 0460-0525  | .CS RECEIVER OPTIONS                    | 30       |
| ADDRESS 0461       | .1400Hz Handshake/Kissoft               | 30       |
| ADDRESS 0461       | .2300Hz Handshake/Kissoft               | 30       |
| ADDRESS 0461       | .3/1 with Extended Restores             | 30       |
| ADDRESS 0461       | .Enable Zone Number on Pulse Alarm      | 30       |
| ADDRESS 0461       | .Single Digit Only                      | 30       |
| ADDRESS 0461       | .Sum Check                              | 30       |
| ADDRESS 0461       | .Enable TCP/IP AES RPT                  | 30       |
| ADDRESS 0482       | .CS Receiver 2 Format                   | 30       |
| ADDRESS 0483       | .1400Hz Handshake/Kissoff               | 30       |
| ADDRESS 0483       | .2300Hz Handshake/Kissoff               | 30       |
| ADDRESS 0483       | .3/1 with Extended Restores             | 30       |
| ADDRESS 0483       | .Enable Zone Number on Pulse Alarm      | 30       |
| ADDRESS 0483       | .Single Digit Only                      | 30       |
| ADDRESS 0483       | .Sum Check                              | 30       |
| ADDRESS 0483       | .Enable TCP/IP AES RPT                  | 30       |
| ADDRESS 0504       | .CS Receiver 3 Format                   | 30       |
| ADDRESS 0505       | .1400Hz Handshake/Kissoff               | 30       |
| ADDRESS 0505       | .2300Hz Handshake/Kissoff               | 30       |
| ADDRESS 0505       | 3/1 with Extended Restores              |          |
| ADDRESS 0505       | Enable Zone Number on Pulse Alarm       | 30       |
| ADDRESS 0505       | Single Digit Only                       | 30       |
| ADDRESS 0505       | Sum Check                               |          |
| ADDRESS 0505       | Enable TCP/IP AES RPT                   | 30       |
| ADDRESS 0526-0545  | Callback Telephone Number               | 25       |
| ADDRESS 0526-0545  |                                         | 25       |
| ADDRESS 0546-0547  | I FADING DIGITS FOR PAGER FORMAT        | 20       |
| ADDRESS 0546-0547  |                                         | 25       |
| ADDRESS 0560-0667  |                                         | 20<br>31 |
|                    |                                         |          |
| ADDRESS 0070-0703  |                                         |          |
| ADDICESS 0720-0731 |                                         | 30       |
|                    |                                         | JZ<br>20 |
|                    |                                         | ວ∠<br>ວວ |
| ADDRESS 0700       |                                         | ວ∠<br>ວາ |
| ADDRESS 0700       | DISABLE CLUSING REPORTS                 | ∂∠       |
|                    | .Backup Report on Telco T & 2           | 3Z       |
| ADDRESS 0700       |                                         | ∂∠       |
|                    | US AREA & STSTEM REPORTING OPTIONS      | 3Z       |
| ADDRESS 0788       |                                         | 32       |
|                    | Disable wait for Handsnake on Transmit  |          |
|                    | Disable wait for Silence (Pager Format) |          |
|                    |                                         |          |
| ADDRESS 0/88       | . I ouch-tone Dialing w/Rotary Backup   | 32       |
| ADDRESS 0800-0813  | .CS USER REPORTING OPTIONS              | 34       |
| ADDRESS 0818-0831  | .CS USER REPORTING OPTIONS              | 35       |

![](_page_58_Picture_4.jpeg)

# ADDRESS NUMBER LOCATION INDEX (CONT'D)

| ADDRESS 0836-0871 | . SYSTEM OPTIONS                                    | 26 |
|-------------------|-----------------------------------------------------|----|
| ADDRESS 0900-1016 | . ZONE OPTIONS - ZONES 1 TO 16                      | 43 |
| ADDRESS 1029-1144 | ZONE OPTIONS - ZONES 17 TO 32                       | 44 |
| ADDRESS 1412      | . PGM2 Output Timeout                               | 25 |
| ADDRESS 1412      | . SYSTEM OUTPUT TIMEOUTS                            | 25 |
| ADDRESS 1413      | . PGM2 Output Access Cntrl Timeout                  | 24 |
| ADDRESS 1413      | . SYSTEM DELAYS & TIMEOUTS                          | 24 |
| ADDRESS 1414      | . Alarm Output Timeout                              | 25 |
| ADDRESS 1414-1416 | . SYSTEM OUTPUT TIMEOUTS                            | 25 |
| ADDRESS 1415      | . Pulse Alarm Output Timeout                        | 25 |
| ADDRESS 1416      | . PGM1 Output Timeout                               | 25 |
| ADDRESS 1417      | ABORT DELAY                                         | 24 |
| ADDRESS 1417      | . SYSTEM DELAYS & TIMEOUTS                          | 24 |
| ADDRESS 1418      | . CHIME TIME                                        | 24 |
| ADDRESS 1418-1419 | . SYSTEM DELAYS & TIMEOUTS                          | 24 |
| ADDRESS 1419      | . AC Fail Report Delay                              | 24 |
| ADDRESS 1420      | . Closing Report Only on Conditional Close          | 28 |
| ADDRESS 1420      | . Disable Zone Fault Scrolling                      | 28 |
| ADDRESS 1420      | . Enable AutoArm if not closed at end of Window     | 28 |
| ADDRESS 1420      | . Enable Keypad Time/Date Display                   | 28 |
| ADDRESS 1420      | . Incl. Sel./Grp. Bypass in Cond. Close /Status     | 28 |
| ADDRESS 1420      | . Opening Report Only after Alarm Report            | 28 |
| ADDRESS 1420      | . Status Report                                     | 28 |
| ADDRESS 1420-1424 | . SYSTEM OPTIONS                                    | 28 |
| ADDRESS 1421      | Access Control on PGM2 Output                       | 28 |
| ADDRESS 1421      | . Auto Bell Test on Arming                          | 28 |
| ADDRESS 1421      | . Auto Reset after Burglary Output Timeout          | 28 |
| ADDRESS 1421      | . Disable Keypad Instant Mode                       | 28 |
| ADDRESS 1421      | . Enable Local Alarm on First Zone AND Trip         | 28 |
| ADDRESS 1421      | . Enable Manager's Mode                             | 28 |
| ADDRESS 1421      | . Maintained Keyswitch Arming                       | 28 |
| ADDRESS 1421      | . Suppress Bypass Reminder when Armed               | 28 |
| ADDRESS 1422      | . Change Pulse Output to Temporal Output            | 28 |
| ADDRESS 1422      | . Chirp Output on Keyfob Arm/Disarm                 | 28 |
| ADDRESS 1422      | . Disable Callback Download                         | 28 |
| ADDRESS 1422      | . Disable Keypad Function Mode Download             | 28 |
| ADDRESS 1422      | . Enable Global Ambush Code                         | 28 |
| ADDRESS 1422      | . Enable Residential Fire                           | 28 |
| ADDRESS 1422      | . Interior Normally Bypassed                        | 28 |
| ADDRESS 1422      | . Reset Day Zone with Arm/Disarm Only               | 28 |
| ADDRESS 1423      | . Enable Alarm Output on Telco Fail only when Armed | 28 |
| ADDRESS 1423      | . Enable Line-Fault Test                            | 28 |
| ADDRESS 1423      | . Enable Zone Doubling (Zones 9-16)                 | 28 |
| ADDRESS 1423      | . Inhibit System Trouble Audible at Keypad          | 28 |
| ADDRESS 1423      | . Line-Fault Test only when Armed                   | 28 |
| ADDRESS 1423      | . Select Alarm Output for Keyfob Chirp              | 28 |
| ADDRESS 1423      | . Wireless Trouble Activates Telco 1                | 28 |
| ADDRESS 1423      | . Wireless Trouble Activates Telco 3                | 28 |
| ADDRESS 1424      | . Automatic Interior Bypass/Easy Exit               | 28 |
| ADDRESS 1424      | . Disable 2nd Call Ans. Machine Override            | 28 |
| ADDRESS 1424      | . Disable Code Required for EZ Bypass               | 28 |

![](_page_59_Picture_5.jpeg)

# ADDRESS NUMBER LOCATION INDEX (CONT'D)

| ADDRESS 1424      | Don't Clear PGM2 Output with Disarm      | 28                    |
|-------------------|------------------------------------------|-----------------------|
| ADDRESS 1424      | Resound on Wireless Smoke Low Battery    | 28                    |
| ADDRESS 1424      | Veri-phone Audio Priority Over Alarms    | 28                    |
| ADDRESS 1424      | Veri-phone Zones Trip PGM2 Output        | 28                    |
| ADDRESS 1425-1431 | KEYPAD OPTIONS                           | 41                    |
| ADDRESS 1440-1446 | KEYPAD OPTIONS                           | 41                    |
| ADDRESS 1455-1460 | EZM GROUP OPTIONS                        | 36                    |
| ADDRESS 1469-1470 | AREA ARMING OPTIONS                      | 36                    |
| ADDRESS 1473      | AREA BELL CONTROL OPTIONS                |                       |
| ADDRESS 1474      | AREA BELL CONTROL OPTIONS                | 37                    |
| ADDRESS 1477      | AREA BELL CONTROL OPTIONS                |                       |
| ADDRESS 1478      | AREA BELL CONTROL OPTIONS                |                       |
| ADDRESS 1481      |                                          |                       |
|                   |                                          | 30                    |
| ADDRESS 1485      |                                          | 40                    |
|                   |                                          | <del>.</del><br>//    |
|                   |                                          | <del>4</del> 0<br>//7 |
| ADDRESS 1409-1500 | Tomporature Display at Koynad            | ، <del>به</del><br>۱۷ |
| ADDRESS 1000-1000 | DE DECENVER 8 supervisers timer entiene  | 4Z<br>50              |
| ADDRESS 2029-2044 | CLODAL AMDUSH CODE                       | 00                    |
|                   |                                          | 20<br>26              |
|                   | Carace Wetch Time                        | 20                    |
| ADDRESS 2050      |                                          | 24                    |
|                   | SYSTEM DELAYS & TIMEOUTS                 | 24                    |
| ADDRESS 2051      | Disable [UN/UFF] as Easy Exit            | 29                    |
| ADDRESS 2051      | Disable System Trouble Audible Timeout   | 29                    |
| ADDRESS 2051      | Enable "K Series" Style Keypads          | 29                    |
| ADDRESS 2051      | Enable Cancel Report to Telco 3          | 29                    |
| ADDRESS 2051      | Enable GEM-PRINT Module                  | 29                    |
| ADDRESS 2051      | Enable Keypad Set Time/Date Message      | 29                    |
| ADDRESS 2051-2054 | SYSTEM OPTIONS                           | 29                    |
| ADDRESS 2052      | Lug E15 Area 1 Armed Away Only           | 29                    |
| ADDRESS 2052      | PGM on RF Transmitter Tamper             | 29                    |
| ADDRESS 2053      | Digital Dialer Rpt Enter /Exit Test Mode | 29                    |
| ADDRESS 2053      | Disable Call Waiting on 1st Attempt      | 29                    |
| ADDRESS 2053      | Enable CP-01 Egress Tones Only           | 29                    |
| ADDRESS 2053      | Enable CP-01 Limits                      | 29                    |
| ADDRESS 2053      | Enable Keypad 1 Only Programming         | 29                    |
| ADDRESS 2053      | Exit Time Restart                        | 29                    |
| ADDRESS 2053      | Rpt Exit Err/Recent Close                | 29                    |
| ADDRESS 2053      | Sound Alarm On Exit Error                | 29                    |
| ADDRESS 2054      | Enable TCP/IP Communications             | 29                    |
| ADDRESS 2054      | TCP/IP Panel/Site Initiated Functions    | 29                    |
| ADDRESS 2055      | Report Cancel Window                     | 24                    |
| ADDRESS 2055      | SYSTEM DELAYS & TIMEOUTS                 | 24                    |
| ADDRESS 2056      | Number of RF Receivers                   | 50                    |
| ADDRESS 2056      | RF RECEIVER & supervisory timer options  | 50                    |
| ADDRESS 2056      | RF Receivers (number of)                 | 50                    |
| ADDRESS 2059      | DOWNLOAD/CALLBACK OPTIONS                | 25                    |
| ADDRESS 2059      | NUMBER OF RINGS BEFORE PICKUP            | 25                    |
| ADDRESS 2285-2286 | Clear program OPTIONS                    | 51                    |

![](_page_60_Picture_4.jpeg)

![](_page_61_Picture_2.jpeg)

![](_page_61_Picture_4.jpeg)

![](_page_62_Picture_1.jpeg)

![](_page_62_Picture_2.jpeg)

![](_page_62_Picture_4.jpeg)

### GEM-P1632 WIRING DIAGRAM

![](_page_63_Figure_3.jpeg)

![](_page_63_Picture_4.jpeg)